# **OFA Interoperability Working Group**

# OFA-IWG Interoperability Test Plan Release 1.46

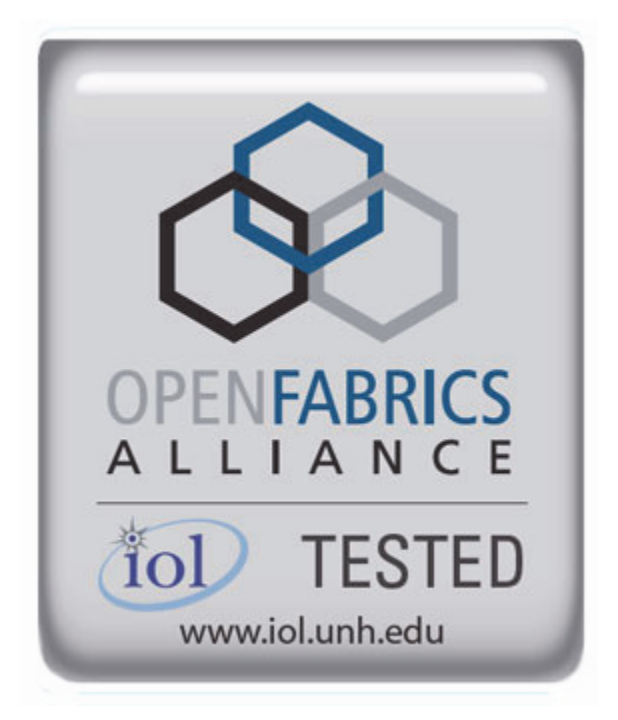

December 17, 2012 DRAFT

Copyright © 2012 by OpenFabrics - All rights reserved. This document contains information proprietary to OpenFabrics. Use or disclosure without written permission from an officer of the OpenFabrics is prohibited.

OpenFabrics.org

| Revision | Release Date   |   |                                                                                                    |
|----------|----------------|---|----------------------------------------------------------------------------------------------------|
| 0.50     | Apr 4, 2006    | • | First FrameMaker Draft of the Interop Test Plan which was used in the March 2006 IBTA-OpenFabrics Plugfest.                           |
| 0.51     | Apr 25, 2006   | • | Added DAPL and updated MPI.                                                                                                    |
| 0.511    | June 1, 2006   | • | Arkady Added iWARP.                                                                                                    |
| 0.52     | May 30, 2006   | • | Added Intel MPI.                                                                                                    |
| 0.53     | June 6, 2006   | • | Updated uDAPL section provided by Arkady.                                                                                             |
| 0.54     | June 13, 2006  | • | Updated entire Test Spec based on changes made by<br>Arkady to incorporate iWARP into the Test Spec.                                  |
| 0.80     | June 14, 2006  | • | Updated for the OFA conference in Paris and for BoD meeting. Added OFA logo and URL.                                                  |
| 1.0      | June 21, 2006  | • | Released after review and approval at the OFA conference in Paris.                                                                    |
| 1.01     | Aug 17, 2006   | • | Updated the iWARP Equipment requirements in the General System Setup section.                                                         |
| 1.02     | Oct 31, 2006   | • | Updated Table 4 for iSER, Table 5 for SRP, Table 10 for uDAPL and corresponding info in Tables 17,18 and 22 as per request by Arkady. |
|          |                | • | Added new test section from Bob Jaworski for Fibre Channel Gateway.                                                                   |
| 1.03     | Dec 10, 2006   | • | Updated test procedures based on the October 2006 OFA Interop Event.                                                                  |
|          |                | • | Updated Fibre Channel Gateway test based on changes submitted by Karun Sharma (QLogic).                                               |
|          |                | • | Added Ethernet Gateway test written by Karun Sharma (QLogic).                                                                         |
| 1.04     | Mar 6, 2007    | • | Updated test procedures in preparation for the April 2007<br>OFA Interop Event                                                        |
| 1.05     | Mar 7, 2007    | • | Updated iWARP test procedures based on review by Mik-<br>kel Hagen of UNH-IOL. Added missing results tables.                          |
| 1.06     | April 3, 2007  | • | Updated for April 2007 Interop Event based on review from OFA IWG Meeting on 3/27/07.                                                 |
| 1.07     | April 3, 2007  | • | Updated for April 2007 Interop Event based on review from OFA IWG Meeting on 4/3/07                                                   |
| 1.08     | April 4, 2007  | • | Added list of Mandatory Tests for April 2007 Interop Event.                                                                           |
| 1.09     | April 9, 2007  | • | Updated Intel MPI based on review by Arlin Davis.                                                                                     |
| 1.10     | April 10, 2007 | • | Updated after final review by Arlin Davis and after the OFA IWG meeting on 4/10/2007                                                  |

## **Revision History**

| Revision | Release Date     |                                                                                                    |
|----------|------------------|----------------------------------------------------------------------------------------------------|
| 1.11     | Sep 7, 2007      | Updated with the latest scripts developed by UNH IOL<br>and based on the results from the April 2007 Interop<br>Event                                                                 |
| 1.12     | Sep 12, 2007     | <ul> <li>Updated the documents to embed the test scripts in the<br/>document.</li> </ul>                                                                                              |
| 1.13     | Jan 22, 2008     | <ul> <li>Updated the documents for the March 2008 OFA Interop<br/>event. IPoIB updated along with Cover Page and the Test<br/>Requirements section.</li> </ul>                        |
| 1.14     | Feb 11, 2008     | <ul> <li>Added the following tests:</li> <li>1. Ethernet Switch Tests</li> <li>2. IPoIB Connected Mode</li> <li>3. RDMA Interop</li> <li>4. RDS</li> </ul>                            |
| 1.15     | Feb 18, 2008     | <ul> <li>Updates to the following tests:</li> <li>1. Ethernet Switch Tests</li> <li>2. IPoIB Connected Mode</li> <li>3. RDMA Interop</li> </ul>                                       |
| 1.16     | Feb 25, 2008     | Removed all reference to Low Latency Ethernet Switches. This is the version for the March 2008 Interop Event                                                                          |
| 1.17     | March 3,<br>2008 | Added HP-MPI                                                                                                    |
| 1.18     | July 22, 2008    | Updated HP-MPI based on results from the March 2008     Interop Event                                                                                                    |
| 1.19     | July 28, 2008    | <ul> <li>Updated HP-MPI URL for the tests.</li> <li>Added section for Open MPI</li> <li>Updated MPI based on feedback from UNH IOL</li> </ul>                                         |
| 1.20     | July 30, 2008    | <ul><li>Updated section for Open MPI and added tables</li><li>Updated IB SM Failover as per Nick Wood</li></ul>                                                                       |
| 1.21     | Aug 1, 2008      | <ul> <li>Updated SRP call srp_daemon -o -e -n</li> <li>Updated IB SM Failover as Bob Jaworski</li> <li>Updated HP-MPI</li> <li>Updated Intel MPI</li> <li>Updated Open MPI</li> </ul> |
| 1.22     | Aug 29, 2008     | Added a section for MVAPICH 1 under OSU MPI                                                                                                    |
| 1.23     | Feb 16, 2009     | Updated Link Init, Fabric Init, SRP, SDP, IPoIB CM, IPoIB     DM based on updates received from UNH-IOL                                                                               |

| Revision | Release Date   |   |                                                                                                    |
|----------|----------------|---|----------------------------------------------------------------------------------------------------|
| 1.24     | Feb 23, 2009   | • | Updated Intel MPI and Open MPI to reflect the fact that they are not intended to work in a heterogeneous environment. |
|          |                | • | Updated the RDS test procedure                                                                                        |
|          |                | • | Updated the Test Glossary                                                                                             |
|          |                | • | Updated the Mandatory test table for April 2009                                                                       |
| 1.25     | Feb 24, 2009   | • | Updated the RDS Test after review by the OFA IWG group.                                                               |
| 1.26     | Mar 13, 2009   | • | Restructured entire document to accommodate WinOF and OFED                                                            |
|          |                | • | Added NFS over RDMA to the test plan.                                                                                 |
|          |                | • | Added WinOF tests                                                                                                    |
|          |                | • | Updated HP-MPI                                                                                                    |
|          |                | • | Add List of Contributors                                                                                              |
| .27      | Mar 17, 2009   | • | Updates based on the review from the OFA IWG                                                                          |
| 1.28     | Mar 27, 2009   | • | Added links in Chapter 10 to the InfiniBand Test Scripts                                                              |
|          |                | • | Added links to HP-MPI installation Packages                                                                           |
| 1.29     | Aug 25, 2009   | • | Editorial & Technical updates based on April 2009 Interop Event.                                                      |
|          |                | • | Updated Mandatory tests for October 2009.                                                                             |
|          |                | • | Added Topology Check                                                                                                  |
|          |                | • | Added new Firmware Policy                                                                                             |
| 1.30     | Sep 4, 2009    | • | Updated Mandatory iWARP tests and several comments based on the review from Harry Cropper                             |
|          |                | • | Added changes suggested by Jess Robel from QLogic to IPoIB DM and CM and Fabric Init.                                 |
| 1.31     | April 6, 2010  | • | Added definition of homogenous to Test Glossary                                                                       |
|          |                | • | Added updates from the November 2009 Interop Event                                                                    |
| 1.32     | April 20, 2010 | • | Updated after the OFA IWG meeting on 4/6/2010                                                                         |
|          |                | • | Updated MPI and MVAPICH based on changes request-<br>ed by Jeff Laird and Intel                                       |
| 1.33     | April 23, 2010 | • | Major changes to Section 8 which describes the Software and Firmware polices                                          |
| 1.34     | July 20, 2010  | • | Changed uDAPL for iWARP to Beta for Aug 2010 GA<br>Event                                                              |
|          |                | • | Removed HP MPI which is no longer supported                                                                           |
|          |                | • | Added -mca mpi_leave_pinned 0 for OpenMPI                                                                             |
|          |                | • | Add new parameters for MVAPICH2 for iWARP devices.                                                                    |

# OFA Interoperability Working Group OFA-IWG INTEROPERABILITY TEST PLAN

| Revision | Release Date  |                                                                                                    |
|----------|---------------|----------------------------------------------------------------------------------------------------|
| 1.35     | July 27, 2010 | Added new parameters for MVAPICH2 for iWARP devic-<br>es. The parameter is: MV2_USE_RDMA_CM=1                  |
| 1.36     | Feb 22, 2011  | Added Link Init section as per changes provided by Chris<br>Hutchins and approved by OFA IWG.                  |
|          |               | Updated Test Plan Status for April 2011 and October 2011                                                       |
|          |               | Nick Wood from UNH-IOL updated NFSoRDMA                                                                        |
|          |               | • Marty requested that we update SRP Results Table 6 and remove the disconnect commands.                       |
| 1.37     | Oct 4, 2011   | Updated Test Plan Status for November 2011                                                                     |
|          |               | Added new Test Table for OS and OFED versions                                                                  |
|          |               | Nick Wood updated Link Init for IB                                                                             |
|          |               | Chris Hutchins updated RDMA Interop and RDMA Stress                                                            |
|          |               | Removed XANSation testing                                                                                      |
| 1.38     | Oct 11, 2011  | Changed Link Init Section from Recommendation to MOI                                                           |
|          |               | Updated Section 8 for Firmware, Software and Hardware     Policies to bring in line with Logo Program Document |
|          |               | Updated InfiniBand Test Table 24                                                                               |
| 1.39     | Oct 24, 2011  | <ul> <li>Updated Open MPI as per changes submitted by Nick<br/>Wood</li> </ul>                                 |
|          |               | <ul> <li>Updated RDMA Interop small test: drop iterations from<br/>100000 to 25000</li> </ul>                  |
|          |               | <ul> <li>Updated RDMA Interop large test, increase iterations<br/>from 100 to 300</li> </ul>                   |
|          |               | <ul> <li>Updated IPoIB Part A:, drop iterations (number of pings)<br/>from 100 to 10.</li> </ul>               |
| 1.40     | Oct 25, 2011  | Modified the following sections                                                                                |
|          |               | • 12.6.9 iwarp client 100000 -> 25000                                                                          |
|          |               | • 12.6.13                                                                                                    |
|          |               | <ul> <li>olarge read client 65536 -&gt; 1000000</li> </ul>                                                     |
|          |               | <ul> <li>olarge write client 65536 -&gt; 1000000</li> </ul>                                                    |
|          |               | <ul> <li>Added large send command (section c)</li> </ul>                                                       |

| Revision | Release Date |                                                                                                    |
|----------|--------------|----------------------------------------------------------------------------------------------------|
| .41      | Mar 20, 2012 | General Instructions: Added note that the OpenSM will<br>be used to run all mandatory tests in the test plan and the<br>Vendor SM testing will include testing IPoIB, RDMA In-<br>terop and Open MPI testing. |
|          |              | <ul> <li>General Instructions: The OFILG decided as of April<br/>2012 that the various ULPs contained in this test plan will<br/>only be tested if it is supported by the Operating System.</li> </ul>        |
|          |              | <ul> <li>Logo Program Requirements: updated IB and iWARP.</li> <li>Made NFSoRDMA Mandatory and MVAPICH Optional.</li> </ul>                                                                                   |
|          |              | • <b>IPoIB:</b> Modified the way IPoIB is set to connected or data-<br>gram mode                                                                                                    |
|          |              | <ul> <li>IPolB: Changed the ping interval in IPolB tests from 0.01<br/>to 0.2</li> </ul>                                                                                                    |
|          |              | <ul> <li>IPoIB: Reduced number of frame sizes tested in the Ping<br/>Test.</li> </ul>                                                                                                    |
|          |              | • MVAPICH: Made testing of MVAPICH 1 & 2 Optional                                                                                                    |
|          |              | NFSoRDMA: Eliminate the need to specify nfs-utils in the NFSoRDMA installation section                                                                                                    |
|          |              | <ul> <li>NFSoRDMA: Changed the way the servers are mounted<br/>in NFSoRDMA</li> </ul>                                                                                                    |
|          |              | • <b>SDP:</b> Eliminated the need for vsftpd in SDP                                                                                                    |
|          |              | <ul> <li>SDP: Eliminated the environment variables section in<br/>SDP</li> </ul>                                                                                                    |
|          |              | <ul> <li>SDP: Changed the way the netperf server is started in<br/>SDP</li> </ul>                                                                                                    |
|          |              | <ul> <li>SDP: Made SDP mandatory only for those Operating<br/>Systems that support it.</li> </ul>                                                                                                    |
|          |              | • SRP: Mandated that Targets only advertise two volumes in order to reduce the amount of time required to run the tests                                                                                       |
| 1.42     | Apr 3, 2012  | <ul> <li>Updated Ethernet Test requirements to move NFSoRDMA<br/>to Beta for April 2012</li> </ul>                                                                                                    |
|          |              | <ul> <li>Changed the status of Intel MPI and OSU MVAPICH to<br/>deprecated meaning the tests are no longer being run or<br/>supported.</li> </ul>                                                             |
|          |              | Updated SRP notes as per Marty Schlining                                                                                                    |
| .43      | Aug 14, 2012 | <ul> <li>Updated the definition for \$NP in MVAPICH section<br/>12.10.2, 2, ii</li> </ul>                                                                                                    |
|          |              | Updated Mandatory test tables for iWARP and IB                                                                                                    |
|          |              | Cleared all change bars for October 2012 Interop event                                                                                                    |

| Revision | Release Date |                                                                                                    |  |
|----------|--------------|----------------------------------------------------------------------------------------------------|--|
| 1.44     | Sep 18, 2012 | Removed Intel MPI because it is not Open Source                                                                         |  |
|          |              | <ul> <li>Removed SDP because no longer supported in OFED</li> </ul>                                                     |  |
|          |              | <ul> <li>Removed Ethernet Fabric Initialize, Failover and reconvergence. No longer applicable given DCB etc.</li> </ul> |  |
|          |              | <ul> <li>Removed TI RDS for iWARP because RDS does not sup-<br/>port iWARP</li> </ul>                                   |  |
|          |              | <ul> <li>Remove iWARP Connectivity - replaced by RDMA Interop<br/>test section</li> </ul>                               |  |
|          |              | Added section 8 for OS Installation and OS Policy                                                                       |  |
| 1.45     | Oct 9, 2012  | Add second test of SRP                                                                                                  |  |
|          |              | Add RoCE test sections                                                                                                  |  |
| 1.46     | Dec 17 2012  | Added note about NetApp Targets to SRP section                                                                          |  |
|          |              | Added Ubuntu notes to section 9.2.2.1                                                                                   |  |
|          |              | Added Ubuntu notes to section 11.2.2 Fabric init                                                                        |  |
|          |              | Added Ubuntu notes to section 11.6 SRP                                                                                  |  |
|          |              | Added Ubuntu notes to section 13.2.1 NFSoRDMA                                                                           |  |
|          |              | Added Ubuntu notes to section 13.3.1 RDS                                                                                |  |
|          |              | Added Ubuntu notes to section 13.5 RDMA Basic Interop                                                                   |  |
|          |              | Added Ubuntu notes to section 13.5 RDMA Stress Test                                                                     |  |

OFA Interoperability Working Group OFA-IWG INTEROPERABILITY TEST PLAN

1 2

### List of Contributors

| Edito                | or: Rupert Dance    | 3        |
|----------------------|---------------------|----------|
| Name                 | Company             | 4        |
| Mark Alan            | HP                  | 6        |
| Harry Cropper        | Intel               | 7        |
| Rupert Dance         | Software Forge      | 8        |
| Sujal Das            | Mellanox            | 10       |
| Arlin Davis          | Intel               | 11       |
| Johann George        | QLogic              | 12       |
| Mike Hagen           | UNH-IOL             | 13<br>14 |
| Mitko Haralanov      | QLogic              | 15       |
| Allen Hubbe          | UNH-IOL             | 16       |
| Christopher Hutchins | UNH-IOL             | 17       |
| Bob Jaworski         | QLogic              | 18<br>19 |
| Arkady Kanevsky      | NetApp              | 20       |
| Llolsten Kaonga      | Software Forge      | 21       |
| Amit Krig            | Mellanox            | 22       |
| Jeff Laird           | UNH-IOL             | 23       |
| Jon Mason            | Open Grid Computing | 25       |
| Edward Mossman       | UNH-IOL             | 26       |
| Bob Noseworthy       | UNH-IOL             | 27       |
| Yaroslav Pekelis     | Mellanox            | 28       |
| Jess Robel           | Qlogic              | 30       |
| Hal Rosenstock       | HNR Consulting      | 31       |
| Martin Schlining     | DataDirect Networks | 32       |
| Karun Sharma         | QLogic              | 33       |
| Stan Smith           | Intel               | 35       |
| Dave Sommers         | Intel (NetEffect)   | 36       |
| Jeff Sauvres         | Cisco               | 37       |
| Dennis Tolstenko     | L amprey Networks   | 38<br>39 |
| Steve Wise           |                     | 40       |
| Dobort Woodruff      |                     | 41       |
|                      | IIILEI              | 42       |

| OFA Interoperability Working Group        |
|-------------------------------------------|
| <b>OFA-IWG INTEROPERABILITY TEST PLAN</b> |

| Name      | Company | 1  |
|-----------|---------|----|
| Nick Wood | UNH-IOL | 2  |
|           |         | 4  |
|           |         | 5  |
|           |         | 6  |
|           |         | 7  |
|           |         | 8  |
|           |         | 9  |
|           |         | 10 |
|           |         | 12 |
|           |         | 12 |
|           |         | 14 |
|           |         | 15 |
|           |         | 16 |
|           |         | 17 |
|           |         | 18 |
|           |         | 19 |
|           |         | 20 |
|           |         | 21 |
|           |         | 22 |
|           |         | 23 |
|           |         | 25 |
|           |         | 26 |
|           |         | 27 |
|           |         | 28 |
|           |         | 29 |
|           |         | 30 |
|           |         | 31 |
|           |         | 32 |
|           |         | 34 |
|           |         | 35 |
|           |         | 36 |
|           |         | 37 |
|           |         | 38 |
|           |         | 39 |
|           |         | 40 |
|           |         | 41 |
|           |         | 42 |

| LEGAL DISCLAIMER | "This version of a proposed OpenFabrics Interop Test<br>Plan is provided "AS IS" and without any warranty of<br>any kind, including, without limitation, any express or<br>implied warranty of non-infringement, merchant-<br>ability or fitness for a particular purpose.      |                                                                                                    |  |  |  |  |
|------------------|----------------------------------------------------------------------------------------------------|----------------------------------------------------------------------------------------------------|--|--|--|--|
|                  | In no event shall OpenFabrics, IBTA or any member of<br>these groups be liable for any direct, indirect, special,<br>exemplary, punitive, or consequential damages, in-<br>cluding, without limitation, lost profits, even if ad-<br>vised of the possibility of such damages." | 7<br>8<br>9<br>10<br>11<br>12<br>13                                                                |  |  |  |  |
|                  | Conditional text tag Explanation is shown in green.                                                                                                    | 14<br>15                                                                                           |  |  |  |  |
|                  | Conditional text tag Deleted is shown in red with strike through.                                                                                                    | 16<br>17                                                                                           |  |  |  |  |
|                  | Conditional text tag <i>Proposal</i> is shown in turquoise (r0_g128_b128).                                                                                                    | 18<br>19                                                                                           |  |  |  |  |
|                  | Conditional text tag Author is shown as is.                                                                                                    | 20                                                                                                 |  |  |  |  |
|                  |                                                                                                    | 22<br>23<br>24<br>25<br>26<br>27<br>28<br>29<br>30<br>31<br>32<br>33<br>34<br>35<br>36<br>37<br>38 |  |  |  |  |
|                  |                                                                                                    | 40<br>41                                                                                           |  |  |  |  |
|                  |                                                                                                    | 42                                                                                                 |  |  |  |  |

| OFA Interoperability Working Group<br>OFA-IWG INTEROPERABILITY TEST PLAN | Introduction<br>RELEASE 1.46                                                                                                    | December 17, 2012<br>DRAFT                                                                                                    |
|--------------------------------------------------------------------------|----------------------------------------------------------------------------------------------------|----------------------------------------------------------------------------------------------------|
| 1 INTRODUCTION                                                           |                                                                                                    | 1                                                                                                    |
|                                                                          | Server OEM customers have expressed the ware to interoperate.                                                                                                    | need for RDMA hardware and soft- 2<br>3                                                                                                    |
|                                                                          | Specifically, InfiniBand HCA, OpenFabrics ho<br>finiBand Switches, gateways, and bridges wit<br>by OEMs, and IB integrated server OEM veno<br>Fabrics host software to interoperate with Eth<br>software and hardware provided by Ethernet<br>grated server OEM vendors.                                                                                            | st software to interoperate with In-<br>h management software provided<br>dors. And, iWARP RNIC and Open-<br>hernet Switches and management<br>Switch OEMs and iWARP inte-<br>9                                                                                                    |
|                                                                          | It is necessary that the interoperability test effective<br>interoperability testing is conducted under the<br>working organizations. For InfiniBand it is the<br>of the CIWG and for iWARP it is the IETF.                                                                                                    | ort be an industry-wide effort where 1<br>a auspices of the appropriate net-<br>IBTA, specifically within the charter 1<br>1                                                                                                    |
| 1.1 PURPOSE                                                              |                                                                                                    | 1                                                                                                    |
|                                                                          | This document is intended to describe the proplaining each test and its references. The put                                                                                                    | oduction tests step by step ex-<br>pose of this test plan is three fold:                                                                                                    |
|                                                                          | <ol> <li>Define the scope, equipment and softwar<br/>verifying full interoperability of RDMA HW<br/>InfiniBand HCAs using the latest OpenFa<br/>available OEM Switches and their manage<br/>IB Switch vendors are Intel and Mellanox<br/>RNICs using the latest OpenFabrics OFE<br/>OEM Ethernet Switches, Bridges, Gatew<br/>their management software.</li> </ol> | re needs, and test procedures for<br>/ and SW. For Infiniband HW it is<br>brics OFED software with currently<br>gement software. The target OEM<br>. For iWARP HW it is iWARP<br>D software with currently available<br>ays, Edge Devices and so on with                                                                                                    |
|                                                                          | <ol> <li>Serve as a basis for evaluating customer<br/>software interoperability and OFA Logo.</li> </ol>                                                                                                    | acceptance criteria for OFA host 22                                                                                                    |
|                                                                          | <ol> <li>Serve as a basis for extensions to InfiniBa<br/>lated to interoperability and use of these<br/>PlugFest events organized by IBTA.</li> </ol>                                                                                                    | and IBTA CIWG test procedures re-<br>test procedures in upcoming                                                                                                    |
|                                                                          | Serve as a basis for extensions to iWAR<br>software related to interoperability and us<br>coming PlugFest events organized by the                                                                                                    | <ul> <li>P test procedures for OpenFabrics</li> <li>P test procedures for OpenFabrics</li> <li>P test procedures in up-</li> <li>P test procedures in up-</li> <li>P</li></ul> |
| <b>1.2 INTENDED AUDIENCE</b>                                             |                                                                                                    | 3                                                                                                    |
|                                                                          | The following are the intended audience for t                                                                                                    | nis document: 3<br>3                                                                                                    |
|                                                                          | <ol> <li>Project managers in OEM Switch, Router<br/>nies to understand the scope of testing a<br/>this test plan and procedures as necessar</li> </ol>                                                                                                    | r, Gateway, Bridge Vendor compa-<br>nd participate in the extension of<br>ry to meet their requirements.                                                                                                    |
|                                                                          | <ol> <li>IBTA and CIWG, and iWARP and UNH IC<br/>companies to evaluate the scope of testin<br/>of this test plan and procedures as neces</li> </ol>                                                                                                    | DL iWARP testing personnel and<br>and participate in the extension<br>sary to meet their requirements.                                                                                                    |
|                                                                          | <ol> <li>Test engineering and project leads and m<br/>testing based on this document.</li> </ol>                                                                                                    | anagers who will conduct the 4                                                                                                    |

| OFA Interoperability Working Group<br>OFA-IWG INTEROPERABILITY TEST PLAN |            | Introduction<br>RELEASE 1.46                                                           | December 17, 2012<br>DRAFT   | -  |
|--------------------------------------------------------------------------|------------|----------------------------------------------------------------------------------------|------------------------------|----|
|                                                                          | 4)         | Customers and users of OFA host software who teroperability.                           | o rely on OFA Logo for in-   | 1  |
|                                                                          | 5)         | Integrators and OEM of RDMA products.                                                  |                              | 3  |
| 1.3 TEST PLAN STRUCTURE                                                  |            |                                                                                        |                              | 4  |
|                                                                          | Th         | s test plan is divided into two main sections.                                         |                              | 5  |
|                                                                          |            |                                                                                        |                              | 6  |
|                                                                          | 1)         | Interoperability testing using OFED for Linu                                           | IX.                          | 7  |
|                                                                          |            | a) See Sections 10-12                                                                  |                              | 8  |
|                                                                          | 2)         | Interoperability testing using WinOFED for Wine                                        | dows Platforms.              | 9  |
|                                                                          |            | a) See Section 13                                                                      |                              | 1  |
|                                                                          |            |                                                                                        |                              | 1: |
|                                                                          | 0          |                                                                                        |                              | 1: |
|                                                                          | Se<br>in ( | ctions 1.4 through 1.10 provide an overview of tr<br>letail in sections 10 through 13. | ie tests which are described | 14 |
|                                                                          |            |                                                                                        |                              | 1  |
|                                                                          |            |                                                                                        |                              | 1( |
|                                                                          |            |                                                                                        |                              | 1  |
|                                                                          |            |                                                                                        |                              | 18 |
|                                                                          |            |                                                                                        |                              | 19 |
|                                                                          |            |                                                                                        |                              | 2  |
|                                                                          |            |                                                                                        |                              | 2  |
|                                                                          |            |                                                                                        |                              | 2  |
|                                                                          |            |                                                                                        |                              | 2  |
|                                                                          |            |                                                                                        |                              | 2  |
|                                                                          |            |                                                                                        |                              | 2  |
|                                                                          |            |                                                                                        |                              | 2  |
|                                                                          |            |                                                                                        |                              | 2  |
|                                                                          |            |                                                                                        |                              | 2  |
|                                                                          |            |                                                                                        |                              | 3  |
|                                                                          |            |                                                                                        |                              | 3  |
|                                                                          |            |                                                                                        |                              | 3. |
|                                                                          |            |                                                                                        |                              | 3  |
|                                                                          |            |                                                                                        |                              | 3  |
|                                                                          |            |                                                                                        |                              | 3  |
|                                                                          |            |                                                                                        |                              | 3  |
|                                                                          |            |                                                                                        |                              | 3  |
|                                                                          |            |                                                                                        |                              | 3  |
|                                                                          |            |                                                                                        |                              | 4  |
|                                                                          |            |                                                                                        |                              | 4  |
|                                                                          |            |                                                                                        |                              | 4  |

### **1.4 INFINIBAND ONLY - TEST OVERVIEW** 1 2 The tables below list all of the specific test procedures for InfiniBand Devices. See the Transport Independent section for tests that apply to all transports. 3 4 5 Table 1 - IB Link Initialize 6 7 Test Description Test # 8 1 Phy link up all ports Check that all relevant LEDs are on for all HCAs and switches. 9 10 11 12 Table 2 - IB Fabric Initialization 13 Test Description Test # 14 15 1 Fabric Initialization Run SM from each node in cluster and see that all ports are in Armed or Active state. 16 Table 3 - IB IPoIB - Connect Mode (CM) 17 18 Test Description Test # 19 20 1 Ping all to all Run SM from one of the nodes and check all nodes responding. Repeat with all SMs. 21 2 Connect disconnect host Run SM from one of the nodes and check all nodes responding. 22 3 FTP Procedure Using a 4MB test file, put the file, then get the file and finally compare the file. 23 24 25 Table 4 - IB IPoIB - Datagram Mode (DM) 26 27 Test Description Test # 28 Ping all to all 1 Run SM from one of the nodes and check all nodes responding. Repeat with all SMs. 29 30 2 Connect disconnect host Run SM from one of the nodes and check all nodes responding. 31 3 **FTP** Procedure Using a 4MB test file, put the file, then get the file and finally compare the file. 32

### Table 5 - IB SM Tests

|        |                  |                                                                                                    | 38 |
|--------|------------------|----------------------------------------------------------------------------------------------------|----|
| Test # | Test             | Description                                                                                                    | 39 |
| 1      | Basic sweep test | verify that all SMs are NOT ACTIVE (after receiving<br>the SMSet of SMInfo to DISABLE) and that the selected SM (SM1) is the master ( | 40 |

36

### Table 5 - IB SM Tests

| Test # | Test                   | Description                                                                                 |
|--------|------------------------|---------------------------------------------------------------------------------------------|
| 2      | SM Priority test       | Verify Subnet and SMs behavior according to the SMs priority.                               |
| 3      | Failover - Disable SM1 | Disable the master SM and verify that standby SM becomes master and configures the cluster. |
| 4      | Failover - Disable SM2 | Disable the master SM and verify that standby SM becomes master and configures the cluster. |

### Table 6 - IB SRP Tests

| Test # | Test                 | Description                                                                       |
|--------|----------------------|-----------------------------------------------------------------------------------|
| 1      | Basic dd application | Run basic dd application from SRP host connected to target.                       |
| 2      | IB SM kill           | Kill the IB master SM while test is running and check that it completes properly. |
| 3      | Disconnect Host      | Unload SRP Host and check SRP connection properly disconnected.                   |
| 4      | Disconnect Target    | Unload SRP Target and check SRP connection properly disconnected.                 |

### Table 7 - IB Ethernet Gateway

| Test # | Test                    | Description                                                                                                    |  |
|--------|-------------------------|----------------------------------------------------------------------------------------------------|--|
| 1      | Basic Setup             | Connect the HCA of the IB host and Ethernet Gateway to the IB fabric. Connect the Ethernet gateway to the Ethernet network or Ethernet device. Start the SM to be used in this test.   |  |
| 2      | Start ULP               | Determine which ULP your ethernet gateway uses and be sure that ULP is running on the host.                                                                                            |  |
| 3      | Discover Gateway        | Restart the ULP or using the tool provided by the ULP, make sure that the host "discovers" the Ethernet Gateway.                                                                       |  |
| 4      | SM Failover             | While the ping is running, kill the master SM. Verify that the ping data transfer is unaffected.                                                                                       |  |
| 5      | Ethernet gateway reboot | Reboot the Ethernet Gateway. After the Ethernet Gateway comes up, verify that the host can discover the Ethernet Gateway as it did before and we are able to configure the interfaces. |  |
| 6      | ULP restart             | Restart the ULP used by Ethernet Gateway and verify that after the ULP comes up, the host can discover the Ethernet Gateway and we are able to configure the interfaces.               |  |
| 7      | Unload/load ULP         | Unload the ULP used by Ethernet Gateway and check that the Ethernet Gateway shows it disconnected. Load the ULP and verify that the Ethernet gateway shows the connection.             |  |

### Table 8 - IB Fibre Channel Gateway

|        | able 6 - 15 Fibre Channel Gateway 3 |                                                                                                    |    |
|--------|-------------------------------------|----------------------------------------------------------------------------------------------------|----|
| Test # | Test                                | Description                                                                                                    | 38 |
| 1      | Basic Setup                         | Connect the HCA of the IB host to the IB fabric. Connect the FC Gateway to the IB Fabric. Connect the FC Gateway to the FC network or FC device. Start the SM to be used in this test. | 40 |
| 2      | Configure Gateway                   | Configure the FC Gateway appropriately (how to do this is vendor specific).                                                                                                    | 41 |

| Test # | Test                                     | Description                                                                                                    |
|--------|------------------------------------------|----------------------------------------------------------------------------------------------------|
| 3      | Add Storage Device                       | Use ibsrpdm tool in order to have the host "see" the FC storage device. Add the storage device as target.                                              |
| 4      | Basic dd application                     | Run basic dd application from SRP host connected to target.                                                                                            |
| 5      | IB SM kill                               | Kill the IB master SM while test is running and check that it completes properly.                                                                      |
| 6      | Disconnect Host/Target                   | Unload the SRP host / SRP Target (target first/host first) and check that the SRP connection is properly disconnected.                                 |
| 7      | Load Host/Target                         | Load the SRP host / SRP Target. Using ibsrpdm, add the target.                                                                                         |
| 8      | dd after SRP Host and<br>Target reloaded | Run basic dd application from the SRP host to the FC storage device.                                                                                   |
| 9      | Reboot Gateway                           | Reboot the FC Gateway. After FC Gateway comes up, verify using ibsrpdm tool that the host see the FC storage device. Add the storage device as target. |
| 10     | dd after FC Gateway reboot               | Verify basic dd works after rebooting Gateway.                                                                                                    |

 Table 8 - IB Fibre Channel Gateway

# 

Ethernet Only - Test Overview RELEASE 1.46

### **1.5 ETHERNET ONLY - TEST OVERVIEW**

The tables below list all of the specific test procedures for iWARP and Ethernet2Devices. See the Transport Independent section for tests that apply to all transports.3

### Table 9 - iWARP Link Initialize

| Test # | Test                              | Description                                                                                                    |
|--------|-----------------------------------|----------------------------------------------------------------------------------------------------|
| 1      | Phy link up all ports             | Check that all relevant green LEDs are on for all RN ICs and switches.                                                                  |
| 2      | Verify basic IP connectiv-<br>ity | Verify IP and RDMA connectivity can occur by driving minimum size ICMP echo requests and replies across the link or equivalent traffic. |

### Table 10 - RoCE Link Initialize

| Test # | Test                              | Description                                                                                                    |
|--------|-----------------------------------|----------------------------------------------------------------------------------------------------|
| 1      | Phy link up all ports             | Check that all relevant green LEDs are on for all RCAs and switches.                                                                    |
| 2      | Verify basic IP connectiv-<br>ity | Verify IP and RDMA connectivity can occur by driving minimum size ICMP echo requests and replies across the link or equivalent traffic. |

### Transport Independent - Test Overview RELEASE 1.46

1

4 5

18

37 38

### **1.6 TRANSPORT INDEPENDENT - TEST OVERVIEW**

The tables below list the test procedures that apply to devices regardless of the 2 transport.

### Table 11 - TI iSER

| Test # | Test                          | Description                                                                                               |
|--------|-------------------------------|----------------------------------------------------------------------------------------------------|
| 1      | Basic dd application          | Run basic dd application from iSER host connected to target.                                              |
| 2      | IB SM kill                    | [IB Specific] - Kill the IB master SM while test is running and check that it completes properly.         |
| 3      | Disconnect Initiator          | Unload iSER Host and check iSER connection properly disconnected.                                         |
| 4      | Disconnect Target             | Unload iSER Target and check iSER connection properly disconnected.                                       |
| 5      | Repeat with previous SM Slave | [IB Specific Test] Repeat steps 1-4 now with the previous slave SM (we did not actually stop the target). |

### Table 12 - TI NFS Over RDMA

| Test # | Test                         | Description                                                                                                    |
|--------|------------------------------|----------------------------------------------------------------------------------------------------|
| 1      | File and directory creation  | A total of six files and six directories are created                                                                                                    |
| 2      | File and directory removal   | removes the directory tree that was just created by test1                                                                                                    |
| 3      | Lookups across mount point   | changes directory to the test directory and gets the file status of the working directory                                                                                                    |
| 4      | Setattr, getattr, and lookup | Permissions are changed (chmod) and the file status is retrieved (stat) for each file                                                                                                    |
| 5      | Read and write               | Creates a file (creat), Gets status of file (fstat), Checks size of file, Writes 1048576 bytes into the file (write) in 8192 byte buffers, Closes file (close), Gets status of file (stat), Checks the size of the file |
| 6      | Readdir                      | The program creates 200 files (creat). The current directory is opened (opendir), the begin-<br>ning is found (rewinddir), and the directory is read (readdir) in a loop until the end is found                         |
| 7      | Link and rename              | This program creates ten files. For each of these files, the file is renamed (rename) and file statistics are retrieved (stat) for both the new and old names                                                           |
| 8      | Symlink and readlink         | This program makes 10 symlinks (symlink). It reads (readlink), and gets statistics for (lstat) each, and then removes them (unlink).                                                                                    |
| 9      | Statfs                       | This program changes directory to the test directory (chdir and/or mkdir) and gets the file system status on the current directory (statfs).                                                                            |

### Table 13 - TI RDS

|        | 1abk 15 - 11 KD5   |                                                                     | 39 |
|--------|--------------------|---------------------------------------------------------------------|----|
| Test # | Test               | Description                                                         | 40 |
| 1      | rds-ping procedure | Run rds-ping and verify that you can reach all hosts in the cluster | 41 |

### Table 13 - TI RDS

| Test # | Test                 | Description                                                                                       |
|--------|----------------------|---------------------------------------------------------------------------------------------------|
| 2      | rds-stress procedure | Set up passive receiving instance and an active sender and verify data is exchanged without error |

### Table 14 - TI uDAPL

| Test # | Test                    | Description                                               | 1 |
|--------|-------------------------|-----------------------------------------------------------|---|
| 1      | Point-to-Point Topology | Connection and simple send receive.                       | 1 |
| 2      | Point-to-Point Topology | Verification, polling and scatter gather list.            | 1 |
| 3      | Switched Topology       | Verification and private data.                            | 1 |
| 4      | Switched Topology       | Add multiple endpoints, polling, and scatter gather list. |   |
| 5      | Switched Topology       | Add RDMA Write.                                           |   |
| 6      | Switched Topology       | Add RDMA Read.                                            | 1 |
| 7      | Multiple Switches       | Multiple threads, RDMA Read, and RDMA Write.              | 1 |
| 8      | Multiple Switches       | Pipeline test with RDMA Write and scatter gather list.    |   |
| 9      | Multiple Switches       | Pipeline with RDMA Read.                                  | 2 |
| 10     | Multiple Switches       | Multiple switches.                                        | 2 |

### Table 15 - RDMA Basic Interop

| Test # | Test              | Description                                                                    |  |
|--------|-------------------|--------------------------------------------------------------------------------|--|
| 1      | Small RDMA READ   | Create an RDMA command sequence to send a READ operation of one byte.          |  |
| 2      | Large RDMA READ   | Create an RDMA command sequence to send a READ operation of 10,000,000 bytes   |  |
| 3      | Small RDMA Write  | Create an RDMA command sequence to send a Write operation of one byte          |  |
| 4      | Large RDMA Write  | Create an RDMA command sequence to send a Write operation of 10,000,000 bytes  |  |
| 5      | Small RDMA SEND   | Create an RDMA command sequence to send a SEND operation of one byte.          |  |
| 6      | Large RDMA SEND   | Create an RDMA command sequence to send a SEND operation of one million bytes  |  |
| 7      | Small RDMA Verify | Create an RDMA command sequence to send a VERIFY operation of one byte.        |  |
| 8      | Large RDMA Verify | Create an RDMA command sequence to send a VERIFY operation of 10,000,000 bytes |  |

## Table 16 - RDMA Stress Tests

| Test # | Test          | Description                                                                                                    |
|--------|---------------|----------------------------------------------------------------------------------------------------|
| 1      | Switch Load   | For one pair of endpoints generate a stream of RDMA READ operation in one direction and RDMA write operations in the opposite direction. For all remaining endpoint pairs configure an RDMA WRITE operation of 1 byte and have it sent 10000 times on both streams of the endpoint pair. |
| 2      | Switch Fan In | Connect all possible endpoint pairs such that data exchanges between pairs must traverse the pair of ports interconnecting the switch                                                                                                    |

### 1.7 OPEN MPI - TEST OVERVIEW

| Table 17 - TI - Ope | n MPI Test Suite | e Description |
|---------------------|------------------|---------------|
|---------------------|------------------|---------------|

| Test # | Open MPI TESTs | <b>Open MPI TESTs Suite Description</b>       |  |
|--------|----------------|-----------------------------------------------|--|
|        |                | Phase 1: "Short" tests                        |  |
| 1      | 2              | OMPI built with OpenFabrics support           |  |
| 2      | 3              | OMPI basic functionality (hostname)           |  |
| 3      | 4.1            | Simple MPI functionality (hello_c)            |  |
| 4      | 4.2            | Simple MPI functionality (ring_c)             |  |
| 5      | 5              | Point-to-point benchmark (NetPIPE)            |  |
| 6      | 6.1.1          | Point-to-point benchmark (IMB PingPong multi) |  |
| 7      | 6.1.2          | Point-to-point benchmark (IMB PingPing multi) |  |
|        |                | Phase 2: "Long" tests                         |  |
| 8      | 6.2.1          | Point-to-point benchmark (IMB PingPong)       |  |
| 9      | 6.2.2          | Point-to-point benchmark (IMB PingPing)       |  |
| 10     | 6.2.3          | Point-to-point benchmark (IMB Sendrecv)       |  |
| 11     | 6.2.4          | Point-to-point benchmark (IMB Exchange)       |  |
| 12     | 6.2.5          | Collective benchmark (IMB Bcast)              |  |
| 13     | 6.2.6          | Collective benchmark (IMB Allgather)          |  |
| 14     | 6.2.7          | Collective benchmark (IMB Allgatherv)         |  |
| 15     | 6.2.8          | Collective benchmark (IMB Alltoall)           |  |
| 16     | 6.2.9          | Collective benchmark (IMB Reduce)             |  |
| 17     | 6.2.10         | Collective benchmark (IMB Reduce_scatter)     |  |
| 18     | 6.2.11         | Collective benchmark (IMB Allreduce)          |  |
| 19     | 6.2.12         | Collective benchmark (IMB Barrier)            |  |
| 20     | 6.3.1          | I/O benchmark (IMB S_Write_Indv)              |  |
| 21     | 6.3.2          | I/O benchmark (IMB S_IWrite_Indv)             |  |
| 22     | 6.3.3          | I/O benchmark (IMB S_Write_Expl)              |  |
| 23     | 6.3.4          | I/O benchmark (IMB S_IWrite_Expl)             |  |
| 24     | 6.3.5          | I/O benchmark (IMB P_Write_Indv)              |  |
| 25     | 6.3.6          | I/O benchmark (IMB P_IWrite_Indv)             |  |
| 26     | 6.3.7          | I/O benchmark (IMB P_Write_Shared)            |  |

| Test # | Open MPI TESTs | <b>Open MPI TESTs Suite Description</b> |  |
|--------|----------------|-----------------------------------------|--|
| 27     | 6.3.8          | I/O benchmark (IMB P_IWrite_Shared)     |  |
| 28     | 6.3.9          | I/O benchmark (IMB P_Write_Priv)        |  |
| 29     | 6.3.10         | I/O benchmark (IMB P_IWrite_Priv)       |  |
| 30     | 6.3.11         | I/O benchmark (IMB P_Write_Expl)        |  |
| 31     | 6.3.12         | I/O benchmark (IMB P_IWrite_Expl)       |  |
| 32     | 6.3.13         | I/O benchmark (IMB C_Write_Indv)        |  |
| 33     | 6.3.14         | I/O benchmark (IMB C_IWrite_Indv)       |  |
| 34     | 6.3.15         | I/O benchmark (IMB C_Write_Shared)      |  |
| 35     | 6.3.16         | I/O benchmark (IMB C_IWrite_Shared)     |  |
| 36     | 6.3.17         | I/O benchmark (IMB C_Write_Expl)        |  |
| 37     | 6.3.18         | I/O benchmark (IMB C_IWrite_Expl)       |  |
| 38     | 6.3.19         | I/O benchmark (IMB S_Read_Indv)         |  |
| 39     | 6.3.20         | I/O benchmark (IMB S_IRead_Indv)        |  |
| 40     | 6.3.21         | I/O benchmark (IMB S_Read_Expl)         |  |
| 41     | 6.3.22         | I/O benchmark (IMB S_IRead_Expl)        |  |
| 42     | 6.3.23         | I/O benchmark (IMB P_Read_Indv)         |  |
| 43     | 6.3.24         | I/O benchmark (IMB P_IRead_Indv)        |  |
| 44     | 6.3.25         | I/O benchmark (IMB P_Read_Shared)       |  |
| 45     | 6.3.26         | I/O benchmark (IMB P_IRead_Shared)      |  |
| 46     | 6.3.27         | I/O benchmark (IMB P_Read_Priv)         |  |
| 47     | 6.3.28         | I/O benchmark (IMB P_IRead_Priv)        |  |
| 48     | 6.3.29         | I/O benchmark (IMB P_Read_Expl)         |  |
| 49     | 6.3.30         | I/O benchmark (IMB P_IRead_Expl)        |  |
| 50     | 6.3.31         | I/O benchmark (IMB C_Read_Indv)         |  |
| 51     | 6.3.32         | I/O benchmark (IMB C_IRead_Indv)        |  |
| 52     | 6.3.33         | I/O benchmark (IMB C_Read_Shared)       |  |
| 53     | 6.3.34         | I/O benchmark (IMB C_IRead_Shared)      |  |
| 54     | 6.3.35         | I/O benchmark (IMB C_Read_Expl)         |  |
| 55     | 6.3.36         | I/O benchmark (IMB C_IRead_Expl)        |  |
| 56     | 6.3.37         | I/O benchmark (IMB Open_Close)          |  |

# Table 17 - TI - Open MPI Test Suite Description

## 1.8 OSU MPI - TEST OVERVIEW

### Table 18- TI - OSU MPI

| Test # | Test                            | Description | 5  |
|--------|---------------------------------|-------------|----|
| 1      | Test 1: PingPong                |             | 7  |
| 2      | Test 1: PingPing point-to-point |             | 8  |
| 3      | Test 2: PingPong                |             | 9  |
| 4      | Test 2: PingPing                |             | 10 |
| 5      | Test 2: Sendrecv                |             | 12 |
| 6      | Test 2: Exchange                |             | 13 |
| 7      | Test 2: Bcast                   |             | 14 |
| 8      | Test 2: Allgather               |             | 10 |
| 9      | Test 2: Allgatherv              |             | 17 |
| 10     | Test 2: Alltoall                |             | 18 |
| 11     | Test 2: Alltoallv               |             | 19 |
| 12     | Test 2: Reduce                  |             | 20 |
| 13     | Test 2: Reduce_scatter          |             | 22 |
| 14     | Test 2: Allreduce               |             | 23 |
| 15     | Test 2: Barrier                 |             | 24 |

| using OFED 3.5 G/<br>run during the OFA | A. Deprecated means<br>Interop Events. | that the test is no longer being |
|-----------------------------------------|----------------------------------------|----------------------------------|
| Table 19 - InfiniBand Transport Te      | st Status for Octob                    | er 2012 Interop Event            |
| Test Procedure                          | Linux                                  | WinOF                            |
| IB Link Initialize                      | Mandatory                              | Mandatory                        |
| IB Fabric Initialization                | Mandatory                              | Mandatory                        |
| IB IPoIB Connected Mode                 | Mandatory                              | Not Available -1                 |
| IB IPoIB Datagram Mode                  | Mandatory                              | Beta                             |
| IB SM Failover/Handover - OpenSM        | Mandatory                              | Beta                             |
| IB SM Failover/Handover - Vendor SM     | Optional                               | Optional                         |
| IB SRP                                  | Mandatory                              | Beta                             |
| IB Ethernet Gateway                     | Beta                                   | Not Available - 3                |
| IB Fibre Channel Gateway                | Beta                                   | Not Available - 3                |
| TI iSER                                 | Mandatory                              | Beta                             |
| TI NFS over RDMA                        | Mandatory                              | Not Available - 1                |
| TI RDS                                  | Mandatory                              | Not Available - 2                |
| TI uDAPL                                | Mandatory                              | Beta                             |
| TI Basic RDMA Interop                   | Mandatory                              | Not Available - 3                |
| TI RDMA Stress                          | Mandatory                              | Not Available - 3                |
| TI MPI Open MPI                         | Mandatory                              | Not Available - 2                |
| TI MVAPICH - OSU                        | Deprecated                             | Not Available - 2                |

### 1.

- 1) The feature is not currently supported by the WinOFED stack.
- 2) The ULP application has not been ported to the WinOFED Stack.
- 3) The test has not been updated for WinOFED.

37 Optional means that this test will not be made mandatory because it depends on 38 proprietary vendor capabilities. The test may be run during the OFA Interop Events and reported in the results but it will not affect eligibility for the OFA Logo 39 List.

40 41

34 35

36

| Table 20 - Twarp Transport Test S | Status for October 2012 - OFED 5.5 |
|-----------------------------------|------------------------------------|
| Test Procedure                    | Linux                              |
| iWARP Link Initialize             | Mandatory                          |
| TI iSER                           | Beta                               |
| TI NFS over RDMA                  | Beta                               |
| TI uDAPL                          | Mandatory                          |
| TI Basic RDMA Interop             | Mandatory                          |
| TI RDMA Stress                    | Mandatory                          |
| TI MPI Open MPI                   | Mandatory                          |
| TI MVAPICH2 - OSU                 | Deprecated                         |

### Table 20 WADD T Tost Chat c $\mathbf{A}$ 2012 OFFD 2.5

### Table 21 - RoCE Transport Test Status for October 2012 - OFED 3.5

| Test Procedure             | Linux |
|----------------------------|-------|
| RoCE Link Initialize       | Beta  |
| RoCE Fabric Init           | TBD   |
| RoCE IPoCE                 | TBD   |
| RoCE InfiniBand Gateway    | TBD   |
| RoCE Fibre Channel Gateway | TBD   |
| TI iSER                    | Beta  |
| TI NFS over RDMA           | Beta  |
| TI uDAPL                   | Beta  |
| TI Basic RDMA Interop      | Beta  |
| TI RDMA Stress             | Beta  |
| TI MPI Open MPI            | Beta  |

9

10

### **1.10 SUBJECTS NOT COVERED**

### Table 22 - SUBJECTS NOT COVERED

| Number | Subject/ Feature   | Reason         | Executor | Due Date |
|--------|--------------------|----------------|----------|----------|
| 1      | iWARP peer to peer | Future Testing |          | TBD      |
| 2      | IPv6 testing       | Future Testing |          | TBD      |

### **1.11 TEST GLOSSARY**

### Table 23 - Test Glossary

| Technical Terms |                                                                                                    |   |
|-----------------|----------------------------------------------------------------------------------------------------|---|
| DCB             | Data Center Bridging (used in RoCE)                                                                                                    |   |
| НСА             | IB Host Channel Adapter                                                                                                    |   |
| IPoIB           | IP over InfiniBand                                                                                                    |   |
| iSER            | iSCSI Extensions for RDMA                                                                                                    |   |
| MPI             | Message Passing Interface                                                                                                    |   |
| RCA             | RoCE Channel Adapter                                                                                                    |   |
| RDF             | Readme File                                                                                                    |   |
| RDS             | Reliable Datagram Sockets                                                                                                    |   |
| RNIC            | RDMA NIC (iWARP Network Interface Card)                                                                                                    |   |
| RoCE            | RDMA over Converged Ethernet                                                                                                    |   |
| SA              | IB Subnet Administration                                                                                                    |   |
| SDN             | Software Defined Network                                                                                                    |   |
| SDP             | Sockets Direct Protocol                                                                                                    |   |
| SM              | IB Subnet Manager                                                                                                    |   |
| SPB             | Shortest Path Bridging (used in RoCE)                                                                                                    |   |
| SRP             | SCSI RDMA Protocol                                                                                                    |   |
| TD              | Test Descriptions                                                                                                    | ĺ |
| TI              | Transport Independent (tests)                                                                                                    | ĺ |
| TRILL           | Transparent Interconnect of Lots of Links is a IETF Standard implemented by devices called RBridges (Routing Bridges) or TRILL Switches (used in RoCE) |   |
| uDAPL           | User Direct Access Programming Library                                                                                                    | ĺ |

### **1.12 HOMOGENOUS VERSUS HETEROGENEOUS**

Heterogeneous & homogeneous clusters are the same with one exception: the end points must be from the same vendor in homogeneous clusters. The table below defines the guidelines for building homogeneous and heterogeneous clus-ters 

| Description                                                                             | Homogenous | Heterogeneous |
|-----------------------------------------------------------------------------------------|------------|---------------|
| Mixing switches (both models and vendor products)                                       | Encouraged | Encouraged    |
| The use of any InfiniBand subnet manager                                                | Encouraged | Encouraged    |
| All devices of the same model number shall use the same firmware.                       | Mandatory  | Mandatory     |
| Any mix of products from the same vendor is acceptable - e.g. differ-<br>ent model HCAs | Encouraged | Encouraged    |
| A mix of end points (HCA/RNIC) from different OFA vendors                               | Prohibited | Mandatory     |
| Mixing x86-32 (ix86) and x86_64 Operating System - see notes                            | Not-Tested | Not-Tested    |
| 32 bit architecture and 32 bit OS - see notes                                           | Not-Tested | Not-Tested    |
| Mixing x86-32 and x86-64 user-level application                                         | Optional   | Optional      |
| Mixed system architecture - e.g. x86 servers mixed with IA-64 (Ita-<br>nium) servers    | Prohibited | Prohibited    |
| Mixing endianness in system OS                                                          | Prohibited | Prohibited    |
| Mixing the quantity of server RAM installed on the hosts                                | Encouraged | Encouraged    |
| Mixing the server clock speeds                                                          | Encouraged | Encouraged    |
| Mixing the number of server cores                                                       | Encouraged | Encouraged    |
| Mixing PCIe generations                                                                 | Encouraged | Encouraged    |
| All servers shall run the same OFED version.                                            | Encouraged | Encouraged    |
| Mixing supported Operating Systems                                                      | Encouraged | Encouraged    |

### Notes: Intel drivers do not support 32 bit operating systems

Use of OpenFabrics Software for Pre-Testing RELEASE 1.46

| 2 USE OF OPENFABRICS SOFT | NARE FOR PRE-TESTING                                                                                                    | 1        |
|---------------------------|----------------------------------------------------------------------------------------------------|----------|
|                           | Depending on the schedule of testing and bugs or issues encountered, different snapshots of latest OpenFabrics software will be used during pre-testing prior to                                                                                      | 2        |
|                           | the Interoperability Event. Any changes that result in the OpenFabrics software<br>from interoperability testing per this test plan will be deposited back into the                                                                                   | 3        |
|                           | have full access to any bug fixes or feature additions that may result out of this testing effort. The frequency of such deposits will be determined based on com-                                                                                    | 4        |
|                           | pletion of adequate testing of the said fixes or feature additions.                                                                                                    | 5        |
| 3 USE OF OPENFABRICS SOFT | WARE FOR IBTA/CIWG COMPLIANCE PLUGFESTS                                                                                                    | 6        |
|                           | During the pre-testing phase, UNH-IOL will apply all reasonable effort to ensure that the OpenFabrics source and binary repositories are up-to-date with the lat-                                                                                     | 7        |
|                           | est OFED release. This will enable cable interoperability testing at plugtests to be conducted using software directly sourced from the OpenFabrics tree.                                                                                             | o<br>9   |
|                           | Should there be any issues with the OpenFabrics community not accepting cer-<br>tain bug fixes or features with the time frames matching with Compliance                                                                                              | 10       |
|                           | Events, UNH-IOL will inform all participants about the same and offer those bug fixes or features in source code and binary formats directly to the participants                                                                                      | 11       |
|                           | and InfiniBand solution suppliers.                                                                                                    | 12       |
| 4 USE OF OPENFABRICS SOFT | WARE FOR OFA IWG INTEROPERABILITY EVENTS                                                                                                    | 13       |
|                           | During the pre-testing phase, UNH-IOL will apply all reasonable effort to ensure that the OpenFabrics source and binary repositories are up-to-date with the latest OFED releases chosen by the OFA IWG for use in the Interoperability Event.        | 14<br>15 |
|                           | Should there be any issues with the OpenFabrics community not accepting cer-                                                                                                    | 16       |
|                           | tain bug fixes or features with the time frames matching with Interoperability<br>Events, UNH-IOL will inform all participants about the same and offer those bug<br>fixes or features in source code and binary formats directly to the participants | 17       |
|                           | and InfiniBand solution suppliers.                                                                                                    | 18       |
|                           |                                                                                                    | 19       |
|                           |                                                                                                    | 20       |
|                           |                                                                                                    | 21       |
|                           |                                                                                                    | 22       |
|                           |                                                                                                    | 23       |
|                           |                                                                                                    | 24       |
|                           |                                                                                                    | 25       |

IB HW Units RELEASE 1.46

1 2

3

4 5

6

7

25

26 27 28

29

30

# **5 GENERAL SYSTEM SETUP** Configuration

The test environment for the user interface contains:

### 5.1 IB HW UNITS

### Table 24- IB Equipment

| Equipment                 | Amount     | Details                                                                                                    | Check |
|---------------------------|------------|----------------------------------------------------------------------------------------------------|-------|
| Servers with OS installed | 12 or more | The OS should be supported by OpenFabrics Software.                                                                                                    |       |
| 4X IB Cables              | 30 or more | Between 1 meter => 10 meters.                                                                                                    |       |
| IB Switches               | 4          | The number and types of switches needed from member com-<br>panies or OEMs is dependent on variations in subnet manage-<br>ment and other IBTA defined management software. For<br>example if the software on Switch A is different from the<br>software used in Switch B, both Switches will be needed.<br>Note that it is not dependent on number of ports supported by<br>a switch. |       |
| IB HCAs                   | 12 or more |                                                                                                    |       |

### 5.2 IB SOFTWARE

| 5.2.1 LINUX/WINDOWS PLATFORMS                                |
|--------------------------------------------------------------|
| 5.2.2 OFED - MOST CURRENT TESTED RELEASE                     |
| 5.2.3 IB HCA FW – VERSION XXX - VENDOR SPECIFIC              |
| 5.2.4 IB SWITCH FW CANDIDATE - VERSION XXX - VENDOR SPECIFIC |

5.2.5 IB Switch SW – VERSION XXX - VENDOR SPECIFIC

### 5.3 IWARP HW UNITS

### Table 25 - iWARP Equipment

| Equipment                 | Amount     | Details                                                                                                    | Check |
|---------------------------|------------|----------------------------------------------------------------------------------------------------|-------|
| Servers with OS installed | 5 or more  | The OS should be supported by OpenFabrics Software.                                                                                                    |       |
| 4X CX4 or SFP Cables      | 10 or more | Between 1 meter => 10 meters.                                                                                                    |       |
| 10 GbE Switches           | 1          | At least one 10 GbE switch must be made available to support<br>the various RNICs in the Fabric There is no need to have<br>multiple switches if there are enough ports on the primary<br>switches to support all the devices in the fabric. |       |
| iWARP RNIC                | 5 or more  | Each vendor must supply 5 or more RNICs in order to support MPI testing.                                                                                                    |       |

### 5.4 IWARP SOFTWARE 2 5.4.1 LINUX PLATFORMS 3 5.4.2 OFED - MOST CURRENT TESTED RELEASE 4 5.4.3 IWARP RNIC FW - VERSION XXX - VENDOR SPECIFIC 5 5.4.4 10GBE SWITCH FW CANDIDATE - VERSION XXX - VENDOR SPECIFIC 6 5.4.5 10GBE SWITCH SW - VERSION XXX - VENDOR SPECIFIC 7 **5.4.6 VENDOR SPECIFIC NOTES** 8 9 **Note**: Currently there is no interoperability between cxgb4 and nes if peer2peer is enabled. Both nes and cxgb4 have their own proprietary ways of doing "client must send the first 10 fpdu". The Chelsio parameter file /sys/module/iw cxgb4/parameters/peer2peer should be 11 modified on all hosts to contain the appropriate value for each test. For example: the value 12 must be set to '1' for the uDAPL test. 13 14 Arlin Davis suggests the following given the current situation: 15 1)The dapltest -T P (performance tests) will always send data from server side first. This test will 16 NOT work reliably with iWARP vendors. 17 2)The dapltest -T T (transaction tests) should work fine with both IB and iWARP vendors given 18 that it always sends from client side first. 19 3)I recommend using only dapItest transaction mode (-T T) in your test plan and removing -T P 20 mode tests. 21 **5.5 ROCE HW UNITS** 22 Table 26 - RoCE Equipment 23 24 Amount Details Check Equipment 25 Servers with OS installed 5 or more The OS should be supported by OpenFabrics Software. 26 27 4X QSFP+ Cables 10 or more Between 1 meter $\Rightarrow$ 10 meters. 28

**GbE DCB Switches** 

RoCE RCA

1

5 or more

### 5

| 3 ROCE SOFTWARE                                                       | 54     |
|-----------------------------------------------------------------------|--------|
|                                                                       | 35     |
| 5.6.1 LINUX PLATFORMS                                                 | 36     |
| 5.6.2 OFED - MOST CURRENT TESTED RELEASE                              | 37     |
| 5.6.3 ROCE FW – VERSION XXX - VENDOR SPECIFIC                         | 38     |
| 5.6.4 10/40 GBE DCB SWITCH FW CANDIDATE – VERSION XXX - VENDOR SPECIF | FIC 39 |
| 5.6.5 10/40 GBE DCB SWITCH SW – VERSION XXX - VENDOR SPECIFIC         | 40     |
|                                                                       | 41     |

At least one 10 or 40 GbE DCB switch must be made avail-

able to support the various RCAs in the Fabric. There is no need to have multiple switches if there are enough ports on

the primary switches to support all the devices in the fabric.

Each vendor must supply 5 or more RCAs in order to support

42

29

30

31

32

33 21

MPI testing.

| OFA Interoperability Working Group | MPI testing  | December 17, 2012 |
|------------------------------------|--------------|-------------------|
| OFA-IWG INTEROPERABILITY TEST PLAN | RELEASE 1.46 | DRAFT             |
|                                    |              |                   |

# 5.7 MPI TESTING

| PI TESTING |                                                                                                    | 1      |
|------------|----------------------------------------------------------------------------------------------------|--------|
|            | 1)HCA/RCA/RNIC vendors must provide a minimum of five adapters. The adapters need not be all the same model, but they can be. | 2<br>3 |
|            |                                                                                                    | 4      |
|            |                                                                                                    | 5      |
|            |                                                                                                    | 6      |
|            |                                                                                                    | 7      |
|            |                                                                                                    | 8      |
|            |                                                                                                    | 9      |
|            |                                                                                                    | 10     |
|            |                                                                                                    | 11     |
|            |                                                                                                    | 12     |
|            |                                                                                                    | 13     |
|            |                                                                                                    | 14     |
|            |                                                                                                    | 15     |
|            |                                                                                                    | 16     |
|            |                                                                                                    | 17     |
|            |                                                                                                    | 18     |
|            |                                                                                                    | 19     |
|            |                                                                                                    | 20     |
|            |                                                                                                    | 21     |
|            |                                                                                                    | 22     |
|            |                                                                                                    | 20     |
|            |                                                                                                    | 25     |
|            |                                                                                                    | 26     |
|            |                                                                                                    | 27     |
|            |                                                                                                    | 28     |
|            |                                                                                                    | 29     |
|            |                                                                                                    | 30     |
|            |                                                                                                    | 31     |
|            |                                                                                                    | 32     |
|            |                                                                                                    | 33     |
|            |                                                                                                    | 34     |
|            |                                                                                                    | 35     |
|            |                                                                                                    | 36     |
|            |                                                                                                    | 37     |
|            |                                                                                                    | 38     |
|            |                                                                                                    | 39     |
|            |                                                                                                    | 40     |
|            |                                                                                                    | 41     |
|            |                                                                                                    | 42     |
|            |                                                                                                    |        |

J.

| The test contains two major parts. This description is for each of those parts.         6.1 BASIC CONNECTIVITY (P1P1)         6.1.1 HCA 1 SHOULD BE CONNECTED FROM PORT 1 TO LOWEST PORT NUMBER IN SWITCH         6.1.2 HCA 2 SHOULD BE CONNECTED FROM PORT 1 TO HIGHEST PORT NUMBER IN SWITCH         6.1.3 BOTH WITH COMPLIANT INFINIBAND CABLES         6.2 SWITCHES AND SOFTWARE NEEDED         6.2.1 SWITCHES PROVIDED BY OEMS         It is necessary that Switches provided by OEMs cover the full breadth of software versions supported by the Switch OEMs. Port count is not critical for the tests. It is recommended that OEMs provide six switches covering all variations of software supported on the Switches.         6.2.2 OPENFABRICS SOFTWARE RUNNING ON HOSTS         Where there are dependencies of OEM provided and IBTA defined management software (such as subnet managers and agents, performance managers and agents etc.) with OpenFabrics software running on Hosts, such software should be provided to UNH-IOL for interoperability testing. Any known dependencies should be communicated to UNH-IOL. |                      |
|----------------------------------------------------------------------------------------------------|----------------------|
| <ul> <li>6.1 BASIC CONNECTIVITY (P1P1)</li> <li>6.1.1 HCA 1 SHOULD BE CONNECTED FROM PORT 1 TO LOWEST PORT NUMBER IN SWITCH</li> <li>6.1.2 HCA 2 SHOULD BE CONNECTED FROM PORT 1 TO HIGHEST PORT NUMBER IN SWITCH</li> <li>6.1.3 BOTH WITH COMPLIANT INFINIBAND CABLES</li> <li>6.2 SWITCHES AND SOFTWARE NEEDED</li> <li>6.2.1 SWITCHES PROVIDED BY OEMS</li> <li>It is necessary that Switches provided by OEMs cover the full breadth of software versions supported by the Switch OEMs. Port count is not critical for the tests. It is recommended that OEMs provide six switches covering all variations of software supported on the Switches.</li> <li>6.2.2 OPENFABRICS SOFTWARE RUNNING ON HOSTS</li> <li>Where there are dependencies of OEM provided and IBTA defined management software (such as subnet managers and agents, performance managers and agents etc.) with OpenFabrics software running on Hosts, such software should be provided to UNH-IOL for interoperability testing. Any known dependencies should be communicated to UNH-IOL.</li> </ul>                                                             | 2                    |
| <ul> <li>6.1.1 HCA 1 SHOULD BE CONNECTED FROM PORT 1 TO LOWEST PORT NUMBER IN SWITCH</li> <li>6.1.2 HCA 2 SHOULD BE CONNECTED FROM PORT 1 TO HIGHEST PORT NUMBER IN SWITCH</li> <li>6.1.3 BOTH WITH COMPLIANT INFINIBAND CABLES</li> <li>6.2 SWITCHES AND SOFTWARE NEEDED</li> <li>6.2.1 SWITCHES PROVIDED BY OEMS</li> <li>It is necessary that Switches provided by OEMs cover the full breadth of software versions supported by the Switch OEMs. Port count is not critical for the tests. It is recommended that OEMs provide six switches covering all variations of software supported on the Switches.</li> <li>6.2.2 OPENFABRICS SOFTWARE RUNNING ON HOSTS</li> <li>Where there are dependencies of OEM provided and IBTA defined management software (such as subnet managers and agents, performance managers and agents etc.) with OpenFabrics software running on Hosts, such software should be provided to UNH-IOL for interoperability testing. Any known dependencies should be communicated to UNH-IOL.</li> </ul>                                                                                                    | 3                    |
| <ul> <li>6.1.2 HCA 2 SHOULD BE CONNECTED FROM PORT 1 TO HIGHEST PORT NUMBER IN SWITCH</li> <li>6.1.3 BOTH WITH COMPLIANT INFINIBAND CABLES</li> <li>6.2 SWITCHES AND SOFTWARE NEEDED</li> <li>6.2.1 SWITCHES PROVIDED BY OEMS It is necessary that Switches provided by OEMs cover the full breadth of software versions supported by the Switch OEMs. Port count is not critical for the tests. It is recommended that OEMs provide six switches covering all variations of software supported on the Switches. 6.2.2 OPENFABRICS SOFTWARE RUNNING ON HOSTS Where there are dependencies of OEM provided and IBTA defined management software (such as subnet managers and agents, performance managers and agents etc.) with OpenFabrics software running on Hosts, such software should be provided to UNH-IOL for interoperability testing. Any known dependencies should be communicated to UNH-IOL.</li></ul>                                                                                                    | 4<br>5               |
| <ul> <li>6.1.3 BOTH WITH COMPLIANT INFINIBAND CABLES</li> <li>6.2 SWITCHES AND SOFTWARE NEEDED</li> <li>6.2.1 SWITCHES PROVIDED BY OEMS It is necessary that Switches provided by OEMs cover the full breadth of software versions supported by the Switch OEMs. Port count is not critical for the tests. It is recommended that OEMs provide six switches covering all variations of software supported on the Switches. </li> <li>6.2.2 OPENFABRICS SOFTWARE RUNNING ON HOSTS Where there are dependencies of OEM provided and IBTA defined management software (such as subnet managers and agents, performance managers and agents etc.) with OpenFabrics software running on Hosts, such software should be provided to UNH-IOL for interoperability testing. Any known dependencies should be communicated to UNH-IOL. </li> </ul>                                                                                                    | 6                    |
| <ul> <li>6.2 SWITCHES AND SOFTWARE NEEDED</li> <li>6.2.1 SWITCHES PROVIDED BY OEMS         It is necessary that Switches provided by OEMs cover the full breadth of software versions supported by the Switch OEMs. Port count is not critical for the tests. It is recommended that OEMs provide six switches covering all variations of software supported on the Switches.     </li> <li>6.2.2 OPENFABRICS SOFTWARE RUNNING ON HOSTS         Where there are dependencies of OEM provided and IBTA defined management software (such as subnet managers and agents, performance managers and agents etc.) with OpenFabrics software running on Hosts, such software should be provided to UNH-IOL for interoperability testing. Any known dependencies should be communicated to UNH-IOL.     </li> </ul>                                                                                                    | 7                    |
| <ul> <li>6.2.1 SWITCHES PROVIDED BY OEMS         It is necessary that Switches provided by OEMs cover the full breadth of software versions supported by the Switch OEMs. Port count is not critical for the tests. It is recommended that OEMs provide six switches covering all variations of software supported on the Switches.     </li> <li>6.2.2 OPENFABRICS SOFTWARE RUNNING ON HOSTS         Where there are dependencies of OEM provided and IBTA defined management software (such as subnet managers and agents, performance managers and agents etc.) with OpenFabrics software running on Hosts, such software should be provided to UNH-IOL for interoperability testing. Any known dependencies should be communicated to UNH-IOL.     </li> </ul>                                                                                                    | 8                    |
| It is necessary that Switches provided by OEMs cover the full breadth of software versions supported by the Switch OEMs. Port count is not critical for the tests. It is recommended that OEMs provide six switches covering all variations of software supported on the Switches.<br><b>6.2.2 OPENFABRICS SOFTWARE RUNNING ON HOSTS</b><br>Where there are dependencies of OEM provided and IBTA defined management software (such as subnet managers and agents, performance managers and agents etc.) with OpenFabrics software running on Hosts, such software should be provided to UNH-IOL for interoperability testing. Any known dependencies should be communicated to UNH-IOL.                                                                                                    | 9<br>10              |
| 6.2.2 OPENFABRICS SOFTWARE RUNNING ON HOSTS<br>Where there are dependencies of OEM provided and IBTA defined management<br>software (such as subnet managers and agents, performance managers and<br>agents etc.) with OpenFabrics software running on Hosts, such software should<br>be provided to UNH-IOL for interoperability testing. Any known dependencies<br>should be communicated to UNH-IOL.                                                                                                    | 11<br>12<br>13       |
| Where there are dependencies of OEM provided and IBTA defined management<br>software (such as subnet managers and agents, performance managers and<br>agents etc.) with OpenFabrics software running on Hosts, such software should<br>be provided to UNH-IOL for interoperability testing. Any known dependencies<br>should be communicated to UNH-IOL.                                                                                                    | 15                   |
|                                                                                                    | 16<br>17<br>18<br>19 |
| 6.3 GLUSTER CONNECTIVITY                                                                                                    | 20<br>21             |
| 6.3.1 Hosts and Targets 1-6 should be connected from port 1 or 2 to ports X in all switches<br>using compliant InfiniBand cables.<br>Figure 1 - Template for IB Interop Setup                                                                                                    | 22<br>23<br>24<br>25 |
| Host or<br>Target 1Host or<br>Target 2Host or<br>Target 3Host or<br>Target 4Host or<br>Target 5Host or<br>Target 6                                                                                                    | 23<br>26<br>27       |
|                                                                                                    | 28<br>29<br>30       |
|                                                                                                    | 31                   |
|                                                                                                    | 32<br>33<br>24       |
| Switch 1   Switch 2   Switch 3                                                                                                    | 35<br>36             |
|                                                                                                    | 37                   |

4

5

6

7

9

10

11

12

13 14

15

16

17

18

19

20 21

22

# 7 IWARP HW DESCRIPTION & CONNECTIVITY 7.1 IWARP BASIC CONNECTIVITY (P1P1) 7.1.1 RNIC 1 ON ONE HOST SHOULD BE DIRECTLY CONNECTED TO RNIC 2 ON ANOTHER HOST OR TO A 10GBE SWITCH. 7.1.2 WITH 10GBE CABLES 7.2 SWITCHES AND SOFTWARE NEEDED 7.2.1 SWITCHES PROVIDED BY OEMS It is necessary that Switches provided by OEMs cover the full breadth of software versions supported by the Switch OEMs. Port count is not critical for the tests. It is recommended that OEMs provide a switch per variations of software supported on the Switch. 7.2.2 OPENFABRICS SOFTWARE RUNNING ON RNICS Where there are dependencies of OEM provided with OpenFabrics software running on RNICs, such software should be communicated to UNH-IOL.

### 7.3 CLUSTER CONNECTIVITY

<sup>7.3.1</sup> HOSTS AND TARGETS 1-6 SHOULD BE CONNECTED TO SWITCHES USING 10GBE CABLES.

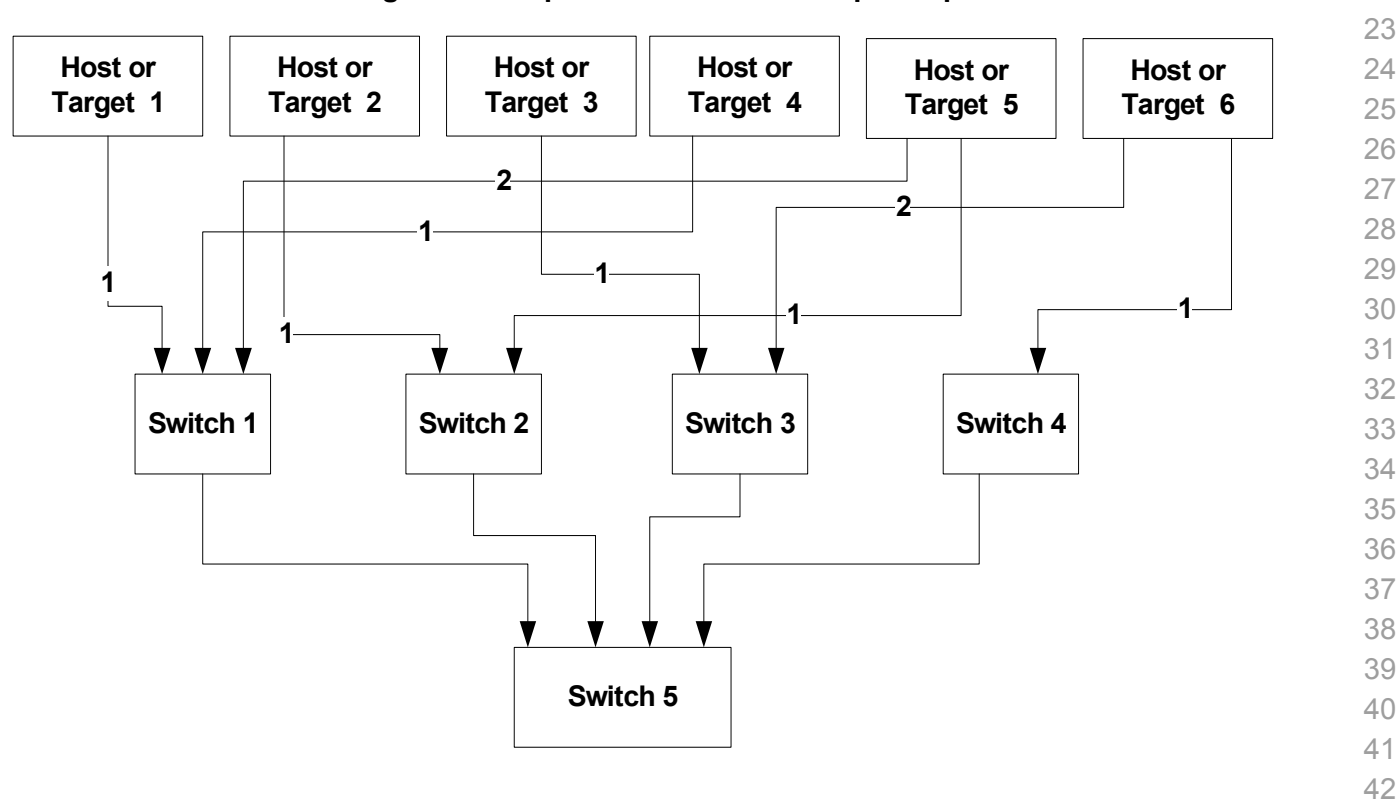

### Figure 2 Template for iWARP Interop Setup

### 7.4 GATEWAY, BRIDGES, ROUTERS CONNECTIVITY TBD

| 8 ROCE HW DESCRIPTION & CONNECTIVITY       |                                                                                                    |                                                                                  |
|--------------------------------------------|----------------------------------------------------------------------------------------------------|----------------------------------------------------------------------------------|
| 8.1 ROCE BASIC CONNECTIVITY (P1P1)         |                                                                                                    |                                                                                  |
| 8.1.1 RCA 1 ON ONE HOS<br>10/40 GBE SWITCH | T SHOULD BE DIRECTLY CONNECTED TO <b>RCA 2</b> ON ANOTHER HOST OR TO A <b>DCB</b> ENABLED.                                                                                                    | 3<br>4                                                                           |
| 8.1.2 CONNECTED WITH 1                     | D/40 GBE CABLES                                                                                                    | 5                                                                                |
| 8.2 SWITCHES AND SOFTWARE                  | NEEDED                                                                                                    | 6                                                                                |
| 8.2.1 SWITCHES PROVIDED                    | BY OEMS                                                                                                    | /<br>8                                                                           |
|                                            | RoCE testing is being introduced as of October 2012 and the choice of Ethernet<br>Fabrics such as Fabric Path, QFabric, MLAG, SPB, TRILL and others are initially<br>not being addressed. This allows us to start Beta Testing RoCE with just one<br>10/40 GbE Ethernet Switch which is DCB enabled. In future Interop events we<br>will consider using multiple switches from vendors such as Brocade, Cisco, Ex-<br>treme, HP, Mellanox and others which will allow us to test various Ethernet Fabric<br>solutions. | 9<br>10<br>11<br>12<br>13<br>14                                                  |
| 8 2 2 ODENEARDICS SOFT                     | WARE PUNNING ON RCAS                                                                                                    | 15                                                                               |
| 0.2.2 OPENI ABRICS SUPI                    | Where there are dependencies of OEM provided with OpenEabrics software run-                                                                                                    | 16                                                                               |
|                                            | ning on RCAs, such software should be provided to UNH-IOL for interoperability                                                                                                    | 17                                                                               |
|                                            | testing, and any known dependencies should be communicated to UNH-IOL.                                                                                                    | 18                                                                               |
| 8.2.3 ROCE PRIORITY LEV                    | /ELS                                                                                                    | 19                                                                               |
|                                            | Ethernet provides a construct, called a Priority Level which corresponds concep-<br>tually to InfiniBand's SLs. Eight priorities, numbered zero through seven are sup-<br>ported. As in InfiniBand, a verbs consumer accessing a RoCE port specifies its<br>desired service level, which is then mapped to a given Ethernet Priority. The de-<br>fault mapping is as follows:                                                                                                    | 20<br>21<br>22<br>23<br>24                                                       |
|                                            | <ul> <li>SL 0-7 are mapped directly to Priorities 0-7 respectively</li> <li>SL 8-15 are reserved.</li> </ul>                                                                                                    | 25<br>26<br>27<br>28<br>29<br>30<br>31<br>32<br>33<br>34<br>35<br>36<br>37<br>38 |

- 39 40
- 41
- 42

| OFA Interoperability Working Group | Fabric Connectivity | December 17, 2012 |
|------------------------------------|---------------------|-------------------|
| OFA-IWG INTEROPERABILITY TEST PLAN | RELEASE 1.46        | DRAFT             |

# **8.3 FABRIC CONNECTIVITY** 8.3.1 HOSTS AND TARGETS 1-6 SHOULD BE CONNECTED TO SWITCHES USING 10/40 GBE CABLES. Figure 3 Template for RoCE Interop Setup Host or Host or Host or Host or Host or Host or Target 1 Target 2 Target 3 Target 4 Target 5 Target 6 2-\* \* \* **VVV** 10/40 GbE **DCB Switch**

FW & SW installation RELEASE 1.46

2

4

5

10

15

16

17

18

19 20

21

22

23

28

29

30

31

33

34

35

36

37

### 9 FW & SW INSTALLATION

### 9.1 BURNING THE FW

### 9.1.1 FIRMWARE POLICY

### Firmware Policy during the Interop Debug Event

The firmware used during the Interop Debug Event is at the discretion of the de-6 vice vendor. Vendors will be allowed to make changes to the firmware during the Interop Debug Event. However changes should be made as early in the event pe-7 riod as possible to reduce the amount of retesting which will result from these 8 changes. 9

### Firmware Policy during the Interop GA Event

The firmware image used during the Interop GA Event must be provided to the 11 UNH-IOL at least one week prior to the event. No firmware changes of any kind 12 are allowed during the Interop GA Event. If the vendor does not provide updated 13 firmware by the deadline, then the UNH-IOL will use the firmware from the Interop 14 Debug Event or from the vendor's website, whichever is more current.

### Firmware Policy after the Interop GA Event

The firmware used to obtain the OFA Logo (or a child of this firmware with the same base functionality) must be the default publicly available firmware on the vendor's website and must be the default firmware that is shipped with the product. This must be completed within six months of the Interop GA Event.

### 9.1.2 PLEASE REFER TO FIRMWARE BURNING TOOLS AND PROCEDURES DOCUMENTATION FROM HCA IB VENDOR

### **9.2 OPERATING SYSTEM INSTALLATION**

### 9.2.1 OPERATING SYSTEM POLICY

The OS used during an Interop Debug Event will be determined by the OFA IWG 24 and will be none as the primary OS. All available updates will be installed prior to 25 the start of the Interop Debug Event and frozen in place for the duration of the 26 Interop Debug Event. 27

The OS used during an Interop GA Event will be the same agreed-upon version of the primary OS tested during the Interop Debug Event. The updates applied at the start of the Interop Debug Event will remain frozen in place for the duration of the Interop GA Event.

In addition to the mandatory testing performed using the primary OS, beta testing 32 using the secondary operating systems is performed after completion of mandatory testing. The secondary operating systems are deployed in a similar manner to the primary OS, in that updates are applied at the beginning of the Interop Debug Event and frozen in place for the duration of the Interop GA Event.

### 9.2.2 OPERATING SYSTEM INSTALLATION

Install the primary OS on all hosts in the cluster. Use a package manager to up-38 date all installed packages to their latest versions available as of the start of the 39 Interop Debug Event.

- 40
- 41 42
| OFA Interoperability Working Group<br>OFA-IWG INTEROPERABILITY TEST PLAN | FW & SW installation<br>RELEASE 1.46                                                                                                    | December 17, 2012<br>DRAFT                                                                                                    |
|--------------------------------------------------------------------------|----------------------------------------------------------------------------------------------------|----------------------------------------------------------------------------------------------------|
|                                                                          |                                                                                                    |                                                                                                    |
|                                                                          | Install the secondary operating systems on all hosts i<br>manager to update all installed packages to their lat<br>the start of the Interop Debug Event. Install and test<br>ating systems as time permits.                                                                                                    | in the cluster. Use a package<br>test versions available as of<br>as many secondary oper-                                                                                                    |
| 9.2.21 Ивилти                                                            |                                                                                                    |                                                                                                    |
|                                                                          | For Ubuntu 12.04 and 12.10 Server edition, run the able the IB interface and then assign the IP address                                                                                                    | following commands to en-<br>s in /etc/network/interfaces                                                                                                    |
|                                                                          | <ul> <li>apt-get install ibutils infiniband-diags srp</li> </ul>                                                                                                    | otools mpitests                                                                                                    |
|                                                                          | <ul> <li>modprobe mlx4_ib #Mellanox Connect&gt;</li> </ul>                                                                                                    | <pre>K cards</pre>                                                                                                    |
|                                                                          | modprobe rdma_ucm                                                                                                    |                                                                                                    |
|                                                                          | <ul> <li>modprobe ib_umad</li> </ul>                                                                                                    |                                                                                                    |
|                                                                          | modprobe ib_ipoib                                                                                                    |                                                                                                    |
|                                                                          | •                                                                                                    |                                                                                                    |
|                                                                          | Notes:                                                                                                    |                                                                                                    |
|                                                                          | <ol> <li>Most of the commands used here and in the foll<br/>level privileges. Either use 'sudo -i' to simulate a<br/>'sudo' to all the commands.</li> </ol>                                                                                                    | lowing tests require root-<br>a Root login shell or prepend                                                                                                    |
|                                                                          | <ol> <li>The OFED version included in packages and m<br/>12.04 and 12.10 is OFED 1.4.2.</li> </ol>                                                                                                    | odules available in Ubuntu                                                                                                    |
| 9.3 SW INSTALLATION                                                      |                                                                                                    |                                                                                                    |
| 9.3.1 SOFTWARE POLICY                                                    |                                                                                                    |                                                                                                    |
|                                                                          | Software Policy during an Interop Debug Event<br>The software used during an Interop Debug Event w<br>lease of the subsequent OFED version. During the Ir<br>will be allowed to make changes to the software, pro<br>based on the same RC release. Vendors are not allo<br>the software or completely replace it.                                                                                                    | rill be an agreed-upon RC re-<br>nterop Debug Event vendors<br>ovided that the changes are<br>owed to extensively modify                                                                                                    |
|                                                                          | <b>Software Policy during the Interop GA event</b><br>The software used during an Interop GA Event will be<br>OFED version as was used during the Interop Debu<br>changes of any kind are allowed during the Interop of<br>responsibility to ensure that any changes made duri<br>are present in the OFED GA release. Vendors whose<br>ware may request that patches be applied to an OFE<br>has known defects that prevent the vendor product for<br>Arbitration Committee will be responsible for approv | e the GA release of the same<br>ig Event. No software<br>GA Event. It is the vendor's<br>ing the Interop Debug Event<br>se products do not use firm-<br>ED GA release if that release<br>rom being interoperable. The<br><i>r</i> ing the requested patches. |
|                                                                          | <b>Software Policy after the Interop GA event</b><br>All products that are granted the OFA Logo must be of<br>OFED GA version (or a later revision of OFED with t                                                                                                    | distributed by default with the he same base functionality).                                                                                                    |
| 9.3.2 PLEASE REFER TO SOFTWA                                             | RE INSTALLATION MANUAL FROM HCA IB VENDOR.                                                                                                    |                                                                                                    |
| 9.3.3 PLEASE REFER TO SOFTWA                                             | RE INSTALLATION MANUAL FROM RNIC VENDOR.                                                                                                    |                                                                                                    |

| OFA Interoperability Working Group<br>OFA-IWG INTEROPERABILITY TEST PLAN |            | General Instructions<br>RELEASE 1.46                                                                                                    | December 17, 2012<br>DRAFT                                                                                                    |
|--------------------------------------------------------------------------|------------|----------------------------------------------------------------------------------------------------|----------------------------------------------------------------------------------------------------|
| 9.4 SUMMARY                                                              |            |                                                                                                    |                                                                                                    |
|                                                                          | •          | For the Interop GA Event the vendor cannot<br>the device under test - this includes hardwar<br>only exception is for an outright hardware fai<br>may be replaced with an identical piece of h<br>FW. | t update or change any part of<br>re, firmware and software. The<br>lure in which case the hardware<br>ardware with the same SW and |
|                                                                          | •          | If an end user requests customized firmware<br>then the vendor must disclose that this is no                                                                                                    | e or a modified version of OFED,<br>an OFA certified configuration.                                                                 |
|                                                                          | •          | The OFA reserves the right to revoke the OF follow these policies.                                                                                                    | FA Logo for products that do not                                                                                                    |
|                                                                          | •          | These policies will be in effect for the April 2 events thereafter.                                                                                                    | 011 Interop Events and all                                                                                                    |
| 9.5 HARDWARE POLICY                                                      |            |                                                                                                    |                                                                                                    |
|                                                                          | For<br>ada | MPI testing, HCA/RNIC vendors must provio<br>pters need not be all the same model, but th                                                                                                    | de at least five adapters. The<br>ey can be.                                                                                        |
| 9.6 OFED USAGE                                                           |            |                                                                                                    |                                                                                                    |
|                                                                          | •          | OFED Release Candidates (RC) should be                                                                                                    | used during the Interon Debug                                                                                                    |
|                                                                          |            | Event. This allows vendors to resolve bugs a the OFED tree before the OFED General Av                                                                                                    | and issues and commit them to<br>vailability (GA) is released.                                                                      |
|                                                                          | •          | OFED GA versions shall be used for the Inte                                                                                                    | erop GA Events.                                                                                                    |
| <b>10 GENERAL INSTRUCTIONS</b>                                           |            |                                                                                                    |                                                                                                    |
| 10 1 FIRST STEP INSTRUCTIONS                                             |            |                                                                                                    |                                                                                                    |
|                                                                          | 1)         | Burn the FW release XXX on all HCAs and dure as required by vendor.                                                                                                    | RNICs using the above proce-                                                                                                    |
|                                                                          | 2)         | Host and Target Configuration                                                                                                    |                                                                                                    |
|                                                                          | ,          | <ul> <li>a) Install OFED software on host systems (<br/>run OFED.</li> </ul>                                                                                                    | using a 64 bit OS) configured to                                                                                                    |
|                                                                          |            | <ul> <li>Install WinOF software on host systems<br/>to run WinOF.</li> </ul>                                                                                                    | (using a 64 bit OS) configured                                                                                                    |
|                                                                          |            | <ul> <li>c) Configure non-OFED systems for use ir<br/>instructions.</li> </ul>                                                                                                    | the cluster as per the vendors                                                                                                    |
|                                                                          |            | <ul> <li>Configure iSER/SRP targets for use in t<br/>structions.</li> </ul>                                                                                                    | he cluster as per the vendors in-                                                                                                   |
|                                                                          | 3)         | Install the switch or gateway with the candid vendor.                                                                                                    | late SW stack as required by                                                                                                    |
|                                                                          | 4)         | Burn the switch or gateway with the release                                                                                                    | d FW as required by vendor.                                                                                                    |
|                                                                          | 5)         | Connect the Hosts and Targets to an appropropropropropropropropropropropropro                                                                                                    | priate switch following the basic                                                                                                   |
|                                                                          |            |                                                                                                    |                                                                                                    |
|                                                                          |            |                                                                                                    |                                                                                                    |

| 10.2 INFINIBAND SUBNET MANAGE | RS                                                                         | 1        |
|-------------------------------|----------------------------------------------------------------------------|----------|
| 1)                            | The OpenSM will be used to run all mandatory tests in the test plan        | 2        |
| 2)                            | Vendor SM testing will include testing IPoIB, RDMA Interop and Open MPI    | 3        |
|                               | testing. In order to reduce the scope of testing, iSER, NFS over RDMA,     | 4        |
| 10 2 OPERATING SWOTCH CONOLD  |                                                                            | 5        |
| TU.3 OPERATING SYSTEM CONSID  |                                                                            | 7        |
| 1)                            | test plan will only be tested if it is supported by the Operating System.  | 8        |
| 2)                            | As a requirement for the OFILG Logo, a vendor's DUT must pass all man-     | 9        |
|                               | beta testing is performed using secondary Operating Systems. This beta     | 10       |
|                               | testing has no bearing on whether the OFILG Logo is granted to a device It | 12       |
|                               | is purely informative.                                                     | 13       |
|                               |                                                                            | 14       |
|                               |                                                                            | 15       |
|                               |                                                                            | 16       |
|                               |                                                                            | 17       |
|                               |                                                                            | 18       |
|                               |                                                                            | 19       |
|                               |                                                                            | 20       |
|                               |                                                                            | 21       |
|                               |                                                                            | 22       |
|                               |                                                                            | 23       |
|                               |                                                                            | 25       |
|                               |                                                                            | 26       |
|                               |                                                                            | 27       |
|                               |                                                                            | 28       |
|                               |                                                                            | 29       |
|                               |                                                                            | 30       |
|                               |                                                                            | 31       |
|                               |                                                                            | ১∠<br>33 |
|                               |                                                                            | 34       |
|                               |                                                                            | 35       |
|                               |                                                                            | 36       |
|                               |                                                                            | 37       |
|                               |                                                                            | 38       |
|                               |                                                                            | 39       |
|                               |                                                                            | 40       |
|                               |                                                                            | 41       |
|                               |                                                                            | 42       |
|                               |                                                                            |          |

| 11 INFINIBAND SPECIFIC INTEROP PROCEDURES USING OFED                       |                                               |                                                                               |            |  |
|----------------------------------------------------------------------------|-----------------------------------------------|-------------------------------------------------------------------------------|------------|--|
| Note: UNH-IOL has created automated scripts to run many of the OFED based. |                                               |                                                                               |            |  |
| tes                                                                        | ts. Plea                                      | ase contact them at <u>ofalab@iol.unh.edu</u> if you wish to obtain copies of | 3          |  |
| the                                                                        | latest                                        | scripts                                                                       | 4          |  |
| 11.1 IB LINK INITIALIZE USING OF                                           | 11 1 IB LINK INITIALIZE LISING OFFD FOR LINUX |                                                                               |            |  |
| 11 1 1 Procedure                                                           |                                               |                                                                               | 6          |  |
| 1)                                                                         | Selec                                         | t a pair of devices to test from the created topology                         | 7          |  |
| 2)                                                                         | Deter                                         | mine the maximum port width and lane speed supported by both de-              | 8          |  |
| _,                                                                         | vices                                         |                                                                               | 9          |  |
| 3)                                                                         | Selec                                         | t a cable to use which has been certified for the link parameters deter-      | 10         |  |
|                                                                            | mined                                         | by step 2 of section 10.1.1 during an IBTA Plugfest held within the           | 11         |  |
|                                                                            | last 6                                        | months                                                                        | 12         |  |
| 4)                                                                         | Disco                                         | nnect all IB cables from the selected devices                                 | 17         |  |
| 5)                                                                         | Shutc                                         | own all SMs running on the selected devices                                   | 15         |  |
| 6)                                                                         | Conn                                          | ect the selected devices back to back using the cable selected during         | 16         |  |
| 7)                                                                         | Wait f                                        | or a physical indication that a link has been established                     | 17         |  |
| <i>1)</i>                                                                  | Vorify                                        | that the link created in stop 6 of soction 10.1.1 has some up with the        | 18         |  |
| 0)                                                                         | paran                                         | neters determined in step 2 of section 10.1.1                                 | 19         |  |
| 9)                                                                         | Repe                                          | at steps 1-8 with a different device pairing                                  | 20         |  |
|                                                                            | a) A                                          | Il unique device pairs present in the created topology must be tested;        | 21         |  |
|                                                                            | e.                                            | ccept SRP larget to SRP larget and galeway to SRP larget.                     | 22         |  |
|                                                                            | b) E                                          | ach device must link at the maximum port width and lane speed sup-            | 23         |  |
|                                                                            | iz                                            | ation testing                                                                 | 24         |  |
| 11.1.2 Method of Implementation for a                                      | all Linu                                      | ıx OSs                                                                        | 26         |  |
| 1)                                                                         | То ре                                         | rform step 7 of section 10.1.1:                                               | 27         |  |
|                                                                            | a) L                                          | ook for link LEDs on the ports you are using                                  | 28         |  |
| 2)                                                                         | То ре                                         | rform step 8 of section 10.1.1:                                               | 29         |  |
|                                                                            | a) s                                          | sh into a device supporting such remote connections and is running            | 30         |  |
|                                                                            | th                                            | e OFED stack; usually a compute node with an HCA                              | 31         |  |
|                                                                            | b) R                                          | un "ibdiagnet -wt <desired-topology-file-name>"</desired-topology-file-name>  | 32         |  |
|                                                                            | c) C                                          | heck the topology file created by the previous command:                       | 33         |  |
|                                                                            | i)                                            | Match the GUIDs to the devices in the selected pair                           | 34         |  |
|                                                                            | ii)                                           | Verify link width is the highest common denominator of pair capabil-          | 35         |  |
|                                                                            |                                               | ities (1x, 4x, 12x)                                                           | 30         |  |
|                                                                            | iii                                           | ) Verify link speed is the highest common denominator of pair capa-           | 3/         |  |
|                                                                            | T- 1                                          | Diffues (2.36, 36, 106, 146)                                                  | 20<br>20   |  |
| 3)                                                                         |                                               | termine switch to SKP target and switch to switch link parameters             | 70         |  |
|                                                                            | a) R                                          | un the commands outlined by step 2 of section 10.1.2 from a third de-         | <u>4</u> 1 |  |
|                                                                            | v                                             |                                                                               | 42         |  |

| OFA Interoperability Working Group | IB Link Initialize using OFED for Linux | December 17, 2012 |
|------------------------------------|-----------------------------------------|-------------------|
| OFA-IWG INTEROPERABILITY TEST PLAN | RELEASE 1.46                            | DRAFT             |
|                                    |                                         |                   |

| i)  | Should be a compute node with an HCA that is linked to a switch | 1  |
|-----|-----------------------------------------------------------------|----|
|     | that is part of the desired pairing                             | 2  |
| ii) | Carefully match the GUIDS as you now have more than just two in | 3  |
|     |                                                                 | 4  |
|     |                                                                 | 5  |
|     |                                                                 | 6  |
|     |                                                                 | 7  |
|     |                                                                 | 8  |
|     |                                                                 | 9  |
|     |                                                                 | 1( |
|     |                                                                 | 11 |
|     |                                                                 | 12 |
|     |                                                                 | 1; |
|     |                                                                 | 14 |
|     |                                                                 | 1  |
|     |                                                                 | 1( |
|     |                                                                 | 1  |
|     |                                                                 | 18 |
|     |                                                                 | 1  |
|     |                                                                 | 2  |
|     |                                                                 | 2  |
|     |                                                                 | 2  |
|     |                                                                 | 2  |
|     |                                                                 | 24 |
|     |                                                                 | 2  |
|     |                                                                 | 20 |
|     |                                                                 | 2  |
|     |                                                                 | 28 |
|     |                                                                 | 29 |
|     |                                                                 | 3( |
|     |                                                                 | 3  |
|     |                                                                 | 32 |
|     |                                                                 | 3  |
|     |                                                                 | 34 |
|     |                                                                 | 3  |
|     |                                                                 | 3  |
|     |                                                                 | 3  |

| 11.2 IB FABRIC INITIALIZATION   | USI            | NG OFED                                                                                                    | 1        |
|---------------------------------|----------------|----------------------------------------------------------------------------------------------------|----------|
| 11.2.1 Architect the Network we | want           | to build.                                                                                                    | 2        |
|                                 | 1)             | Develop a cluster diagram based on the devices that have been submitted<br>for Interop Testing and assign IP addresses to the IPoIB interfaces and the<br>ethernet management interfaces                    | 3        |
|                                 | 2)             | See Figure 4- Sample Network Configuration below.                                                                                                    | 4        |
| 11.2.2 Procedure                |                |                                                                                                    | 5        |
|                                 | 1)             | Connect the HCAs and switches as per the Architected Network and make                                                                                                    | 6        |
|                                 | 2)<br>3)       | Start an SM on a device and let it initialize (all SM's will need to be tested)<br>Visually verify that all devices are in the active state. Verify that the LED is                                         | 7        |
|                                 | 4)<br>5)<br>6) | on when the port is active.<br>Run "ibdiagnet -wt <file>" to generate a topology file<br/>Run "ibdiagnet -pc" to clear all port counters<br/>Wait 17 seconds as per the specifications requirements.</file> | 8<br>9   |
|                                 | 7)<br>8)       | Run "ibdiagnet -c 1000" to send 1000 node descriptions.<br>Run "ibdiagnet" to generate fabric report.                                                                                                    | 10       |
|                                 |                | <ul><li>a) Use /tmp/ibdiagnet.sm file to determine running sm</li><li>b) sminfo can also be used to determine the master SM or saquery -s to</li></ul>                                                      | 11       |
|                                 |                | find all SMs.<br><b>Note</b> : "ibdiagnet -r" seg faulted but was fixed in OFED 1.5 according to<br>Bug 1618                                                                                                | 12       |
|                                 | 9)<br>10       | Run "ibchecknet" to build guid list.                                                                                                    | 13       |
|                                 | 10             | erated topology file<br><b>Note</b> : For Ubuntu, ibdiagnet -t <tp> requires local system name speci-<br/>fied. Use ibstat to find a match and do 'ibdiagnet -s <sys name=""> -t <tp>'.</tp></sys></tp>     | 14<br>15 |
|                                 |                |                                                                                                    | 16       |
| 11.2.3 Verification Procedures  | 1)             | Review "PM Counters" section of the fabric report. There should be no il-                                                                                                    | 17       |
|                                 |                | legal PM counters. The Specification says there should be no errors in 17 seconds.                                                                                                    | 18       |
|                                 | 2)             | Review "Subnet Manager " section of the fabric report. Verify that the running SM is the one you started and verify number of nodes and switches                                                            | 19       |
|                                 | 3)             | Review the ibchecknet report and verify that there are no duplicate GUIDs in                                                                                                    | 20       |
|                                 | 4)             | Verify that step 10 above indicates that the topology before the test and the                                                                                                    | 21       |
|                                 |                | topology after the test are the same.                                                                                                    | 22       |
|                                 | Re             | start all devices in the fabric and follow Sections 10.2.2 and 10.2.3. Run the                                                                                                    | 23       |
|                                 | SN<br>SN       | I from a different device in the fabric until all SMs present have been used. All Is on managed switches (including those switches running <b>opensm</b> ) should                                           | 24       |
|                                 | be<br>are      | tested and at least one instance of <b>opensm</b> on an HCA must be tested. If there e HCAs from more than one vendor, then <b>opensm</b> should be run from each                                           | 25       |
|                                 | vei            | ndor's HCA.                                                                                                    |          |

Each device must pass all verification procedures with every SM to pass Fabric 1 Initialization test.

| Table 27 - ibdiagnet commands |                                            |  |  |  |  |
|-------------------------------|--------------------------------------------|--|--|--|--|
| Commands                      | Description                                |  |  |  |  |
| Ibdiagnet -c 1000             | Send 1000 node descriptions                |  |  |  |  |
| ibdiagnet -h                  | Help                                       |  |  |  |  |
| Ibdiagnet -lw 4x - ls 2.5     | Specify link width and speed               |  |  |  |  |
| lbdiagnet - pc                | Clear counters                             |  |  |  |  |
| ibdiagnet -t <file></file>    | Compare current topology to saved topology |  |  |  |  |
| ibdiagnet -wt                 | Writes the topology to a file              |  |  |  |  |

# Note: The topology file is being generated after the SM starts but before any<br/>testing has started. The topology comparison is being performed after testing has<br/>been completed but before the systems get rebooted. A topology check is per-<br/>formed during every part of every test section that does not specifically state<br/>"change the topology". For example Fabric Init only has 1 part so there is only 1<br/>check but RDS has 2 parts so 2 checks are performed. However, IPoIB has 3<br/>parts for each of 2 modes but 1 of those parts specifically says to change the to-<br/>pology so only 4 checks occur.12<br/>13

#### Page 43

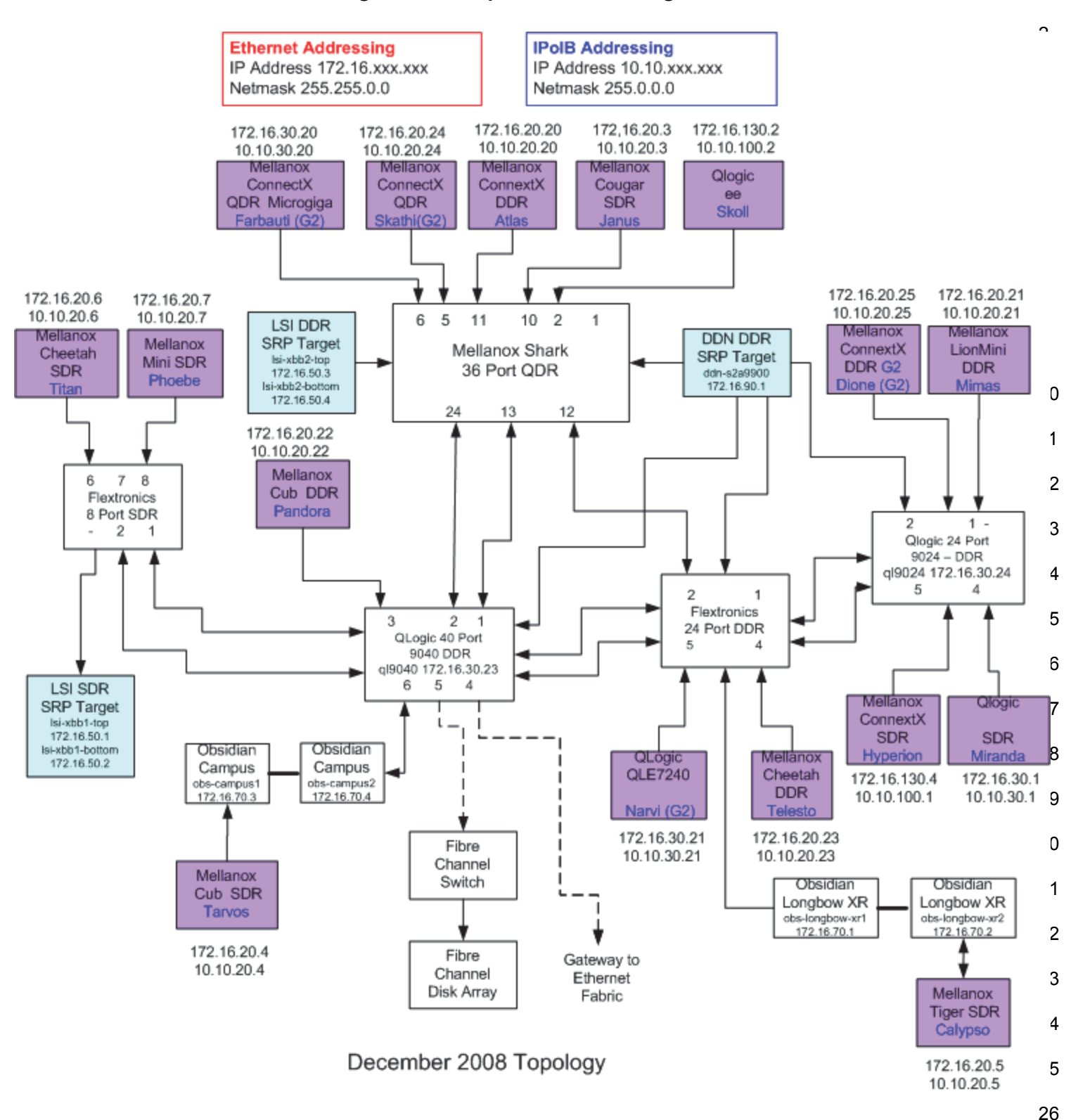

Figure 4 - Sample Network Configuration

| 11.3 IB IPOIB CONNECT MODE                  | (CI                                   | M) USING OFED                                                                                                    | 1<br>2                |  |
|---------------------------------------------|---------------------------------------|----------------------------------------------------------------------------------------------------|-----------------------|--|
| 11.3.1 SETUP                                | Cor<br>tha                            | nnect the HCAs and switches as per the Architected Network and make sure t no SM is running on the Fabric.                                                                                                    | -<br>3<br>4           |  |
|                                             | Thi<br>An<br>on<br>wou<br>ced<br>suff | s procedure, as the previous ones, will be based on the cluster connectivity.<br>SM/SA which supports IPoIB (sufficient IB multicast support) will be running<br>the HCAs, or on a switch with an embedded SM/SA or a third HCA which<br>uld only run SM/SA for the partner pair (with a switch in the middle). This pro-<br>lure has been developed for Linux and may be ported to Windows if there is<br>ficient vendor support. | 5<br>6<br>7<br>8<br>9 |  |
|                                             | <b>Op</b><br>pria<br>deta             | <b>tional</b> : In the procedures below, an IB analyzer can be inserted in the appro-<br>ite link to obtain traces and validate the aspects of the procedures specifically<br>ailed below in subsequent sections.                                                                                                    | 10<br>11<br>12<br>13  |  |
| 11.3.2 IPOIB INTERFACE CREATIC              |                                       | ND IPOIB SUBNET CREATION                                                                                                    | 14                    |  |
|                                             | 1)                                    | Configure IPoIB address. All addresses must reside on the same subnet.                                                                                                    | 15                    |  |
|                                             | ,                                     | a) Set interfaces to 10.0.0.x/24 (10.0.0.x/netmask 255.255.255.0) using the command <i>ifconfig ib0 10.0.0.x netmask 255.255.255.0</i>                                                                                                    | 10<br>17<br>18        |  |
| 11.3.3 Bringing the IPOIB in Connected Mode |                                       |                                                                                                    |                       |  |
|                                             | 1)                                    | echo 'connected' > /sys/class/net/ib0/mode                                                                                                    | 20                    |  |
|                                             | 2)                                    | Validate CM mode by checking that "/sys/class/net/ <i f="" name="">/mode" equal to '<b>connected</b>'</i>                                                                                                    | 21<br>22              |  |
|                                             | 3)                                    | Repeat steps 1-2 in section 10.3.3 on all nodes being tested.                                                                                                    | 23<br>24              |  |
| 11.3.4 PING PROCEDURES                      |                                       |                                                                                                    | 25                    |  |
| Step A                                      | 1)                                    | Stop all SM's and verify that none are running                                                                                                    | 20                    |  |
|                                             | 2)                                    | Power cycle all switches in the fabric (this insures that the new SM will con-<br>figure all the links and create the multi-cast join).                                                                                                    | 28<br>29              |  |
|                                             | 3)                                    | Start an SM (All SM's will need to be tested) and let it initialize                                                                                                    | 30                    |  |
|                                             |                                       | a) Visually verify that all devices are in the active state. Verify that the LED is on when the port is active.                                                                                                    | 31<br>32              |  |
|                                             |                                       | b) Run "ibdiagnet -r" and verify that the SM you started is the one that is running and and that it is the master. You will need to know the GUID of the device since the SM will be reassigned on each reboot.                                                                                                    | 33<br>34<br>35        |  |
|                                             |                                       | c) Verify that all nodes and switches were discovered.                                                                                                    | 36                    |  |
|                                             |                                       | <b>Note</b> : Ibdiagnet may show more switches than indicated by the physical number of switch platforms present. This is because some switches have multiple switch chips.                                                                                                    | 37<br>38              |  |
|                                             | 4)                                    | Examine the arp table (via arp -a) and remove the destination node's ib0 address from the sending node's arp table (via arp -d).                                                                                                    | 40                    |  |

| OFA Interoperability Working Group<br>OFA-IWG INTEROPERABILITY TEST PLAN |                   | IB IPoIB Connect Mode (CM) using OFED December 17, 2012<br>RELEASE 1.46 DRAFT                                                                                                    |                              |
|--------------------------------------------------------------------------|-------------------|----------------------------------------------------------------------------------------------------|------------------------------|
|                                                                          | 5)                | Ping every HCA except localhost with packet sizes of 511, 1025, 2044, 8192, 32768 and 65507.                                                                                                 | 1                            |
|                                                                          |                   | a) ping -i 0.2 -t 3 -c 10 -s <ping size=""> <destination></destination></ping>                                                                                                    | 3                            |
|                                                                          |                   | i) "-i" - interval 0.2 seconds                                                                                                    | 4                            |
|                                                                          |                   | ii) "-t" - IP Time to Live equals 3 seconds                                                                                                    | 5                            |
|                                                                          |                   | iii) "-c" - count equals 100                                                                                                    | 6                            |
|                                                                          |                   | iv) "-s" - size of the ping                                                                                                    | 7                            |
|                                                                          |                   | v) "destination" - the IP address of the IPoIB interface being pinged.                                                                                                    | 8                            |
|                                                                          |                   | b) Repeat step #4 before issuing each ping command. Every packet size a new ping command.                                                                                                    | is <sup>9</sup><br>1         |
|                                                                          | 6)                | In order to pass Step A, a reply must be received for every ping sent (without losing a single packet) while using each one of the SMs available in the cluster.                             | ut 1<br>1<br>1               |
| Step B                                                                   | 1)                | Bring up all HCAs but one.                                                                                                    | 1                            |
|                                                                          | 2)                | Start an SM (all SMs will need to be tested).                                                                                                    | 1                            |
|                                                                          | 3)                | Check for ping response between all node (All to All).                                                                                                    | 1                            |
|                                                                          |                   | a) A response from the disconnected HCA should not be returned.                                                                                                    | 1                            |
|                                                                          | 4)                | Disconnect one more HCA from the cluster.                                                                                                    | 1                            |
|                                                                          | 5)                | Ping to the newly disconnected HCA from all nodes (No response should b returned).                                                                                                    | e 2                          |
|                                                                          | 6)                | Connect the first machine (the one that was not connected) and check for ping response from all nodes that are still connected.                                                              | 2                            |
|                                                                          | 7)                | Connect the disconnected HCA to a different switch on the subnet which w change the topology.                                                                                                | ill 2                        |
|                                                                          | 8)                | Ping again from all nodes (this time we should get a response).                                                                                                    | 2                            |
|                                                                          | 9)                | Follow Step B, this time bring the interface down and then back up using it config ibX down and ifconfig ibX up commands instead of physically disco necting the HCAs.                       | n- 2                         |
|                                                                          |                   | <b>Note</b> : Each step must exhibit the expected behavior while using each SM i order for the device to pass Step B overall.                                                                | n 2<br>3                     |
| Step C                                                                   | Fo<br>ins<br>for  | low Step A and B using a different SM until all SM's have been used. Only on tance of each available SM is required. Steps A, B, and C must pass in order the device to pass 10.3.4 overall. | ⊫e <sup>3</sup><br>≱r 3<br>3 |
| 11.3.5 SETP PROCEDURE                                                    |                   |                                                                                                    | 3                            |
|                                                                          | SF<br>the<br>Th   | TP procedures require an SFTP server to be configured on each machine i<br>partner pair. An SFTP client needs to be available on each machine as we<br>e default RHEL install includes both. | n 3<br>11. 3                 |
|                                                                          | A ∠<br>pai<br>usi | MB file will be SFTP'd to the partner and then SFTP'd back and binary cor<br>red to the original file, this will be done in each direction and then bidirection<br>ng every SM available.    | n- 3<br>al 4                 |
|                                                                          |                   |                                                                                                    | 4                            |

| 11.3.5.1 SETUP |    |                                                                                                    | 1  |
|----------------|----|----------------------------------------------------------------------------------------------------|----|
|                | 1) | Make sure vsftpd is installed on each node for SFTP application.                                           | 2  |
|                | 2) | A special account for this should be created as follows:                                                   | 3  |
|                | ,  | b) Username: Interop                                                                                       | 4  |
|                |    | c) Password openfabrics                                                                                    | 5  |
|                |    |                                                                                                    | 0  |
|                |    |                                                                                                    | 8  |
|                | 1) | Run SFTP server on all nodes.                                                                              | 9  |
|                | 2) | Start an SM (all SM's will need to be tested) and let it initialize                                        | 10 |
|                |    | a) Verify that the running SM is the one you started.                                                      | 11 |
|                | 3) | SFTP:                                                                                                    | 12 |
|                |    | a) Connect an HCA pair via SFTP on IPoIB using the specified user name                                     | 13 |
|                |    | and password.                                                                                              | 14 |
|                |    | b) Put the 4MB file to the /tmp dir on the remote host.                                                    | 15 |
|                |    | c) Get the same file to your local dir again.                                                              | 16 |
|                |    | d) Compare the file using the command <i>cmp tfile tfile.orig.</i>                                         | 17 |
|                |    | i) The two must be identical                                                                               | 18 |
|                | 4) | Repeat the procedure with a different SM.                                                                  | 19 |
|                |    | $\operatorname{\textbf{Note}}$ : Every node must SFTP the 4MB file to all others using all SM's and the    | 20 |
|                |    | files must be identical as determined by the binary compare in order for the device to pass 10.3.5 overall | 21 |
|                |    | Note: Sections 10.3.4 and 10.3.5 must pass using the configuration dator                                   | 22 |
|                |    | mined by sections 10.3.1, 10.3.2, and 10.3.3 for the device to pass IPoIB                                  | 24 |
|                |    | Connected mode overall.                                                                                    | 25 |
|                |    |                                                                                                    | 26 |
|                |    |                                                                                                    | 27 |
|                |    |                                                                                                    | 28 |
|                |    |                                                                                                    | 29 |
|                |    |                                                                                                    | 30 |
|                |    |                                                                                                    | 31 |
|                |    |                                                                                                    | 32 |
|                |    |                                                                                                    | 33 |

| 11.4 IB IPOIB DATAGRAM MO<br>11.4.1 SETUP   | DDE (                               | DM                                          | ) USING OFED                                                                                                    | 1<br>2                      |  |
|---------------------------------------------|-------------------------------------|---------------------------------------------|----------------------------------------------------------------------------------------------------|-----------------------------|--|
|                                             | Co<br>tha                           | nne<br>t no                                 | ct the HCAs and switches as per the Architected Network and make sure SM is running on the Fabric.                                                                                                    | 3<br>4                      |  |
|                                             | Thi<br>An<br>on<br>wo<br>ceo<br>suf | s pr<br>SM<br>the<br>uld o<br>lure<br>ficie | ocedure, as the previous ones, will be based on the cluster connectivity.<br>/SA which supports IPoIB (sufficient IB multicast support) will be running<br>HCAs, or on a switch with an embedded SM/SA or a third HCA which<br>only run SM/SA for the partner pair (with a switch in the middle). This pro-<br>has been developed for Linux and may be ported to Windows if there is<br>nt vendor support. | 5<br>6<br>7<br>8<br>9<br>10 |  |
|                                             | <b>Op</b><br>pria<br>det            | o <b>tio</b><br>ate li<br>aile              | <b>nal</b> : In the procedures below, an IB analyzer can be inserted in the appro-<br>nk to obtain traces and validate the aspects of the procedures specifically<br>d below in subsequent sections.                                                                                                    | 11<br>12<br>13              |  |
| 11.4.2 IPOIB INTERFACE CREAT                | ION A                               | ND                                          | POIB SUBNET CREATION                                                                                                    | 14                          |  |
|                                             | 1)                                  | Со                                          | nfigure IPoIB address. All addresses must reside on the same subnet.                                                                                                    | 15                          |  |
|                                             |                                     | a)                                          | Set interfaces to 10.0.0.x/24 (10.0.0.x/netmask 255.255.255.0) using the command <i>ifconfig ib0 10.0.0.x netmask 255.255.255.0</i>                                                                                                    | 17<br>18                    |  |
| 11.4.3 .Bringing the IPoIB in Datagram Mode |                                     |                                             |                                                                                                    |                             |  |
|                                             | 1)                                  | ecl                                         | no 'datagram' > /sys/class/net/ib0/mode                                                                                                    | 20                          |  |
|                                             | 2)                                  | Va<br>to '                                  | idate DM mode by checking that "/sys/class/net/ <i f="" name="">/mode" equal datagram'</i>                                                                                                    | 21<br>22                    |  |
|                                             | 3)                                  | Re                                          | peat steps 1-2 in section 10.4.3 on all nodes being tested.                                                                                                    | 23<br>24                    |  |
| 11.4.4 PING PROCEDURES                      |                                     |                                             |                                                                                                    | 25                          |  |
| Step A                                      | 1)                                  | Sto                                         | p all SM's and verify that none are running                                                                                                    | 20                          |  |
|                                             | 2)                                  | Po<br>figu                                  | wer cycle all switches in the fabric (this insures that the new SM will con-<br>ire all the links and create the multi-cast join).                                                                                                    | 28<br>29                    |  |
|                                             | 3)                                  | Sta                                         | rt an SM (All SM's will need to be tested) and let it initialize                                                                                                    | 30                          |  |
|                                             |                                     | a)                                          | Visually verify that all devices are in the active state. Verify that the LED is on when the port is active.                                                                                                    | 31<br>32                    |  |
|                                             |                                     | b)                                          | Run "ibdiagnet -r" and verify that the SM you started is the one that is running and and that it is the master. You will need to know the GUID of the device since the SM will be reassigned on each reboot.                                                                                                    | 33<br>34<br>35              |  |
|                                             |                                     | C)                                          | Verify that all nodes and switches were discovered.                                                                                                    | 36                          |  |
|                                             |                                     |                                             | <b>Note</b> : Ibdiagnet may show more switches than indicated by the physical number of switch platforms present. This is because some switches have multiple switch chips.                                                                                                    | 37<br>38                    |  |
|                                             | 4)                                  | Ex<br>dre                                   | amine the arp table (via arp -a) and remove the destination node's ib0 ad-<br>ss from the sending node's arp table (via arp -d).                                                                                                    | 39<br>40                    |  |
|                                             | 5)                                  | lss                                         | ue the command: sysctl net.ipv4.neigh.ib0.unres_qlen=33                                                                                                    | 41                          |  |

|                       |            | a) This sets the qlen variable to 33 which increases the buffer size so that you do not get an initial dropped packet when using ping sizes 8192 and greater.                                                 | 1<br>2         |
|-----------------------|------------|----------------------------------------------------------------------------------------------------|----------------|
|                       | 6)         | Ping every HCA except localhost with packet sizes of 511, 1025, 2044, 8192, 32768 and 65507.                                                                                                    | 3<br>4<br>5    |
|                       |            | a) ping -i 0.2 -t 3 -c 10 -s <ping size=""> <destination></destination></ping>                                                                                                    | 6              |
|                       |            | i) "-i" - interval 0.2 seconds                                                                                                    | 7              |
|                       |            | ii) "-t" - IP Time to Live equals 3 seconds                                                                                                    | 8              |
|                       |            | iii) "-c" - count equals 100                                                                                                    | 9              |
|                       |            | iv) "-s" - size of the ping                                                                                                    | 10             |
|                       |            | v) "destination" - the IP address of the IPoIB interface being pinged.                                                                                                    | 11             |
|                       |            | b) Repeat step #4 before issuing each ping command. Every packet size is a new ping command.                                                                                                    | 12<br>13       |
|                       | 7)         | In order to pass Step A, a reply must be received for every ping sent (without                                                                                                    | 14             |
|                       |            | losing a single packet) while using each one of the SMs available in the cluster.                                                                                                    | 15<br>16       |
| Step B                | 1)         | Bring up all HCAs but one.                                                                                                    | 17             |
|                       | 2)         | Start an SM (all SMs will need to be tested).                                                                                                    | 18             |
|                       | 3)         | Check for ping response between all node (All to All).                                                                                                    | 19             |
|                       |            | a) A response from the disconnected HCA should not be returned.                                                                                                    | 20             |
|                       | 4)         | Disconnect one more HCA from the cluster.                                                                                                    | 21             |
|                       | 5)         | Ping to the newly disconnected HCA from all nodes (No response should be returned).                                                                                                    | 22<br>23       |
|                       | 6)         | Connect the first machine (the one that was not connected) and check for ping response from all nodes that are still connected.                                                                               | 24<br>25       |
|                       | 7)         | Connect the disconnected HCA to a different switch on the subnet which will change the topology.                                                                                                    | 26<br>27       |
|                       | 8)         | Ping again from all nodes (this time we should get a response).                                                                                                    | 28             |
|                       | 9)         | Follow Step B, this time bring the interface down and then back up using if-                                                                                                    | 29             |
|                       |            | config ibX down and ifconfig ibX up commands instead of physically disconnecting the HCAs.                                                                                                    | 30<br>31       |
|                       |            | <b>Note</b> : Each step must exhibit the expected behavior while using each SM in order for the device to pass Step B overall.                                                                                | 32<br>33       |
| Step C                | 1)         | Follow Step A and B using a different SM until all SM's have been used.<br>Only one instance of each available SM is required. Steps A, B, and C must<br>pass in order for the device to pass 10.4.4 overall. | 34<br>35<br>36 |
|                       | 2)         | Issue the command: sysctl net.ipv4.neigh.ib0.unres_qlen=3                                                                                                    | 37             |
|                       |            | a) This sets the glen variable back to the default.                                                                                                    | 38             |
| 11.4.5 SFTP PROCEDURE |            |                                                                                                    | 39             |
|                       | SF1<br>the | P procedures require an SFTP server to be configured on each machine in partner pair. An SFTP client needs to be available on each machine as well.                                                           | 40<br>41       |
|                       | The        | e default RHEL install includes both.                                                                                                    | 42             |

| OFA Interoperability Working Group<br>OFA-IWG INTEROPERABILITY TEST PLAN | IE                  | B IPolB Datagram Mode (DM) using OFED<br>RELEASE 1.46                                                                                       | December 17, 2012<br>DRAFT                                 | _              |
|--------------------------------------------------------------------------|---------------------|----------------------------------------------------------------------------------------------------|------------------------------------------------------------|----------------|
|                                                                          |                     |                                                                                                    |                                                            | -              |
|                                                                          | A 4<br>pare<br>usir | MB file will be SFTP'd to the partner and then SF<br>ed to the original file, this will be done in each dire<br>og every SM available.      | TP'd back and binary com-<br>ction and then bidirectional  | 1<br>2<br>3    |
| 11.4.5.1 SETUP                                                           |                     |                                                                                                    |                                                            | 4              |
|                                                                          | 1)                  | Make sure vsftpd is installed on each node for SI                                                                                           | TP application.                                            | 5              |
|                                                                          | 2)                  | A special account for this should be created as for                                                                                         | bllows:                                                    | 0              |
|                                                                          |                     | b) Username: Interop                                                                                                    |                                                            | 8              |
|                                                                          |                     | c) Password: openfabrics                                                                                                    |                                                            | 9              |
| 11.4.5.2 PROCEDURE                                                       |                     |                                                                                                    |                                                            | 1(             |
|                                                                          | Rur                 | SETP server on all nodes                                                                                                    |                                                            | 11             |
|                                                                          | i tui               |                                                                                                    |                                                            | 12             |
|                                                                          | 1)                  | Start an SM (all SM's will need to be tested) and                                                                                           | let it initialize                                          | 13             |
|                                                                          |                     | a) Verify that the running SM is the one you star                                                                                           | rted.                                                      | 14             |
|                                                                          | 2)                  | SFTP:                                                                                                    |                                                            | 16             |
|                                                                          |                     | <ul> <li>a) Connect an HCA pair via SFTP on IPoIB usir<br/>and password.</li> </ul>                                                         | ng the specified user name                                 | 17             |
|                                                                          |                     | b) Put the 4MB file to the /tmp dir on the remote                                                                                           | e host.                                                    | 10             |
|                                                                          |                     | c) Get the same file to your local dir again.                                                                                               |                                                            | 20             |
|                                                                          |                     | d) Compare the file using the command cmp tfil                                                                                              | le tfile.orig.                                             | 21             |
|                                                                          |                     | i) The two must be identical                                                                                                    |                                                            | 22             |
|                                                                          | 3)                  | Repeat the procedure with a different SM.                                                                                                   |                                                            | 23             |
|                                                                          |                     | <b>Note</b> : Every node must SFTP the 4MB file to all of files must be identical as determined by the binar device to pass 10.4.5 overall. | hers using all SM's and the<br>ry compare in order for the | 24<br>25<br>26 |
|                                                                          |                     | Note: Sections 10.4.4 and 10.4.5 must pass usin                                                                                             | g the configuration deter-                                 | 27             |
|                                                                          |                     | mined by sections 10.4.1, 10.4.2, and 10.4.3 for the                                                                                        | the device to pass IPoIB                                   | 28             |
|                                                                          |                     | Datagram mode overall.                                                                                                    |                                                            | 29             |
|                                                                          |                     |                                                                                                    |                                                            | 30             |
|                                                                          |                     |                                                                                                    |                                                            | 31             |
|                                                                          |                     |                                                                                                    |                                                            | 32             |
|                                                                          |                     |                                                                                                    |                                                            | 33             |
|                                                                          |                     |                                                                                                    |                                                            | 34             |
|                                                                          |                     |                                                                                                    |                                                            | 38             |
|                                                                          |                     |                                                                                                    |                                                            | 30<br>2        |
|                                                                          |                     |                                                                                                    |                                                            | 38             |
|                                                                          |                     |                                                                                                    |                                                            | 39             |
|                                                                          |                     |                                                                                                    |                                                            | 4(             |

- 41
- 42

| 11.5 IB SM FAILOVER AND HANDOVER PROCEDURE USING OFED 1 |           |                                                                                                    |        |
|---------------------------------------------------------|-----------|----------------------------------------------------------------------------------------------------|--------|
| 11.5.1 Setup                                            |           |                                                                                                    | 2      |
| 1)                                                      | Сс        | onnect HCAs per the selected topology.                                                                             | 3      |
| 2)                                                      | In        | this test, all active SMs on the fabric which are going to be tested, must                                         | 4      |
| ,                                                       | be        | from the same vendor. They will be tested pairwise; two at a time.                                                 | 5      |
| 11.5.2 PROCEDURE                                        |           |                                                                                                    | 6      |
| 1)                                                      | Di:<br>pa | sable all SMs in the cluster then start a SM on either machine in a chosen ir.                                     | 7<br>8 |
| 2)                                                      | Rι        | in "saquery" on a node in the fabric.                                                                              | 9      |
|                                                         | a)        | Verify that all nodes in the cluster are present in the output                                                     | 10     |
| 3)                                                      | Us<br>ma  | ing the ibdiagnet tool with the -r option, verify that the running SM is the aster.                                | 12     |
| 4)                                                      | Sta       | art a SM on the second machine in the current pair.                                                                | 13     |
| ,<br>5)                                                 | Ve        | rify that the SMs behave according to the SM priority rules. Use "ibdi-                                            | 14     |
| 3)                                                      | ag        | net -r" again.                                                                                                    | 15     |
|                                                         | a)        | SM with highest numerical priority value is master and the other is in                                             | 17     |
|                                                         | ,         | standby.                                                                                                    | 18     |
|                                                         | a)        | If both SMs have the same priority value then the SM with the smallest guid is master and the other is in standby. | 19     |
| 6)                                                      | Rι        | in "saquery" on either machine in the current pair.                                                                | 20     |
|                                                         | a)        | Verify that all nodes in the cluster are present in the output.                                                    | 21     |
| 7)                                                      | Sh        | utdown the master SM.                                                                                              | 23     |
| 8)                                                      | Ve        | rify the other active SM goes into the master state using "ibdiagnet -r"                                           | 24     |
|                                                         | ag        | ain.                                                                                                    | 25     |
| 9)                                                      | Rι        | in "saquery" on either machine in the current pair.                                                                | 26     |
|                                                         | a)        | Verify that all nodes in the cluster are present in the output.                                                    | 27     |
| 10)                                                     | ) Sta     | art the SM you just shutdown.                                                                                      | 28     |
| 11)                                                     | Ve        | rify that the newly started SM resumes it's position as master while the                                           | 29     |
| ,                                                       | otł       | ner goes into standby again.                                                                                       | 30     |
| 12)                                                     | ) Rı      | in "saquery" on either machine in the current pair.                                                                | 31     |
|                                                         | a)        | Verify that all nodes in the cluster are present in the output.                                                    | 32     |
| 13)                                                     | ) Sh      | utdown the standby SM.                                                                                             | 33     |
| 14)                                                     | ) Ve      | rify that the previous master SM is still the master.                                                              | 34     |
| 15)                                                     | ) Ru      | in "saquery" on either machine in the current pair.                                                                | 36     |
| ,                                                       | a)        | Verify that all nodes in the cluster are present in the output.                                                    | 37     |
| 16)                                                     | ,<br>Re   | peat steps 1-15 above 2 more times, ensuring that the below criteria is                                            | 38     |
| ,                                                       | me        | et (total of 3 tests per pair which can be run in any order):                                                      | 39     |
|                                                         | a)        | First SM to be started having highest numerical priority value.                                                    | 40     |
|                                                         | b)        | Second SM to be started having highest numerical priority value.                                                   | 41     |
|                                                         | ,         |                                                                                                    | 42     |

| OFA Interoperability Working Group | IB SM Failover and Handover Procedure using OFED | December 17, 2012 |
|------------------------------------|--------------------------------------------------|-------------------|
| OFA-IWG INTEROPERABILITY TEST PLA  | IN RELEASE 1.46                                  | DRAFT             |

| c) Both SMs having equal numerical priority values.                             | 1        |
|---------------------------------------------------------------------------------|----------|
| 17) Repeat steps 1-16 until all possible SM pairs from identical vendors in the | 2        |
| cluster have been tested.                                                       | 3        |
| 18) All of the "saquery" commands must return the expected list of nodes in     | 4        |
| order for the SMS in this test to receive a passing grade.                      | 5        |
|                                                                                 | 6        |
|                                                                                 | (        |
|                                                                                 | õ        |
|                                                                                 | 9<br>10  |
|                                                                                 | 11       |
|                                                                                 | 12       |
|                                                                                 | 13       |
|                                                                                 | 14       |
|                                                                                 | 15       |
|                                                                                 | 16       |
|                                                                                 | 17       |
|                                                                                 | 18       |
|                                                                                 | 19       |
|                                                                                 | 20       |
|                                                                                 | 21       |
|                                                                                 | 22       |
|                                                                                 | 23       |
|                                                                                 | 25       |
|                                                                                 | 26       |
|                                                                                 | 27       |
|                                                                                 | 28       |
|                                                                                 | 29       |
|                                                                                 | 30       |
|                                                                                 | 31       |
|                                                                                 | 32       |
|                                                                                 | 33       |
|                                                                                 | 34<br>25 |
|                                                                                 | 36       |
|                                                                                 | 37       |
|                                                                                 | 38       |
|                                                                                 | 39       |
|                                                                                 | 40       |
|                                                                                 | 41       |
|                                                                                 | 42       |
|                                                                                 |          |

#### 11.6 IB SRP USING OFED 2 11.6.1 SETUP Edit the file srp daemon.conf and make sure it contains the following line 4 a) "a max sect=65535" 5 2) Connect the HCAs and switches as per the Architected Network and make 6 sure that no SM is running on the Fabric. 7 Note: As of the April 2012 Interop events, one SRP target (i.e.target port) should 8 present 2 or more volumes. All other target ports may be limited to one volume 9 per port. This decision was made in order to reduce the amount of time required to run the tests. 10 11 Note: As of October 2012, the SRP Extended Procedure is a Beta test 12 13 **Note:** NetApp targets only support writing and reading from one controller at a time. Therefore only one controller per device should be attached to the test 14 fabric. The controller that accepts writes is on a per LUN basis, the controller that 15 owns the volume. 16 17 11.6.2 SRP CORE PROCEDURE - MANDATORY 18 1) Start an SM (all SM's will need to be tested) and let it initialize 19 a) Verify that the running SM is the one that you started 20 Choose a node to work with 21 3) Unload the srp module 22 4) Load srp module with cmd sg entries=255 23 a) Example: modprobe ib\_srp cmd\_sg\_entries=255 24 25 b) Let it initialize 26 5) Verify that the module loaded correctly 27 a) Example: Ismod | grep ib srp 28 6) Load srp daemon with -e -o -n options 29 a) Example: srp daemon -e -o -n 30 b) Let it initialize 31 7) Find all volumes from all targets 32 a) Use Isscsi 33 34 Note: As of April 2012, the OFILG mandated that the target only include two volumes when doing mandatory testing. 35 36 Note: For Ubuntu, Isscsi is not installed by default. Please do 'apt-get install Isscsi' to install it. 37 8) Perform 6GB read from srp volume to null 38 39 a) Example: dd if=\$drive of=/dev/null count=600 bs=10M 40 9) Perform 6GB write from zero to srp volume

a) Example: dd if=/dev/zero of=\$drive count=600 bs=10M

41

| OFA Interoperability Working Group<br>OFA-IWG INTEROPERABILITY TEST PLAN |          | IB SRP using OFED December 17, 2012<br>RELEASE 1.46 DRAFT                                                                                                    |          |
|--------------------------------------------------------------------------|----------|----------------------------------------------------------------------------------------------------|----------|
|                                                                          |          |                                                                                                    |          |
|                                                                          | 10)      | Perform steps #8 and #9 for both volumes found from each target as determined by step #7                                                                       | 1<br>2   |
|                                                                          | 11)      | Unload srp module                                                                                                    | 3        |
|                                                                          | 12)      | Repeat steps 2 through 9 for all HCAs                                                                                                    | 4        |
|                                                                          | 13)      | Reboot all devices in the fabric and repeat the procedure using a different SM.                                                                                | 5<br>6   |
|                                                                          |          | <b>Note</b> : An HCA must successfully complete all DD operations to and from all volumes on all targets using all available SM's in order to pass SRP testing | 7        |
| 11.6.3 SRP EXTENDED PROCEDUR                                             | RF -     | Βετα                                                                                                    | 9        |
|                                                                          | 1)       | Start an SM (all SM's will need to be tested) and let it initialize                                                                                            | 1        |
|                                                                          | •,       | a) Verify that the running SM is the one that you started                                                                                                    | 1        |
|                                                                          | 2)       | Choose a node to work with                                                                                                    | 1        |
|                                                                          | 2)<br>3) |                                                                                                    | 1        |
|                                                                          | 3)<br>4) | Load are module with and ag antrias=255 allow avt ag=1                                                                                                    | 1        |
|                                                                          | 4)       | indirect sg entries=2048                                                                                                    | 1        |
|                                                                          |          | <ul> <li>a) Example: modprobe ib_srp cmd_sg_entries=255 allow_ext_sg=1<br/>indirect_sg_entries=2048</li> </ul>                                                 | 1<br>1   |
|                                                                          |          | h) Let it initialize                                                                                                    | 1        |
|                                                                          | 5)       | Verify that the module loaded correctly                                                                                                    | 2        |
|                                                                          | 5)       |                                                                                                    | 2        |
|                                                                          | 6)       | a) Example. Isinou   grep lb_sip                                                                                                    | 2        |
|                                                                          | 0)       | coad sip_daemon with -e -o -n options                                                                                                    | 2        |
|                                                                          |          | a) <b>Example</b> : srp_daemon -e -o -n                                                                                                    | 2        |
|                                                                          |          | b) Let it initialize                                                                                                    | 2        |
|                                                                          | 7)       | Find all volumes from all targets                                                                                                    | 2        |
|                                                                          |          | a) Use Isscsi                                                                                                    | 2        |
|                                                                          |          | <b>Note:</b> As of April 2012, the OFILG mandated that the target only include two volumes when doing mandatory testing.                                       | 2        |
|                                                                          | 8)       | Perform 6GB read from srp volume to null                                                                                                    | 3        |
|                                                                          | -,       | a) <b>Example</b> : dd if=\$drive of=/dev/null count=600 bs=10M                                                                                                | 3        |
|                                                                          | 9)       | Perform 6GB write from zero to sro volume                                                                                                    | 3.       |
|                                                                          | 0)       | a) <b>Example</b> : dd if=/dev/zero of=\$drive count=600 bs=10M                                                                                                | 3        |
|                                                                          | 10)      | Perform steps #8 and #0 for both volumes found from each target as deter                                                                                       | 3        |
|                                                                          | 10)      | mined by step #7                                                                                                    | 3        |
|                                                                          | 11)      | Unload srp module                                                                                                    | 3        |
|                                                                          | 12)      | Repeat steps 2 through 9 for all HCAs                                                                                                    | 3        |
|                                                                          | 13)      | Reboot all devices in the fabric and repeat the procedure using a different SM.                                                                                | 39<br>40 |
|                                                                          |          |                                                                                                    | 4        |
|                                                                          |          |                                                                                                    | 4        |

| OFA Interoperability Working Group | IB SRP using OFED | December 17, 2012 |
|------------------------------------|-------------------|-------------------|
| OFA-IWG INTEROPERABILITY TEST PLAN | RELEASE 1.46      | DRAFT             |
|                                    |                   |                   |

Note: An HCA must successfully complete all DD operations to and from all 1 volumes on all targets using all available SM's in order to pass SRP testing 

## 11.7 IB ETHERNET GATEWAY USING OFED

### 11.7.1 PROCEDURE

| 1) | Connect the HCA of the IB host to the IB fabric. Connect the Ethernet       | 3 |
|----|-----------------------------------------------------------------------------|---|
| ,  | Gateway to the IB fabric. Connect the Ethernet gateway to the Ethernet net- | 4 |
|    | work or Ethernet device. Start the SM to be used in this test.              | 5 |

- 2) Determine which ULP your ethernet gateway uses and be sure that ULP is running on the host (VNIC or IPoIB).
- Restart the ULP or using the tool provided by the ULP, make sure that the host "discovers" the Ethernet Gateway. Configure the interfaces and make sure they are up.
- 4) Run ping from the host to the Ethernet device. While the ping is running, kill the master SM. Verify that the ping data transfer is unaffected.
- 5) Reboot the Ethernet Gateway. After the Ethernet Gateway comes up, verify that the host can discover the Ethernet Gateway as it did before and we are able to configure the interfaces.
- 6) Restart the ULP used by Ethernet Gateway and verify that after the ULP comes up, the host can discover the Ethernet Gateway and we are able to configure the interfaces.
- Unload the ULP used by Ethernet Gateway and check that the Ethernet Gateway shows it disconnected. Load the ULP and verify that the Ethernet gateway shows the connection.
- 8) Repeat step 4 by using ssh and scp instead of ping.

# 11.8 IB FIBRECHANNEL GATEWAY USING OFED

# 11.8.1 PROCEDURE

|     |                                                                                                    | 2              |
|-----|----------------------------------------------------------------------------------------------------|----------------|
| 1)  | Connect the HCA of the IB host to the IB fabric. Connect the FC Gateway                                                                                            | 3              |
|     | to the IB Fabric (how to do this is determined by the FC Gateway vendor).                                                                                          | 4              |
|     | be used in this test.                                                                                                    | 5              |
| 2)  | Configure the FC Gateway appropriately (how to do this is vendor specific).                                                                                        | 7              |
| 3)  | Use ibsrodm tool in order to have the host "see" the EC storage device. Add                                                                                        | 8              |
| •)  | the storage device as target.                                                                                                    | 9              |
| 4)  | Run basic dd application from the SRP host to the FC storage device.                                                                                               | 10             |
| 5)  | Run basic dd application from the SRP host to the FC storage device.<br>While the test is running, kill the master SM. Verify that the test completes<br>properly. | 11<br>12       |
| 6)  | Unload the SRP host / SRP Target (target first/host first) and check that the SRP connection is properly disconnected.                                             | 13<br>14<br>15 |
| 7)  | Load the SRP host / SRP Target. Using ibsrpdm, add the target.                                                                                                    | 16             |
| 8)  | Run basic dd application from the SRP host to the FC storage device.                                                                                               | 17             |
| 9)  | Reboot the FC Gateway. After FC Gateway comes up, verify using ibsrpdm                                                                                             | 18             |
|     | tool that the host see the FC storage device. Add the storage device as target.                                                                                    | 19<br>20       |
| 10) | Run basic dd application from the SRP host to the FC storage device.                                                                                               | 21             |
| 11) | Follow steps 1-10 above with each SM to be tested and with each HCA to be tested, until each HCA and each SM has been tested with the FC Gateway                   | 22<br>23       |
|     | Cateway.                                                                                                    | 24             |
|     |                                                                                                    | 25             |
|     |                                                                                                    | 26             |
|     |                                                                                                    | 27             |
|     |                                                                                                    | 20             |
|     |                                                                                                    | 30             |
|     |                                                                                                    | 31             |
|     |                                                                                                    | 32             |
|     |                                                                                                    | 33             |
|     |                                                                                                    | 34             |
|     |                                                                                                    | 35             |
|     |                                                                                                    | 36             |
|     |                                                                                                    | 37             |
|     |                                                                                                    | 30             |
|     |                                                                                                    | 39<br>40       |
|     |                                                                                                    | 41             |
|     |                                                                                                    |                |

| <b>12 ETHERNET SPECIFIC INTERO</b> | 12 ETHERNET SPECIFIC INTEROP PROCEDURES USING OFED |                  |                                                                                                    |            |  |
|------------------------------------|----------------------------------------------------|------------------|----------------------------------------------------------------------------------------------------|------------|--|
| 12.1 IWARP LINK INITIALIZE US      | SING                                               | G OF             | ED                                                                                                    | 2          |  |
| 12.1.1 PURPOSE                     |                                                    |                  |                                                                                                    | 3          |  |
|                                    | The                                                | e iWA            | ARP Link Initialize test is a validation that all iWARP devices receiving the                                                                          | 4          |  |
|                                    | OF                                                 | A Lo             | go can link and pass traffic under nominal (unstressed) conditions.                                                                                    | 5          |  |
| 12.1.2 RESOURCE REQUIREMENTS       |                                                    |                  |                                                                                                    | 7          |  |
|                                    | 1)                                                 | Gia              | abit or 10Gigabit iWARP RNIC.                                                                                                    | 8          |  |
|                                    | 2)                                                 | Gia              | abit or 10Gigabit Ethernet Switch                                                                                                    | 9          |  |
|                                    | -/                                                 | Cor              | npliant Cables                                                                                                    | 10         |  |
|                                    | •,                                                 | 001              |                                                                                                    | 11         |  |
| 12.1.0 Discussion                  | The                                                | a vali           | dation of the underlying transport infrastructure is essential to the end-                                                                             | 12         |  |
|                                    | use                                                | ers e            | perience of the operation of the OFED software stack. To this end, this                                                                                | 13         |  |
|                                    | tes                                                | t con            | firms that iWARP devices receiving the OFA Logo can suitably link and                                                                                  | 14         |  |
|                                    | pas<br>ma                                          | ss tra<br>ince i | fic in any configuration. Exhaustive compliance testing of BER perfor-                                                                                 | 15         |  |
|                                    | eve                                                | er, su           | ccessful completion of this test provides further evidence of the                                                                                      | 10         |  |
|                                    | rob                                                | ustn             | ess of the OFA logo bearing device.                                                                                                    | 18         |  |
| 12.1.4 PROCEDURE                   |                                                    |                  |                                                                                                    | 19         |  |
|                                    | 1)                                                 | Cor              | nect the two link partners together utilizing compliant cables.                                                                                        | 20         |  |
|                                    | 2)                                                 | Che              | ck all relevant LEDs on both ends of the link.                                                                                                    | 21         |  |
|                                    | 3)                                                 | Ver              | fy that basic IP connectivity can occur by driving minimum size ICMP                                                                                   | 22         |  |
|                                    | ,                                                  | ech              | o requests and replies across the link or equivalent traffic (including                                                                                | 23         |  |
|                                    |                                                    | RD               | VA traffic if readily configured, in which case an additional RNIC re-<br>nder station is required). To verify that an RDMA link has been initialized. | 24         |  |
|                                    |                                                    | bet              | veen Host A and Host B run the following commands:                                                                                                    | 25         |  |
|                                    |                                                    | a)               | Start a server in verbose mode on Host A:                                                                                                    | 20<br>27   |  |
|                                    |                                                    |                  | i) rping -sv                                                                                                    | 28         |  |
|                                    |                                                    | b)               | Start a client on Host B to ping Host A.                                                                                                    | 29         |  |
|                                    |                                                    |                  | i) rping -cv -a Host A RNIC_IP_Address                                                                                                    | 30         |  |
|                                    |                                                    | C)               | Optional Command for the client                                                                                                    | 31         |  |
|                                    |                                                    |                  | i) rping -cv -a Host A RNIC_IP_Address -C 4 -S 50                                                                                                    | 32         |  |
|                                    |                                                    |                  | Note: This sends a count of 4 pings and character strings of size 50                                                                                   | 33         |  |
|                                    | 4)                                                 | Rep              | eat steps 1-3 for all combinations of 2 RNICs to switches, switch to                                                                                   | 34         |  |
|                                    |                                                    | SWi              | ch, and RNIC to RNIC link partner combinations. Previously tested com-                                                                                 | . 35<br>26 |  |
|                                    |                                                    | DILIC            | auons resident in the OFILG cluster may be officied.                                                                                                   | 30         |  |
| 12.1.9 OBSERVABLE RESULIS          | 1)                                                 | ا ما ا           | should be established on both ands of the sharred                                                                                                    | 38         |  |
|                                    | 1)<br>2)                                           |                  | to about a page in both directions. Error rates of 10s 5 or botter should                                                                              | 39         |  |
|                                    | ∠)                                                 | ber              | eadily confirmed (no lost frames in 10.000).                                                                                                    | 40         |  |
|                                    |                                                    |                  |                                                                                                    | 41         |  |

| OFA Interoperability Working Group | iWARP Link Initialize using OFED | December 17, 2012 |
|------------------------------------|----------------------------------|-------------------|
| OFA-IWG INTEROPERABILITY TEST PLAN | RELEASE 1.46                     | DRAFT             |

# **12.1.6 POSSIBLE PROBLEMS** 1) Traffic directed to a switches IP management address may not be processed at high speed, in such cases, traffic should be passed across the switch to a remote responder.

|                              |      |             |                                                                             | 1  |
|------------------------------|------|-------------|-----------------------------------------------------------------------------|----|
|                              | NG   |             |                                                                             | 2  |
| 12.2.1 PURPOSE               |      |             |                                                                             | 2  |
|                              | The  | Ro          | CE Link Initialize test is a validation that all RoCE devices receiving the | 1  |
|                              | UF/  | 4 LO        | go can link and pass tranic under nominal (unstressed) conditions.          | 5  |
| 12.2.2 RESOURCE REQUIREMENTS |      |             |                                                                             | 6  |
|                              | 1)   | 10          | or 40 Gigabit RoCE Channel Adapter (RCA)                                    | 7  |
|                              | 2)   | 10          | or 40 Gigabit RoCE Switch (DCB Enabled)                                     | 8  |
|                              | 3)   | Cor         | npliant Cables                                                              | 9  |
|                              | ,    |             |                                                                             | 10 |
| 12.2.3 Discussion            | The  |             | dation of the underlying transport infrastructure is apportial to the and   | 11 |
|                              | use  | rs e        | eation of the operation of the OFED software stack. To this end, this       | 12 |
|                              | test | cor         | firms that RoCE devices receiving the OFA Logo can suitably link and        | 13 |
|                              | pas  | s tra       | ffic in any configuration. Exhaustive compliance testing of BER perfor-     | 14 |
|                              | mai  | nce<br>r si | of the channel or electrical signaling of the ports is not performed; now-  | 15 |
|                              | rob  | ustn        | ess of the OFA logo bearing device.                                         | 16 |
|                              |      |             |                                                                             | 17 |
| 12.2.4 PROCEDURE             |      |             |                                                                             | 18 |
|                              | 1)   | Cor         | nnect the two link partners together utilizing compliant cables.            | 19 |
|                              | 2)   | Che         | eck all relevant LEDs on both ends of the link.                             | 20 |
|                              | 3)   | Ver         | fy that basic IP connectivity can occur by driving minimum size ICMP        | 21 |
|                              |      | ech         | o requests and replies across the link or equivalent traffic (including     | 22 |
|                              |      | spo         | nder station is required). To verify that an RDMA link has been initialized | 23 |
|                              |      | bet         | ween Host A and Host B run the following commands:                          | 24 |
|                              |      | a)          | Start a server in verbose mode on Host A:                                   | 20 |
|                              |      |             | i) rping -sv -a Host A RCA_IP_Address                                       | 20 |
|                              |      | b)          | Start a client on Host B to ping Host A.                                    | 28 |
|                              |      |             | i) rping -cv -a Host A RCA_IP_Address                                       | 29 |
|                              |      | C)          | Optional Command for the client                                             | 30 |
|                              |      |             | i) rping -cv -a Host A RCA_IP_Address -C 4 -S 50                            | 31 |
|                              |      |             | Note: This sends a count of 4 pings and character strings of size 50        | 32 |
|                              | 4)   | Rep         | beat steps 1-3 for all combinations of 2 RCAs to switches, switch to        | 33 |
|                              |      | swi         | ch, and RCA to RCA link partner combinations. Previously tested combi-      | 34 |
|                              |      | nati        | ons resident in the OFILG cluster may be omitted.                           | 35 |
| 12.2.5 OBSERVABLE RESULTS    |      |             |                                                                             | 36 |
|                              | 1)   | Linl        | should be established on both ends of the channel.                          | 37 |
|                              | 2)   | Tra         | fic should pass in both directions. Error rates of 10e-5 or better should   | 38 |
|                              |      | beı         | eadily confirmed (no lost frames in 10,000).                                | 39 |
|                              |      |             |                                                                             | 40 |

| DFA Interoperability Working Group<br>DFA-IWG INTEROPERABILITY TEST PLAN | RoCE Fabric Init using OFED<br>RELEASE 1.46                         | December 17, 2012<br>DRAFT      |
|--------------------------------------------------------------------------|---------------------------------------------------------------------|---------------------------------|
|                                                                          | OFED                                                                |                                 |
| 2.3 RUCE FABRIC INIT USING                                               | This test will be developed for the April 2012 Inte                 | ron Dobug overt                 |
|                                                                          | This test will be developed for the April 2013 Inter                | rop Debug event                 |
| 2.4 RoCE IPoCE                                                           |                                                                     |                                 |
|                                                                          | The test for IP over Converged Ethernet will be d terop Debug event | eveloped for the April 2013 In- |
| 2.5 ROCE INFINIBAND GATE                                                 | VAY                                                                 |                                 |
|                                                                          | This test will be developed for the April 2013 Inter                | rop Debug event                 |
|                                                                          |                                                                     |                                 |
| 2.6 ROCE FIBRE CHANNEL G                                                 | AIEWAY                                                              | ron Dobug overt                 |
|                                                                          | This test will be developed for the April 2013 Intel                | rop Debug event                 |
|                                                                          |                                                                     |                                 |
|                                                                          |                                                                     |                                 |
|                                                                          |                                                                     |                                 |
|                                                                          |                                                                     |                                 |
|                                                                          |                                                                     |                                 |
|                                                                          |                                                                     |                                 |
|                                                                          |                                                                     |                                 |
|                                                                          |                                                                     |                                 |
|                                                                          |                                                                     |                                 |
|                                                                          |                                                                     |                                 |
|                                                                          |                                                                     |                                 |
|                                                                          |                                                                     |                                 |
|                                                                          |                                                                     |                                 |
|                                                                          |                                                                     |                                 |
|                                                                          |                                                                     |                                 |
|                                                                          |                                                                     |                                 |
|                                                                          |                                                                     |                                 |
|                                                                          |                                                                     |                                 |
|                                                                          |                                                                     |                                 |
|                                                                          |                                                                     |                                 |
|                                                                          |                                                                     |                                 |
|                                                                          |                                                                     |                                 |
|                                                                          |                                                                     |                                 |
|                                                                          |                                                                     |                                 |
|                                                                          |                                                                     |                                 |
|                                                                          |                                                                     |                                 |

TI iSER using OFED RELEASE 1.46

| 13 TRANSPORT INDEPENDENT | INTE | ROP PROCEDURES USING OFED                                                         | 1  |
|--------------------------|------|-----------------------------------------------------------------------------------|----|
| 13.1 TI ISER USING OFED  |      |                                                                                   | 2  |
| 13.1.1 IB SETUP          |      |                                                                                   | 3  |
|                          | Со   | nnect initiator/target to switch as well as run one or more SMs (embedded in      | 4  |
|                          | the  | switch or host based). If more than one SM, let the SMs split into master and     | 5  |
|                          | sla  | ve.                                                                               | 0  |
|                          | Op   | tional: In the procedures below, an IB analyzer can be inserted in the appro-     | 2  |
|                          | pri  | ate link to obtain traces and validate the aspects of the procedures specifically | 9  |
|                          | ae   | alled below in subsequent sections.                                               | 10 |
| 13.1.2 IWARP SETUP       |      |                                                                                   | 11 |
|                          | Со   | nnect iSER host initiator and target RNICs to an 10GbE switch.                    | 12 |
|                          |      |                                                                                   | 13 |
| 13.1.3 ROCE SETUP        |      |                                                                                   | 14 |
|                          | Co   | nnect iSER host initiator and target RCA to a 10/40 GbE switch which is DCB       | 15 |
|                          |      |                                                                                   | 16 |
| 13.1.4 PROCEDURE         |      |                                                                                   | 17 |
|                          | 1)   | Load iSER target and iSER initiator to hosts from OpenFabrics tree, check         | 18 |
|                          |      | ISER connection.                                                                  | 20 |
|                          | 2)   | Run basic dd application from iSER initiator host connected to target.            | 20 |
|                          | 3)   | [IB Specific Test] Run basic dd application from iSER initiator host con-         | 22 |
|                          |      | completes properly.                                                               | 23 |
|                          | 4)   | Unload iSER initiator from a Host and check iSER connection properly dis-         | 24 |
|                          |      | connected on a target host.                                                       | 25 |
|                          | 5)   | Unload iSER target from a Host and check iSER connection properly dis-            | 26 |
|                          |      | connected on an initiator host.                                                   | 27 |
|                          | 6)   | [IB Specific Test] Repeat steps 2-5 now with the previous slave SM (we did        | 28 |
|                          |      | not actually stop the target).                                                    | 29 |
|                          |      |                                                                                   | 30 |
|                          |      |                                                                                   | 32 |
|                          |      |                                                                                   | 33 |
|                          |      |                                                                                   | 34 |
|                          |      |                                                                                   | 35 |
|                          |      |                                                                                   | 36 |
|                          |      |                                                                                   | 37 |
|                          |      |                                                                                   | 38 |
|                          |      |                                                                                   | 39 |

- 40
- 41
- 42

| 13.2 TI NFS OVER RDMA USIN<br>13.2.1 Installation | IG <b>OF</b>      | ED                                                                                                    | 1<br>2         |
|---------------------------------------------------|-------------------|----------------------------------------------------------------------------------------------------|----------------|
|                                                   | Note:<br>official | Steps 2-4 are unneeded if an OFED supported OS is used along with an OFED release downloaded from http://www.openfabrics.org                                                                                                    | 3<br>4         |
|                                                   | Note:<br>ULP is   | NFSoRDMA is not installed by default in OFED v.1.4.2 and therefore this not supported by Ubuntu 12-4 and 12-10 server.                                                                                                    | 5<br>6<br>7    |
|                                                   | 1) Ve<br>us       | rify that you are using a Linux kernel with NFS/RDMA on every system ed                                                                                                    | 8<br>9         |
|                                                   | a)                | The NFS/RDMA client and server are both included in the mainline<br>Linux kernel version 2.6.25 and later. This and other versions of the 2.6<br>Linux kernel can be found at: ftp://ftp.kernel.org/pub/linux/kernel/v2.6/                                                                    | 10<br>11<br>12 |
|                                                   |                   | <b>Note:</b> OFED supported OS releases of lower kernel revision than men-<br>tioned above have been updated by their respected maintainers to allow<br>NFS RDMA to function. Check the nfs-rdma.release-notes.txt provided<br>with the OFED release you are using for supported OS releases. | 13<br>14<br>15 |
|                                                   |                   | <b>Note:</b> As of OFED 1.5.3 rc2 NFSoRDMA is not installed by default. To do so you must have built OFED from src with nfsrdma=y directive contained within the ofed.conf file used by the OFED installer.                                                                                   | 16<br>17<br>18 |
|                                                   |                   | i) To generate an ofed.conf file run the following from within the down-<br>loaded OFED src.                                                                                                    | 19<br>20       |
|                                                   |                   | 1. \$ ./install.pl -p                                                                                                    | 21             |
|                                                   |                   | ii) Add the following directives to the generated ofed-all.conf file                                                                                                    | 22             |
|                                                   |                   | 1. nfsrdma=y                                                                                                    | 23             |
|                                                   |                   | iii) Install OFED                                                                                                    | 24             |
|                                                   |                   | 1/install.pl -c ofed-all.conf                                                                                                    | 25             |
|                                                   | 2) Co             | onfigure the RDMA stack on every system used                                                                                                    | 26             |
|                                                   | a)                | Make sure your kernel configuration has RDMA support enabled. Under                                                                                                    | 27             |
|                                                   | ,                 | Device Drivers => InfiniBand support, update the kernel configuration to                                                                                                    | 28             |
|                                                   |                   | enable InfiniBand support.                                                                                                    | 29             |
|                                                   |                   | <b>Note</b> : the option name is misleading. Enabling InfiniBand support is re-                                                                                                    | 30             |
|                                                   |                   |                                                                                                    | 31             |
|                                                   | b)                | Enable the appropriate IB HCA support (mlx4, mthca, ehca, ipath, qib, etc.) or iWARP adapter support (amso, cxgb3, etc.)                                                                                                    | 32             |
|                                                   | c)                | If you are using InfiniBand, he sure to enable IP-over-InfiniBand (IPoIB)                                                                                                    | 33             |
|                                                   | 0)                | support.                                                                                                    | 34             |
|                                                   | 3) Co             | onfigure the NFS client                                                                                                    | 30             |
|                                                   | a)                | Your kernel configuration must also have NES file system support                                                                                                    | 30             |
|                                                   | u)                | and/or NFS server support enabled. These and other NFS related con-                                                                                                    | 38             |
|                                                   |                   | figuration options can be found under File Systems => Network File Systems.                                                                                                    | 39             |
|                                                   | 4) Bu             | ild, install, reboot                                                                                                    | 40             |
|                                                   | ,                 |                                                                                                    | 41             |
|                                                   |                   |                                                                                                    | 42             |

| OFA Interoperability Working Group | TI NFS over RDMA using OFED | December 17, 2012 |
|------------------------------------|-----------------------------|-------------------|
| OFA-IWG INTEROPERABILITY TEST PLAN | RELEASE 1.46                | DRAFT             |
|                                    |                             |                   |

|    | a)             | The<br>are<br>hid<br>RP | e NFS/RDMA code will be enabled automatically if NFS and RDMA<br>turned on. The NFS/RDMA client and server are configured via the<br>den SUNRPC_XPRT_RDMA config option that depends on SUN-<br>C and INFINIBAND. The value of SUNRPC_XPRT_RDMA will be: | 1<br>2<br>3    |
|----|----------------|-------------------------|----------------------------------------------------------------------------------------------------|----------------|
|    |                | i)                      | <ul> <li>N if either SUNRPC or INFINIBAND are N, in this case the<br/>NFS/RDMA client and server will not be built</li> </ul>                                                                                                    | 4              |
|    |                | ii)                     | - M if both SUNRPC and INFINIBAND are on (M or Y) and at least one is M, in this case the NFS/RDMA client and server will be built as modules                                                                                                    | 6<br>7<br>8    |
|    |                | iii)                    | - Y if both SUNRPC and INFINIBAND are Y, in this case the NFS/RDMA client and server will be built into the kernel                                                                                                    | 9<br>10        |
|    | b)             | lf y<br>NF              | ou have followed the steps above and turned on NFS and RDMA, the S/RDMA client and server will be built.                                                                                                    | 11<br>12       |
|    | C)             | Bu                      | ild a new kernel, install it and boot it                                                                                                    | 13             |
| 5) | Ch             | eck                     | RDMA Setup                                                                                                    | 14             |
| ,  | a)             | lf y<br>run             | ou are using InfiniBand, make sure there is a Subnet Manager (SM)<br>ning on the network.                                                                                                    | 15<br>16       |
|    | b)             | Us                      | e IPoIB to ping two hosts.                                                                                                    | 17             |
| 6) | Co             | nfigu                   | ure NFS exports, start NFS server                                                                                                    | 18             |
| ,  | a)             | Us                      | e two machines, one to act as the client and one to act as the server.                                                                                                    | 19             |
|    | b)             | On                      | the server system, configure the /etc/exports file and start the                                                                                                    | 20             |
|    | - ,            | NF<br>tes               | S/RDMA server. Export entries with the following formats have been ted:                                                                                                    | 21<br>22       |
|    |                | i)                      | /vol0 192.168.0.47(fsid=0,rw,async,insecure,no_root_squash)                                                                                                    | 23             |
|    |                | ii)                     | /vol0 192.168.0.0/255.255.255.0(fsid=0,rw,async,inse-                                                                                                    | 24             |
|    |                |                         | cure,no_root_squash)                                                                                                    | 25             |
|    | c)             | Th<br>HC                | e IP address(es) is (are) the client's IPoIB address for an InfiniBand<br>A or the client's iWARP address(es) for an RNIC.                                                                                                    | 26<br>27       |
|    | No<br>do<br>TC | es n<br>P/IP            | The "insecure" option must be used because the NFS/RDMA client of use a reserved port. This does not interfere with normal NFS over operations.                                                                                                    | 28<br>29<br>30 |
|    | d)             | Th                      | e remainder of this section will assume an export of /server                                                                                                    | 31             |
|    | e)             | Sta                     | rt the NFS server                                                                                                    | 32             |
|    |                | i)                      | If the NFS/RDMA server was built as a module<br>(CONFIG_SUNRPC_XPRT_RDMA=m in kernel config), load the<br>RDMA transport module:                                                                                                    | 33<br>34<br>35 |
|    |                |                         | 1. \$ modprobe svcrdma                                                                                                    | 36             |
|    |                | ii)                     | Regardless of how the server was built (module or built-in), start the server:                                                                                                    | 37             |
|    |                |                         | 1. \$ /etc/init.d/nfs start or service nfs start                                                                                                    | 39             |
|    |                | iii)                    | Instruct the server to listen on the RDMA transport:                                                                                                    | 40             |
|    |                |                         | 1. \$ echo rdma 20049 > /proc/fs/nfsd/portlist                                                                                                    | 41             |
| 7) | Ch             | eck                     | NFS Setup                                                                                                    | 42             |
|    |                |                         |                                                                                                    |                |

| OFA Interoperability Working Group<br>OFA-IWG INTEROPERABILITY TEST PLAN |        | TI NF       | S over RDMA using OFED<br>RELEASE 1.46                                                                                                    | December 17, 2012<br>DRAFT                                                                                 |                            |
|--------------------------------------------------------------------------|--------|-------------|----------------------------------------------------------------------------------------------------|----------------------------------------------------------------------------------------------------|----------------------------|
|                                                                          | a)     | For<br>func | the NFS components enabled above (client<br>tionality over standard Ethernet using TCP                                                                                                    | and/or server), test their<br>/IP or UDP/IP.                                                               | 1                          |
|                                                                          | b)     | Ont         | he client system:                                                                                                    |                                                                                                    | 3                          |
|                                                                          |        | i)          | Use this command to mount the NFS serve                                                                                                    | er export:                                                                                                 | 4                          |
|                                                                          |        |             | <ol> <li>\$ mount <server addr<br="" ip="" name="" or="" tcp="">path&gt;</server></li> </ol>                                                                                                    | ess>:/ <export> /<mount< td=""><td>5<br/>6</td></mount<></export>                                          | 5<br>6                     |
|                                                                          |        | ii)         | To verify that the mount is using TCP, run "<br>check the "proto" field for the given mount.                                                                                                    | cat /proc/mounts" and                                                                                      | 7                          |
| 8)                                                                       | Ch     | eck N       | IFS/RDMA Setup                                                                                                    |                                                                                                    | 9                          |
|                                                                          | a)     | For<br>func | the NFS components enabled above (client tionality over RDMA.                                                                                                    | and/or server), test their                                                                                 | 10                         |
|                                                                          | b)     | Ont         | he client system:                                                                                                    |                                                                                                    | 12                         |
|                                                                          |        | i)          | If the NFS/RDMA client was built as a mod<br>(CONFIG_SUNRPC_XPRT_RDMA=m in k<br>RDMA client module:                                                                                                    | ule<br>ernel config), load the                                                                             | 13<br>14                   |
|                                                                          |        |             | 1. \$ modprobe xprtrdma                                                                                                    |                                                                                                    | 15                         |
|                                                                          |        | ii)         | Regardless of how the client was built (mo<br>command to mount the NFS server export:                                                                                                    | dule or built-in), use this                                                                                | 17                         |
|                                                                          |        |             | 1. \$ /sbin/mount.rnfs <ipoib name<br="" server="">/<mount path=""> -o \ rdma,port=20049</mount></ipoib>                                                                                                    | or address>:/ <export></export>                                                                            | 18<br>19                   |
|                                                                          |        |             | <b>Note</b> : OFED will build and install the mount<br>is called mount.rnfs. Either this binary or th<br>with nfs-utils revision greater than version<br>mainder of this section will assume mount.<br>used. | utility needed. The binary<br>e mount binary provided<br>1.1 can be used. The re-<br>rnfs built by OFED is | 20<br>21<br>22<br>23<br>24 |
|                                                                          |        | iii)        | To verify that the mount is using RDMA, ru<br>check the "proto" field for the given mount.                                                                                                    | n "cat /proc/mounts" and                                                                                   | 25                         |
| 9)                                                                       | Со     | nnec        | athon                                                                                                    |                                                                                                    | 20                         |
|                                                                          | a)     | Dow<br>tath | nload the Connectathon test suite from ht<br>on.org/nfstests.html                                                                                                    | tp://www.connec-                                                                                           | 28                         |
|                                                                          | b)     | Inst        | all Connectathon on every client to be use                                                                                                    | d                                                                                                    | 30                         |
|                                                                          |        | i)          | Modify tests.init within the connectathon ta ment.                                                                                                    | rball to suit your environ-                                                                                | 31                         |
|                                                                          |        |             | <ol> <li>The MOUNTCMD, UMOUNTCMD and<br/>tives are unimportant as we will be call<br/>tathon binary directly.</li> </ol>                                                                                     | MNTOPTIONS direc-<br>ing the runtests connec-                                                              | 33<br>34                   |
|                                                                          |        |             | <ol><li>Be sure to remove the -fwritable-string<br/>CFLAGS variable. Your build will fail if</li></ol>                                                                                                    | s option from the<br>this is used.                                                                         | 35<br>36                   |
|                                                                          |        | ii)         | Run make to build the connectathon binari                                                                                                    | es.                                                                                                    | 37                         |
| 10                                                                       | )) Tes | st the      | connectathon runtests binary                                                                                                    |                                                                                                    | 38                         |
|                                                                          | a)     | Run<br>tem  | sudo ./runtests -a -t /mnt/ to test the binary                                                                                                    | against the local file sys-                                                                                | 39<br>40                   |
|                                                                          | b)     | All t       | ests should pass but you will see 1 warning                                                                                                    | J. This is ok.                                                                                             | 41<br>42                   |

|                                |                                                                                                    | 1        |
|--------------------------------|----------------------------------------------------------------------------------------------------|----------|
| 13.2.2 NFSoRDMA Test Procedure |                                                                                                    | 2        |
| 1)                             | Note: IB Only                                                                                                    | 3        |
|                                | a) Start an SM                                                                                                    | 4        |
| 2)                             | Server setup                                                                                                    | 5        |
|                                | a) Add nfs rdma server support to the running kernel if not already present.                                                         | 6        |
|                                | i) \$ modprobe svcrdma                                                                                                    | /        |
|                                | b) Start the server                                                                                                    | 0        |
|                                | i) \$ /etc/init.d/nfs start                                                                                                    | 9<br>10  |
|                                | c) Tell the server to listen for rdma connection requests on port 20049                                                              | 11       |
|                                | i) \$ echo rdma 20049 > /proc/fs/nfsd/portlist                                                                                       | 12       |
| 3)                             | Client setup                                                                                                    | 13       |
|                                | a) Add nfs rdma client support to the running kernel if not already present.                                                         | 14       |
|                                | i) \$ modprobe xprtrdma                                                                                                    | 15       |
|                                | b) Mount the servers export using rdma                                                                                               | 16       |
|                                | i) \$ /sbin/mount -t nfs <server address="" ipoib="">:/server /<mount path=""> -</mount></server>                                    | 17       |
|                                | o \ rdma,port=20049 -i                                                                                                    | 18       |
|                                | <b>Note</b> : <mount path=""> is assumed to be /mnt/<servername> for the re-<br/>mainder of this section</servername></mount>        | 19<br>20 |
|                                | c) Verify that the mount is using the rdma protocol                                                                                  | 21       |
|                                | <ul> <li>Verify that the mount is using RDMA, run "cat /proc/mounts" and<br/>check the "proto" field for the given mount.</li> </ul> | 22       |
| 4)                             | Run Connectathon's runtests binary                                                                                                   | 24       |
|                                | a) \$ ./runtests -a -t /mnt/ <servername>/<hostname></hostname></servername>                                                         | 20       |
| 5)                             | Repeat steps 2-4 using a new client-server pair until all nodes have acted as both a server and a client.                            | 27       |
| 6)                             | Repeat steps 2-5 using a new SM until all registered SM's have been used.                                                            | 28       |
| 7)                             | All tests run by the connectathon runtests binary must pass on all client                                                            | 29       |
|                                | nodes rdma mount points from all server nodes using all SM's in order for                                                            | 31       |
|                                | the device to pass <u>NFSORDMA Test Procedure</u> overall.                                                                           | 32       |
|                                |                                                                                                    | 33       |
|                                |                                                                                                    | 34       |
|                                |                                                                                                    | 35       |
|                                |                                                                                                    | 36       |
|                                |                                                                                                    | 37       |
|                                |                                                                                                    | 38       |
|                                |                                                                                                    | 39       |
|                                |                                                                                                    | 40       |

| 13.3 TI RELIABLE DATAGRAM SE | RVIO           | CE (RDS) USING OFED                                                                                                    | 1                    |
|------------------------------|----------------|----------------------------------------------------------------------------------------------------|----------------------|
| 13.3.1 RDS-PING PROCEDURE    |                |                                                                                                    | 2                    |
| N                            | ote:           | RDS does not support iWARP                                                                                                    | 3                    |
| 1)                           | ) U            | se the command <i>modprobe rds_rdma</i> to add RDS support to the kernel                                                                                                    | 5                    |
| 2)                           | ) Ve           | erify that the kernel supports RDS by issuing the <i>rds-info</i> command.                                                                                                    | 6                    |
|                              | a)             | The rds-info utility presents various sources of information that the RDS kernel module maintains. When run without any optional arguments rds-info will output all the information it knows of.                         | 7<br>8<br>9          |
|                              | N<br>U         | ote: Package rds-tools 1.4.1-OFED-1.4.2-1 is required to run rds-info on buntu. Also the rdstcp module needs to be loaded - 'modprobe rds-tcp'                                                                           | 10<br>11             |
| 3)                           | ) [F           | or IB] Start one of the Subnet Managers in the cluster                                                                                                    | 12                   |
|                              | N<br>ar<br>Ll  | ote: RDS is IP based so you need to provide a host address either through nout of band Ethernet connection or through IPoIB. RDS also requires the Ds to be set in an InfiniBand Fabric and therefore an SM must be run. | 13<br>14<br>15       |
|                              | N              | ote: All SMs in the fabric should be tested.                                                                                                    | 16                   |
| 4)                           | ) C<br>po      | hoose a host and use <i>rds-ping host</i> to communicate with every other end pint in the fabric.                                                                                                    | 17<br>18             |
|                              | <b>N</b><br>pi | <b>ote</b> : Be sure that you identify the correct host when using the command <i>rds-ng host</i> .                                                                                                    | 19<br>20             |
|                              | a)             | rds-ping is used to test whether a remote node is reachable over RDS.<br>Its interface is designed to operate in a similar way to the standard<br>ping(8) utility, even though the way it works is pretty different.     | 21<br>22             |
|                              | b)             | rds-ping opens several RDS sockets and sends packets to port 0 on the indicated host. This is a special port number to which no socket is bound; instead, the kernel processes incoming packets and responds to them.    | 23<br>24<br>25<br>26 |
| 5)                           | ) Ve           | erify that all nodes respond without error.                                                                                                    | 27                   |
|                              | N              | ote: To avoid losing packets, do not run this while RDS-Stress is running.                                                                                                    | 28                   |
| 13.3.2 RDS-STRESS PROCEDURE  |                |                                                                                                    | 29                   |
| 1)                           |                | hoose a host and start a passive receiving session for the RDS Stress test.                                                                                                    | 3U<br>31             |
|                              | IL<br>O        | Sony needs to be told what port to listen on.                                                                                                    | 32                   |
| 2                            | a)<br>C        | • \$ Tus-siless -p 4000                                                                                                    | 33                   |
| ۷.                           | dr<br>dr       | ress and port at which it will find a listening passive receiver. In addition, it given configuration options which both instances will use.                                                                             | 34<br>35             |
|                              | a)             | \$ rds-stress -T 5 -s recvhost -p 4000 -t 1 -d 1                                                                                                    | 36                   |
|                              |                | Note: If you repeat the test in less than one minute you may get the error                                                                                                    | 37                   |
|                              |                | message "Cannot assign requested address" since the port numbers are<br>not immediately reusable. Fither wait or change the port number using                                                                            | 38                   |
|                              |                | the $-p$ option                                                                                                    | 40                   |
|                              |                |                                                                                                    | 41                   |
|                              |                |                                                                                                    | 42                   |

Note: The -t option is for the number of tasks (child processes), which de-1faults to 1 so "-t 1" is optional. The -d option is for the message queue2depth, which also defaults to 1 so "-d 1" is optional.3

- Every second, the parent process will display statistics of the ongoing stress test. If the -T option is given, the test will terminate after the specified time and a summary is printed.
- 4) Verify that the test completes without error.
- 5) Repeat steps 1-4 until all end points in the cluster have been tested.

| 13.4 TI UDAPLTEST COMMAN       | IDS USING OFED                                                                                                    | 1              |
|--------------------------------|----------------------------------------------------------------------------------------------------|----------------|
|                                | Server Command: dapItest -T S -D <ia_name></ia_name>                                                                                                    | 2              |
| 13.4.1 SETUP                   |                                                                                                    | 3              |
|                                | • The /etc/dat.conf needs to be verified to be sure that the correct interface is used. By default the dapl interface for IB is ib0 and for iWARP is eth2. If these are not correct for the current cluster then errors will occur. | 5<br>6<br>7    |
|                                | • It is also important to verify that the desired dapl library is being used.                                                                                                    | 8              |
|                                | • [For IB] an SM needs to be running.                                                                                                    | 9              |
|                                | <ul> <li>[For iWARP hosts with Chelsio RNICs] Ensure that<br/>/sys/module/iw_cxgb3/parameters/peer2peer contains '1' on all hosts.</li> </ul>                                                                                       | 10<br>11       |
| 13.4.2 GROUP 1: POINT-TO-POINT | TOPOLOGY                                                                                                    | 12             |
|                                | [1.1] 1 connection and simple send/recv:                                                                                                    | 13             |
|                                | <ul> <li>dapItest -T T -s <server_name> -D <ia_name> -i 100 -t 1 -w 1 -R BE</ia_name></server_name></li> <li>client SR 256 1 server SR 256 1</li> </ul>                                                                             | 15<br>16       |
|                                | [1.2] Verification, polling, and scatter gather list:                                                                                                    | 17             |
|                                | <ul> <li>dapItest -T T -s <sever_name> -D <ia_name> -i 100 -t 1 -w 1 -V -P -R BE</ia_name></sever_name></li> <li>client SR 1024 3 -f \</li> <li>server SR 1536 2 -f</li> </ul>                                                      | 18<br>19<br>20 |
| 13.4.3 GROUP 2: SWITCHED TOPO  | DLOGY                                                                                                    | 21             |
|                                | InfiniBand Switch: Any InfiniBand switch                                                                                                    | 22             |
|                                | iWARP Switch: 10 GbE Switch                                                                                                    | 24             |
|                                | RoCE Switch: 10/40 GbE DCB Enabled switch                                                                                                    | 25<br>26       |
|                                | [2.1] Verification and private data:                                                                                                    | 27             |
|                                | <ul> <li>dapItest -T T -s <server_name> -D <ia_name> -i 100 -t 1 -w 1 -V -P -R BE</ia_name></server_name></li> </ul>                                                                                                    | 28             |
|                                | • client SR 1024 1 \                                                                                                    | 29             |
|                                | server SR 1024 1                                                                                                    | 30             |
|                                | <ul> <li>[2.2] Add multiple endpoints, polling, and scatter gather list:</li> <li>dapltest -T T -s <server name=""> -D <ia name=""> -i 100 -t 1 -w 10 -V -P -R</ia></server></li> </ul>                                             | 32             |
|                                | • BE client SR 1024 3 \                                                                                                    | 33             |
|                                | • server SR 1536 2                                                                                                    | 34             |
|                                | [2.3] Add RDMA Write :                                                                                                    | 36             |
|                                | <ul> <li>dapItest -T T -s <server_name> -D <ia_name> -i 100 -t 1 -w 1 -V -P -R BE</ia_name></server_name></li> </ul>                                                                                                    | 37             |
|                                | client SR 256 1 \                                                                                                    | 38             |
|                                | server RW 4096 1 server SR 256 1                                                                                                    | 39             |
|                                | [2.4] Add RDMA Read:                                                                                                    | 40             |
|                                | <ul> <li>dapItest -T T -s <server_name> -D <ia_name> -i 100 -t 1 -w 1 -V -P -R BE</ia_name></server_name></li> </ul>                                                                                                    | 41<br>42       |

| a gliont SD 256 1                                                                                                    | 4        |
|----------------------------------------------------------------------------------------------------|----------|
|                                                                                                    | 1        |
| • Server RR 4096 T Server SR 256 T                                                                                                    | 2        |
| 13.4.4 GROUP 3: SWITCHED TOPOLOGY WITH MULTIPLE SWITCHES                                                                                  | 4        |
| <b>Note:</b> This test is <b>not applicable to ROCE</b> for the October 2012 Events                                                       | 5        |
| [3.1] Multiple threads, RDMA Read, and RDMA Write:                                                                                        | 6        |
| <ul> <li>dapItest -T T -s <server_name> -D <ia_name> -i 100 -t 4 -w 8 -V -P -R BE</ia_name></server_name></li> </ul>                      | 7        |
| • client SR 256 1 \                                                                                                    | 8        |
| <ul> <li>server RR 4096 1 server SR 256 1 client SR 256 1 server RR 4096 1 \</li> </ul>                                                   | 9        |
| server SR 256 1                                                                                                    | 10       |
| [3.2] Pipeline test with RDMA Write and scatter gather list:                                                                              | 11       |
| <ul> <li>dapltest -T P -s <server_name> -D <ia_name> -i 1024 -p 64 -m p RW<br/>8192 2</ia_name></server_name></li> </ul>                  | 12<br>13 |
| [3.3] Pipeline with RDMA Read:                                                                                                    | 14       |
| <ul> <li>InfiniBand: dapItest -T P -s <server_name> -D <ia_name> -i 1024 -p 64</ia_name></server_name></li> <li>-m p RR 4096 2</li> </ul> | 15<br>16 |
| <ul> <li>iWARP: dapItest -T P -s <server_name> -D <ia_name> -i 1024 -p 64 -m<br/>p RR 4096 1</ia_name></server_name></li> </ul>           | 17<br>18 |
| [3.4] Multiple switches:                                                                                                    | 19       |
| <ul> <li>dapItest -T T -s <server_name> -D <ia_name> -i 100 -t 1 -w 10 -V -P -R</ia_name></server_name></li> </ul>                        | 20       |
| BE client SR 1024 3 \                                                                                                    | 21       |
| <ul> <li>server SR 1536 2</li> </ul>                                                                                                    | 22       |
|                                                                                                    | 23       |
|                                                                                                    | 24       |
|                                                                                                    | 25       |
|                                                                                                    | 26       |
|                                                                                                    | 21       |
|                                                                                                    | 20       |
|                                                                                                    | 30       |
|                                                                                                    | 31       |
|                                                                                                    | 32       |
|                                                                                                    | 33       |
|                                                                                                    | 34       |
|                                                                                                    | 35       |
|                                                                                                    | 36       |
|                                                                                                    | 37       |
|                                                                                                    | 38       |

| OFA-IWG INTEROPERABILITY TEST PLAN | RELEASE 1.46                                                                                                    | DRAFI                                                       |
|------------------------------------|----------------------------------------------------------------------------------------------------|-------------------------------------------------------------|
| 13.5 TI RDMA BASIC INTERO          | P                                                                                                    |                                                             |
|                                    | <b>Note</b> : This test cannot be run on Ubuntu 12-4 or 12-10 Server due to supported packages for Ubuntu                                                                                                    | o the lack of                                               |
| 13.5.1 Purpose                     |                                                                                                    |                                                             |
|                                    | To demonstrate the ability of endpoints to exchange core RDMA operators a simple network path. This test procedure validates the oper points at the RDMA level, in a simple network configuration.                                                                                                    | erations<br>ation of end-                                   |
|                                    | The Basic RDMA interop test identifies interoperability issues in one of                                                                                                    | of four ways:                                               |
| 12 E 2 Conoral Satur               | <ul> <li>The inability to establish connections between endpoints</li> <li>The failure of RDMA operations to complete</li> <li>Incorrect data after the completion of RDMA exchanges</li> <li>Inconsistent performance levels.</li> </ul>                                                                                                  |                                                             |
| 13.5.2 General Setup               | The RDMA interop procedure can be carried out using the OFA Verl create RDMA Connections and send RDMA operation.                                                                                                    | os API to                                                   |
| 13.5.3 Topology                    | The topology of the network that interconnects the switches can be validate operation of the endpoints over different networks paths. It is mended that this procedure first be executed between endpoints con single switch, and then the process repeated for more complex networks rations.                                             | changed to<br>s recom-<br>nected by a<br>/ork configu-      |
| 13.5.4 IB Setup                    |                                                                                                    |                                                             |
|                                    | Connect endpoints to switch and run one or more SMs (embedded in or host based).                                                                                                    | n the switch                                                |
| 13.5.5 iWARP Setup                 | Connect iWARP RDMA endpoints to an 10GbE switch.                                                                                                    |                                                             |
| 13.5.6 RoCE Setup                  | Connect RoCE RCAs to a 10/40 GbE switch which is DCB Enabled                                                                                                    |                                                             |
| 13.5.7 RDMA Connectivity Setu      | q                                                                                                    |                                                             |
|                                    | Each of the tests described below must be run twice with Host A bein<br>and then Host B being the server. This ensures that the different ser<br>sociated with active and passive sides of the connection are exercise<br>each RDMA interface tested will be sending RDMA data (Requestor<br>and receiving RDMA data (Target) in the next. | g the server<br>mantics as-<br>d. This way<br>) in one test |
| 13.5.8 Small RDMA READ Proc        | edure                                                                                                    |                                                             |
|                                    | 1) Select the two devices that will be tested:                                                                                                    |                                                             |
|                                    | <ul> <li>2) On the server device issue the following command on command</li> <li>a) [For IB &amp; RoCE] ib_read_bw -d <dev_name> -i <port> -m 2</port></dev_name></li> </ul>                                                                                                    | d line:<br>2048                                             |

TI RDMA BASIC Interop

OFA Interoperability Working Group

December 17, 2012

| OFA Interoperability Working Group<br>OFA-IWG INTEROPERABILITY TEST PLAN |            | TI RDMA BASIC Interop<br>RELEASE 1.46                                                           | December 17, 2012<br>DRAFT         |
|--------------------------------------------------------------------------|------------|-------------------------------------------------------------------------------------------------|------------------------------------|
|                                                                          | b)         | [Ear iWADD] Not applicable and 12.6.0                                                           |                                    |
| a                                                                        | (U<br>(U   | [FOI IWARF] - Not applicable - see 12.0.9                                                       | on command line:                   |
|                                                                          | ) ()<br>)  | Ear IP & Pacel ib read by deday pamas                                                           | i coorts of a 25000 m              |
|                                                                          | a)         | 2048                                                                                            | -i <pon> -s i -ii 25000 -iii</pon> |
|                                                                          | b)         | [For iWARP] - Not applicable - see 12.6.9                                                       |                                    |
| 4                                                                        | ) Ve<br>m  | erify that the operation completed without error a ance achieved is reasonable and as expected. | nd the level of perfor-            |
| 13.5.9 Large RDMA READ Proce                                             | dure       | )                                                                                               |                                    |
| 1                                                                        | ) Se       | elect the two devices that will be tested:                                                      |                                    |
| 2                                                                        | 2) O       | n the server device issue the following command                                                 | d on command line:                 |
|                                                                          | a)         | [For IB & RoCE] ib_read_bw -d <dev_name></dev_name>                                             | -i <port> -m 2048</port>           |
|                                                                          | b)         | [For iWARP] - Not applicable - see 12.6.10                                                      |                                    |
| 3                                                                        | ) O        | n the client device issue the following command                                                 | on command line:                   |
|                                                                          | a)         | [For IB & RoCE] ib_read_bw -d <dev_name><br/>300 -m 2048</dev_name>                             | -i <port>-s 1000000 -n</port>      |
|                                                                          | b)         | [For iWARP] - Not applicable - see 12.6.10                                                      |                                    |
| 4                                                                        | ) Ve<br>m  | erify that the operation completed without error a ance achieved is reasonable and as expected. | nd the level of perfor-            |
| 13.5.10 Small RDMA Write Proce                                           | dure       | 9                                                                                               |                                    |
| 1                                                                        | ) Se       | elect the two devices that will be tested:                                                      |                                    |
| 2                                                                        | 2) O       | n the server device issue the following command                                                 | d on command line:                 |
|                                                                          | a)         | [For IB & RoCE] ib_write_bw -d <dev_name></dev_name>                                            | -i <port> -m 2048</port>           |
|                                                                          | b)         | [For iWARP] rdma_bw -c -s 1 -n 25000                                                            |                                    |
| 3                                                                        | 5) O       | n the client device issue the following command                                                 | on command line:                   |
|                                                                          | a)         | [ <b>For IB &amp; RoCE</b> ] ib_write_bw -d <dev_name><br/>m 2048</dev_name>                    | -i <port> -s 1 -n 25000 -</port>   |
|                                                                          | b)         | [For iWARP] rdma_bw -c -s 1 -n 25000 RN/C                                                       | _IP_Address                        |
| 4                                                                        | .) V€<br>m | erify that the operation completed without error a ance achieved is reasonable and as expected. | nd the level of perfor-            |
| 13.5.11 Large RDMA Write Proce                                           | dur        |                                                                                                 |                                    |
| 1                                                                        | ) Se       | elect the two devices that will be tested:                                                      |                                    |
| 2                                                                        | ,<br>) O   | n the server device issue the following command                                                 | d on command line:                 |
|                                                                          | , a)       | [For IB & RoCE] ib write bw -d <dev name=""></dev>                                              | -i <port> -m 2048</port>           |
|                                                                          | ر۔<br>b)   | [ <b>For iWARP</b> ] rdma bw -c -s 1000000 -n 300                                               | P                                  |
| 3                                                                        | )<br>)     | n the client device issue the following command                                                 | on command line.                   |
|                                                                          | a)         | [For IB & RoCE] ib_ write _bw -d <dev_name<br>300 -m 2048</dev_name<br>                         | > -i <port>-s 1000000 -n</port>    |
|                                                                          | b)         | [ <b>For iWARP</b> ] rdma_bw -c -s 1000000 -n 300 <i>F</i>                                      | RNIC_IP_Address                    |
| OFA Interoperability Working Group | TI RDMA BASIC Interop | December 17, 2012 |
|------------------------------------|-----------------------|-------------------|
| OFA-IWG INTEROPERABILITY TEST PLAN | RELEASE 1.46          | DRAFT             |
|                                    |                       |                   |

| 2                            | 4)           | Verify that the operation completed without error and the level of perfor-<br>mance achieved is reasonable and as expected. | 1<br>2   |
|------------------------------|--------------|----------------------------------------------------------------------------------------------------|----------|
| 13.5.12 Small RDMA SEND Proc | ced          | ure                                                                                                    | 3        |
| -<br>1                       | This<br>buff | procedure may fail due to the inability of a endpoint to repost the consumed ers.                                           | 4<br>5   |
|                              | 1)           | Select the two devices that will be tested:                                                                                 | 6        |
|                              | 2)           | On the server device issue the following command on command line:                                                           | 7        |
|                              |              | a) [For IB & RoCE] ib_ send _bw -d <dev_name> -i <port> -m 2048</port></dev_name>                                           | ð<br>0   |
|                              |              | b) [For iWARP] - Not applicable - see 12.6.9                                                                                | 10       |
| :                            | 3)           | On the client device issue the following command on command line:                                                           | 11       |
|                              | ,            | a) [For IB & RoCE] ib_writesend_bw -d <dev_name> -i <port> -s 1 -n<br/>25000 -m 2048</port></dev_name>                      | 12<br>13 |
|                              |              | b) [For iWARP] - Not applicable - see 12.6.9                                                                                | 14       |
| 2                            | 4)           | Verify that the operation completed without error and the level of perfor-<br>mance achieved is reasonable and as expected. | 15<br>16 |
| 13.5.13 Large RDMA SEND Proc | ced          | ure                                                                                                    | 17       |
| ł                            | This<br>buff | procedure may fail due to the inability of a endpoint to repost the consumed ers.                                           | 18<br>19 |
|                              | 1)           | Select the two devices that will be tested:                                                                                 | 20       |
|                              | 2)           | On the server device issue the following command on command line:                                                           | 21       |
|                              | ,            | a) [ <b>For IB &amp; RoCE</b> ] ib send bw -d <dev name=""> -i <port> -m 2048</port></dev>                                  | 23       |
|                              |              | b) [For iWARP] - Not applicable - see 12.6.10                                                                               | 24       |
|                              | 3)           | On the client device issue the following command on command line:                                                           | 25       |
|                              | ,            | a) [ <b>For IB &amp; RoCE</b> ] ib_ send _bw -d <dev_name> -i <port>-s 1000000 -n<br/>300 -m 2048</port></dev_name>         | 26<br>27 |
|                              |              | b) [For iWARP] - Not applicable - see 12.6.10                                                                               | 28       |
| 2                            | 4)           | Verify that the operation completed without error and the level of perfor-<br>mance achieved is reasonable and as expected. | 29<br>30 |
| 13.5.14 Additional IB Notes  |              |                                                                                                    | 31       |
|                              | 1)           | Alternate read commands available                                                                                           | 32       |
|                              |              | a) Server command: ib_read_bw -m 2048                                                                                       | 33       |
|                              |              | b) Client command (small): ib_read_bw -s 1 -n 25000 IPoIB Address for<br>server -m 2048                                     | 35       |
|                              |              | c) Client command (large): ib_read_bw -s 1000000 -n 300 <i>IPoIB Address</i> for server -m 2048                             | 30       |
| 2                            | 2)           | Alternate write commands available                                                                                          | 30<br>20 |
|                              |              | a) Server command: ib_write_bw -m 2048                                                                                      | 39<br>40 |
|                              |              | b) Client command (small): ib_write_bw -s 1 -n 25000 IPoIB Address for server                                               | 41<br>42 |

| OFA Interoperability Working Group<br>OFA-IWG INTEROPERABILITY TEST PLAN | TI RDMA BASIC Interop<br>RELEASE 1.46                                                                                                    | December 17, 2012<br>DRAFT                                                          |
|--------------------------------------------------------------------------|----------------------------------------------------------------------------------------------------|-------------------------------------------------------------------------------------|
|                                                                          |                                                                                                    |                                                                                     |
|                                                                          | c) Client command (large): ib_write_bw -s 1000<br>for server -m 2048                                                                                                    | 000 -n 300 <i>IPoIB Address</i> 1                                                   |
| 3)                                                                       | Alternate send commands available                                                                                                    | 3                                                                                   |
|                                                                          | a) Server command: ib_send_bw -m 2048                                                                                                    | 4                                                                                   |
|                                                                          | <ul> <li>b) Client command: ib_send_bw -s 1 -n 25000 IF<br/>2048</li> </ul>                                                                                                    | PolB Address for server -m 5<br>6                                                   |
|                                                                          | <ul> <li>c) Client command (large): ib_send_bw -s 1000<br/>for server -m 2048</li> </ul>                                                                                                    | 000 -n 300 <i>IPoIB Address</i> 7<br>8                                              |
| 4)                                                                       | Explanation of parameters                                                                                                    | 9                                                                                   |
|                                                                          | <ul> <li>a) "-d" allows you to specify the device name whether the command lane: <i>ibv_devinfo</i></li> </ul>                                                                                 | iich may be obtained from 10                                                        |
|                                                                          | <ul> <li>b) "-i" allows you to specify the port number. Thi<br/>running the tests consecutively because a po<br/>ately released and this will allow you to specif<br/>run the test.</li> </ul> | s may be useful if you are<br>rt number is not immedi-<br>iy another port number to |
|                                                                          | c) "-s" - this is the size of the operation you wish                                                                                                    | to complete                                                                         |
|                                                                          | d) "-n" - this it the number of operations you wish                                                                                                    | n to complete.                                                                      |
|                                                                          | e) "-m" - this specifies the IB PMTU size. AS of                                                                                                    | 10/3/2011 some devices 18                                                           |
|                                                                          | did not support greater than 2048                                                                                                    | 19                                                                                  |
| 13.5.15 Additional iWARP Notes                                           |                                                                                                    | 20                                                                                  |
| 1)                                                                       | The "-c" option specifies to use the rdma_cm for o                                                                                                    | connection 2                                                                        |
| IP Example:                                                              |                                                                                                    | 22                                                                                  |
| Devinfo - Server                                                         |                                                                                                    | 20                                                                                  |
|                                                                          |                                                                                                    | 24                                                                                  |
| hca_id: mthca0<br>fw ver: 120                                            |                                                                                                    | 20                                                                                  |
| node_guid: 0002:c90                                                      | 2:0020:b4dc                                                                                                    | 27                                                                                  |
| sys_image_guid: 0002:c                                                   | :902:0020:b4df                                                                                                    | 28                                                                                  |
| vendor_id: 0x02c9                                                        |                                                                                                    | 29                                                                                  |
| hw_ver: 0xA0                                                             |                                                                                                    | 30                                                                                  |
| board_id: MT_02300                                                       | 000001                                                                                                    | 3                                                                                   |
| phys_port_cnt: 1                                                         |                                                                                                    | 32                                                                                  |
| state: PORT_                                                             | ACTIVE (4)                                                                                                    | 33                                                                                  |
| max_mtu: 204                                                             | 8 (4)                                                                                                    | 34                                                                                  |
| active_mtu: 2048<br>sm_lid: 1                                            | 3 (4)                                                                                                    | 35                                                                                  |
| port_lid: 2                                                              |                                                                                                    | 36                                                                                  |
| port_Imc: 0x00                                                           |                                                                                                    | 31                                                                                  |
| Command Line: ib read by -d mthcal                                       | D -i 1                                                                                                    | 30<br>21                                                                            |
|                                                                          | ~ · ·                                                                                                    |                                                                                     |
| DevInfo - Client                                                         |                                                                                                    | 40<br>4                                                                             |
| nca_id: mix4_0                                                           |                                                                                                    | 42                                                                                  |

| OFA Interoperability Working Group        |
|-------------------------------------------|
| <b>OFA-IWG INTEROPERABILITY TEST PLAN</b> |

| 1<br>2<br>3<br>4 |
|------------------|
| 2<br>3<br>4      |
| 3<br>4           |
| 4                |
| 4                |
|                  |
| 5                |
| 6                |
| 7                |
| 1                |
| 8                |
| 9                |
| 10               |
| 4.4              |
|                  |
| 12               |
| 13               |
| 14               |
|                  |

| OFA Interoperability Working Group |           |                   |             | TI RDMA Stress Test                                                                                | December 17, 2012           | -      |
|------------------------------------|-----------|-------------------|-------------|----------------------------------------------------------------------------------------------------|-----------------------------|--------|
| OFA-IWG INTEROPERABILITY TEST PLAN |           |                   |             | RELEASE 1.46                                                                                       | DRAFT                       |        |
|                                    |           |                   |             |                                                                                                    |                             | _      |
| 13.6 II RDMA STRESS IEST           |           |                   |             |                                                                                                    |                             | 1      |
|                                    | No        | te: This          | st<br>₁n    | est cannot be run on Ubuntu 12-4 or 12-10<br>ackages for Ubuntu                                    | Server due to the lack of   | 2      |
|                                    | Sup       | ponee             | чр          |                                                                                                    |                             | 4      |
| 13.6.1 Purpose                     |           |                   |             |                                                                                                    |                             | 5      |
|                                    | Thi       | s test i          | is (        | designed to identify problems that arise wh                                                        | en RDMA operations are      | 6      |
|                                    | per<br>me | formed<br>asure f | a c<br>the  | e forwarding rate or switching capacity of a                                                       | device, but does use per-   | 7      |
|                                    | forr      | nance             | m           | easures to identify failures.                                                                      | , po.                       | 8      |
|                                    | Тос       | t foilur          |             | are identified by the following events:                                                            |                             | 9      |
|                                    | ies       | lallui            | 65          | are identified by the following events.                                                            |                             | 1      |
|                                    | •         | The in            | nal         | bility to establish connections between end                                                        | lpoints                     | 1      |
|                                    | •         | The fa            | ailı<br>rec | ure of RDMA operations to complete                                                                 | anges                       | 1.     |
|                                    | •         | Incon             | sis         | stent performance levels.                                                                          | ingeo                       | 1      |
|                                    |           |                   |             |                                                                                                    |                             | 1      |
| 13.6.2 Topology                    |           |                   |             |                                                                                                    |                             | 1      |
|                                    | Thi       | s test o          | do          | es not define a detailed topology and can b                                                        | be used either on a single  | 1      |
|                                    | swi       | tch or            | ac          | ross a RDMA fabric that may include gate                                                           | ways to and from other      | 1      |
|                                    | tec       | hnolog            | jie:        | s. The test configuration depends on the new the testing                                           | umber of endpoints avail-   | 1      |
|                                    | aur       |                   | 5110        | orm the testing.                                                                                   |                             | 2      |
| 13.6.3 Switch Load                 |           |                   |             |                                                                                                    |                             | 2      |
|                                    | The       | e switc           | h I         | oad test validates proper operation of a sw                                                        | vitch when processing a     | 2      |
|                                    | larg      | je num<br>tina    | nbe         | er of small RDMA frames. This test is analog                                                       | ogous to normal switch      | 2      |
|                                    | .00       | g.                |             |                                                                                                    |                             | 2      |
|                                    | 1)        | Attacl            | h a         | a device to each port on the switch.                                                               |                             | 2      |
|                                    | 2)        | Selec             | t t         | wo ports on the switch to test (This will be                                                       | your control stream)        | 2      |
|                                    | 3)        | Gene              | ra          | te RDMA WRITE Operations of size 1024                                                              | bytes 100, 000 times on     | 2      |
|                                    |           | eacn              | ae          | vice by issuing the following commands                                                             |                             | 2      |
|                                    |           | a) O              | n           | the server device issue the following com                                                          | nand on command line:       | 3      |
|                                    |           | 1)                |             | [For IB & ROCE] Ib_write_bw -d <dev< td=""><td>_name&gt; -I <port> -m</port></td><td>3</td></dev<> | _name> -I <port> -m</port>  | 3      |
|                                    |           |                   | `           | [Ear i]MADD] rdma bw a a 1024 a 2500                                                               | 0                           | 3      |
|                                    |           | н,<br>К) О        | )           | [For IWARP] Idina_bw -c -s 1024 -i1 2300                                                           | U                           | 3      |
|                                    |           | D) (D             | n           | the client device issue the following comm                                                         | and on command line:        | 3      |
|                                    |           | 1)                |             | 1024 -n 25000 -m 2048                                                                              | _name> -ı <port> -s</port>  | 3      |
|                                    |           | ii)               | )           | [For iWARP] rdma_bw -c -s 1024 -n 2500                                                             | 0 RNIC_IP_Address           | 3<br>2 |
|                                    | 4)        | This r            | mu          | st be done on both devices at the same tir                                                         | ne.                         | 3      |
|                                    | 5)        | On al<br>ouslv    | l o<br>ur   | ther pairs generate RDMA WRITE Operation the control stream completes.                             | ons of size 1 byte continu- | 4      |
|                                    | 6)        | Repe              | at          | above steps until all port pairs are tested.                                                       |                             | 4      |
|                                    | ,         |                   |             |                                                                                                    |                             | - 4    |

| OFA Interoperability Working Group<br>OFA-IWG INTEROPERABILITY TEST PLAN |                           |                                        |                   | TI RDMA Stress Test<br>RELEASE 1.46                                                                                                    | December 17, 2012<br>DRAFT                                                                       |
|--------------------------------------------------------------------------|---------------------------|----------------------------------------|-------------------|----------------------------------------------------------------------------------------------------|--------------------------------------------------------------------------------------------------|
|                                                                          | 7)                        | Repea<br>chang<br>bytes                | at<br>jec<br>(~   | the above steps with all endpoint pairs<br>I such that the size of the RDMA WRI<br>1 MB)                                                                                                    | s, except the control stream<br>TE operation is 1,000,000                                        |
| 13.6.4 Switch FAN in                                                     | The<br>in t<br>The<br>pai | e switch<br>he pres<br>e test re<br>r. | h fa<br>ser<br>eq | an in test attempts to validate proper on<br>the of traffic loads that exceed the forw<br>uires a minimum of two switches that a                                                                                                    | operation of RDMA exchanges<br>varding capacity of the switch.<br>are interconnected by one port |
|                                                                          | 1)                        | Conne<br>must t<br>nectio              | ect<br>tra        | all possible endpoint pairs such that overse the pair of ports interconnecting must be across the interconnect networks the interconnect networks the interconnect networks are acrossed as the interconnect networks are acrossed as the interc | lata exchanges between pairs<br>the switch. The control con-<br>work.                            |
|                                                                          | 2)                        | Select<br>contrc                       | t tv<br>ऽ। इ      | vo ports such that it has to cross both<br>stream)                                                                                                    | switches. (This will be your                                                                     |
|                                                                          | 3)                        | Gener<br>each (                        | rat<br>de         | e RDMA WRITE Operations of size 1 vice by issuing the following comman                                                                                                    | 024 bytes 100, 000 times on<br>ds                                                                |
|                                                                          |                           | a) O                                   | n t               | he server device issue the following o                                                                                                    | command on command line:                                                                         |
|                                                                          |                           | i)                                     |                   | [ <b>For IB &amp; RoCE</b> ] ib_write_bw -d <<br>2048                                                                                                    | dev_name> -i <port> -m</port>                                                                    |
|                                                                          |                           | ii)                                    | )                 | [For iWARP] rdma_bw -c -s 1024 -n 2                                                                                                    | 25000                                                                                            |
|                                                                          |                           | b) O                                   | n t               | he client device issue the following co                                                                                                    | ommand on command line:                                                                          |
|                                                                          |                           | i)                                     |                   | [ <b>For IB &amp; RoCE</b> ] ib_write_bw -d <<br>1024 -n 25000 -m 2048                                                                                                    | dev_name> -i <port> -s</port>                                                                    |
|                                                                          |                           | ii)                                    | )                 | [ <b>For iWARP</b> ] rdma_bw -c -s 1024 -n 2                                                                                                    | 25000 RNIC_IP_Address                                                                            |
|                                                                          | 4)                        | This n                                 | nu                | st be done on both devices at the san                                                                                                    | ne time.                                                                                         |
|                                                                          | 5)                        | On all<br>ously                        | l of<br>ur        | her pairs generate RDMA WRITE Op til the control stream completes.                                                                                                    | erations of size 1 byte continu-                                                                 |
|                                                                          | 6)                        | Repea                                  | at                | above steps until all port pairs are tes                                                                                                    | ted.                                                                                             |
|                                                                          | , )                       | chang<br>bytes                         | jec<br>(~         | t such that the size of the RDMA WRI<br>1 MB)                                                                                                    | TE operation is 1,000,000                                                                        |
|                                                                          |                           |                                        |                   |                                                                                                    |                                                                                                  |

| 13.7 TI MPI - OPEN MPI USING OFED |     |              |                                                                                                    |                            |  |
|-----------------------------------|-----|--------------|----------------------------------------------------------------------------------------------------|----------------------------|--|
| -                                 | The | e foll       | owing values are used in examples below:                                                                                                    | 2                          |  |
|                                   | •   | \$MI<br>that | PIHOME: The absolute directory location of the Open MPI installation is common to all systems under test.                                                                                                    | 3<br>4<br>5                |  |
|                                   | •   | \$NF         | P: The number of MPI processes to use in the test.                                                                                                    | 6                          |  |
|                                   | •   | \$HC         | OSTFILE: The absolute filename location of the hostfile                                                                                                    | 7                          |  |
|                                   | •   | \$IM<br>(IMI | BHOME: The absolute directory location of the Intel MPI Benchmark<br>B) tools installation that is common to all systems under test.                                                                                                    | 8                          |  |
| 13.7.1 CLUSTER SETUP              |     |              |                                                                                                    | 10                         |  |
|                                   | 1)  | Net          | work configuration requirements                                                                                                    | 11                         |  |
|                                   |     | a)           | All systems must be reachable by each other over IPoIB.                                                                                                    | 12                         |  |
|                                   |     | b)           | All nodes must agree on the IPoIB IP addresses of all systems (e.g., via /etc/hosts, DNS, or some other mechanism).                                                                                                    | 13<br>14                   |  |
| :                                 | 2)  | The<br>on a  | same version of OFED must be installed in the same filesystem location all systems under test.                                                                                                    | 15<br>16                   |  |
| :                                 | 3)  | The<br>in th | e same version of the Intel MPI Benchmark (IMB) tools must be installed ne same filesystem location on all systems under test.                                                                                                    | 17<br>18                   |  |
|                                   |     | a)           | IMB can be used from the OFED installation or, if a later version of Open MPI is to be used, IMB can be downloaded from Intel's web site:                                                                                                    | 19<br>20                   |  |
|                                   |     |              | http://software.intel.com/en-us/articles/intel-mpi-bench-<br>marks/?wapkw=intel%20mpi%20benchmarks                                                                                                    | 21<br>22                   |  |
|                                   | 4)  | The<br>cati  | e same version of Open MPI must be available in the same filesystem lo-<br>on on all systems under test.                                                                                                    | 23<br>24                   |  |
|                                   |     | a)           | Open MPI can be used from the OFED installation, or, if a later version is required, can be downloaded and installed from the main Open MPI web site:                                                                                                    | 25<br>26                   |  |
|                                   |     |              | http://www.open-mpi.org/                                                                                                    | 27                         |  |
|                                   |     |              | i) If building Open MPI from source, and if the OpenFabrics libraries                                                                                                    | 28                         |  |
|                                   |     |              | and headers are installed in a non-default location, be sure to use                                                                                                    | 30                         |  |
|                                   |     |              | rics filesystem location.                                                                                                    | 31                         |  |
|                                   |     |              | ii) Open MPI can be installed once on a shared network filesystem that                                                                                                    | 32                         |  |
|                                   |     |              | is available on all nodes, or can be individually installed on all sys-<br>tems. The main requirement is that Open MPI's filesystem location                                                                                                    | 33<br>34                   |  |
|                                   |     |              | <ul> <li>iii) If Open MPI is built from source, theprefix value given to configure should be the filesystem location that is common on all systems under test. For example, if installing to a network filesystem on the filesystem server, be sure to specify the filesystem location under the common mount point, not the "native" disk location that is only valid on the file server.</li> </ul> | 35<br>36<br>37<br>38<br>39 |  |
|                                   |     |              |                                                                                                    | -+0                        |  |

| OFA Interoperability Working Group<br>OFA-IWG INTEROPERABILITY TEST PLAN |                          | TI MPI - Open MPI using OFED<br>RELEASE 1.46                                                                                                    | December 17, 2012<br>DRAFT                                                                                                    |
|--------------------------------------------------------------------------|--------------------------|----------------------------------------------------------------------------------------------------|----------------------------------------------------------------------------------------------------|
|                                                                          |                          | <ul> <li>iv) Note that Open MPI is included in son<br/>er operating systems. Multiple versions<br/>co-exist on a system as long as they a<br/>system locations (i.e., configured with<br/>All MPI tests must be built and run with<br/>MPI.</li> </ul>                                        | ne Linux distributions and oth-<br>s of Open MPI can peacefully<br>are installed into separate file-<br>a differentprefix argument).<br>n a single installation of Open |
|                                                                          |                          | <ul> <li>v) Ensure that the Open MPI installation<br/>port:</li> </ul>                                                                                                    | includes OpenFabrics sup-                                                                                                    |
|                                                                          |                          | shell\$ \$MPIHOME/bin/ompi_info   gre<br>(MCA v1.0, API v1.0.1, Component v1                                                                                                    | p openib MCA btl: openib<br>.4)                                                                                                    |
|                                                                          |                          | The exact version numbers displayed version of Open MPI. The important papears showing the openib component.                                                                                                    | will vary depending on your<br>art is that a single "btl" line ap-                                                                                                    |
|                                                                          | b                        | <ul> <li>Basic Open MPI run-time functionality can<br/>simple non-MPI applications. This ensures<br/>and/or ssh settings are correct, etc.</li> </ul>                                                                                                    | first be verified by running<br>s that the test user's rsh                                                                                                    |
|                                                                          |                          | shell\$ \$MPIHOME/bin/mpirun -ssh -np \$N<br>name                                                                                                    | Phostfile \$HOSTFILE host-                                                                                                    |
|                                                                          |                          | <ul> <li>The output should show the hostname<br/>hostfile; the hostname should appear<br/>lines in the hostfile. The list of hostnan<br/>der; this is normal</li> </ul>                                                                                                    | e of each host listed in the<br>as many times as there are<br>nes may appear in random or-                                                                              |
|                                                                          |                          | <li>Note that any serial application can be<br/>short test that clearly identifies that sp</li>                                                                                                    | e run; "hostname" is a good,<br>ecific hosts were used                                                                                                    |
|                                                                          | 5) A<br>n<br>v<br>(1     | All systems must be setup with at least one ide<br>nust be able to SSH or RSH to all systems un<br>vill launch the Open MPI tests with no additior<br>e.g., all SSH host keys should already be cach<br>prompts should be emitted, etc.).                                                     | ntical user account. This user<br>der test from the system that<br>hal output to stdout or stderr<br>hed, no password/passphrase                                        |
| (                                                                        | 6) T<br>li               | he lockable memory limits on each machine a mited locked memory per process.                                                                                                    | should be set to allow un-                                                                                                    |
| ;                                                                        | 7) T<br>r                | he underlying OpenFabrics network used in t eliable.                                                                                                    | he test should be stable and                                                                                                    |
| 8                                                                        | 3) N<br>te               | lo other fabric interoperability tests should be ests.                                                                                                    | running during the Open MPI                                                                                                    |
|                                                                          | 9) N<br>c<br>c           | /IPI tests should be run across at least 5 sepa<br>f the OpenFabrics network (vs. using just sha<br>ommunication).                                                                                                    | rate systems to force the use<br>ared memory for in-system                                                                                                    |
| 13.7.2 ТЕЅТ ЅЕТUР                                                        | 1) C<br>b<br>c<br>n<br>r | Create a hostfile (\$HOSTFILE) listing the host<br>be used in the test. If a system under test can<br>bess (such as multiprocessor or multicore syst<br>nany times as MPI processes are desired. Fo<br>hamed node1.example.com and node2.examp<br>un 4 processes:<br>shell\$ cat hostfile.txt | name of each system that will<br>run more than one MPI pro-<br>tems), list the hostname as<br>r example, for two systems<br>ble.com that are each able to               |

| OFA Interoperability Working Group<br>OFA-IWG INTEROPERABILITY TEST PLAN |    | TI MPI - Open MPI using OFED<br>RELEASE 1.46                                                                                                    | December 17, 2012<br>DRAFT                                                                                | _                  |
|--------------------------------------------------------------------------|----|----------------------------------------------------------------------------------------------------|----------------------------------------------------------------------------------------------------|--------------------|
|                                                                          |    | node1.example.com                                                                                                    |                                                                                                    | 1                  |
|                                                                          |    | node1.example.com                                                                                                    |                                                                                                    | 2                  |
|                                                                          |    | node1.example.com                                                                                                    |                                                                                                    | 3                  |
|                                                                          |    | node1.example.com                                                                                                    |                                                                                                    | 4                  |
|                                                                          |    | node2.example.com                                                                                                    |                                                                                                    | 5                  |
|                                                                          |    | node2.example.com                                                                                                    |                                                                                                    | 6                  |
|                                                                          |    | node2 example com                                                                                                    |                                                                                                    | 7                  |
|                                                                          |    | node2 example com                                                                                                    |                                                                                                    | 0                  |
|                                                                          |    | houez.example.com                                                                                                    |                                                                                                    | 9                  |
| 2                                                                        | 2) | Determine the number of Open MPI processes (\$NI termined by the number of host entries in the create                                                                                                    | ) that are to be run de-<br>ed hostfile.                                                                  | 1<br>1             |
| 3                                                                        | 3) | Open MPI defaults to probing all available networks<br>which to use. OpenFabrics testing must specifically<br>*only* use its OpenFabrics stack for testing purpose<br>to TCP if the OpenFabrics stack is unavailable). To<br>command line parameter; both iWarp and InfiniBand | at run-time to determine<br>force Open MPI to<br>es (e.g., do not fail over<br>do this add an extra<br>d: | 1:<br>1-<br>1<br>1 |
|                                                                          |    | mca btl openib,self                                                                                                    |                                                                                                    | 1                  |
| 4                                                                        | )  | It has been discovered that the following Open MPI<br>rameter is required to facilitate multi RDMA adaptor<br>iWarp and InfiniBand:                                                                                                    | command line pa-<br>vendor MPI rings; both                                                                | 1<br>1<br>2        |
|                                                                          |    | mca pml ob1mca btl_openib_flags 306                                                                                                    |                                                                                                    | 2                  |
| 5                                                                        | 5) | It has been discovered that the following Open MPI rameter is required to facilitate multi RNIC adaptor v specific:                                                                                                    | command line pa-<br>endors MPI rings; iWarp                                                               | 2<br>2<br>2        |
|                                                                          |    | mca btl_openib_receive_queues P,65536,256,192                                                                                                    | ,128                                                                                                    | 2                  |
| 13.7.3 TEST PROCEDURE                                                    |    |                                                                                                    |                                                                                                    | 2                  |
| 1                                                                        | )  | Create a hostfile listing the MPI ring nodes, process                                                                                                    | distribution, and total                                                                                   | 2                  |
|                                                                          |    | number of processes to use as indicated in steps 1 a                                                                                                    | and 2 of section 12.11.2.                                                                                 | 2                  |
|                                                                          |    | The mesystem location of this nostine is irrelevant.                                                                                                    |                                                                                                    | 2                  |
| Ζ                                                                        | -) | Open MPI that will be used.                                                                                                    |                                                                                                    | 3                  |
| 3                                                                        | 3) | Locate the "IMB-MPI1" IMB binary. This must have                                                                                                    | been built against the                                                                                    | 3                  |
| -                                                                        |    | version of Open MPI selected above. If using an OF                                                                                                    | ED distribution this build                                                                                | 3                  |
|                                                                          |    | process has already been performed.                                                                                                    |                                                                                                    | 3                  |
| 4                                                                        | )  | Verify that a subnet manager has configured the fat                                                                                                    | pric. If not, start one.                                                                                  | 3                  |
| 5                                                                        | 5) | Verify that all hosts present within the hostfile are or                                                                                                    | nline and accessible.                                                                                     | 3                  |
| 6                                                                        | 5) | Run the IMB-MPI1 benchmarks                                                                                                    |                                                                                                    | 3                  |
| 7                                                                        | )  | Repeat steps 4-6 using a different subnet manager agers under test have been used.                                                                                                    | until all subnet man-                                                                                     | 3<br>3             |
| 8                                                                        | 3) | All IMB benchmarks must pass successfully using a<br>under test in order for the devices under test defined                                                                                                    | II subnet managers<br>I within the hostfile pass.                                                         | 4<br>4<br>4        |

| OFA Interoperability Working Group | TI MPI - Open MPI using OFED | December 17, 2012 |
|------------------------------------|------------------------------|-------------------|
| OFA-IWG INTEROPERABILITY TEST PLAN | RELEASE 1.46                 | DRAFT             |

| 13.7.4 METHOD OF IMPLEMENTATION | FOR                                                                                                    | ALL LINUX OS'S                                                                                                    | 1           |
|---------------------------------|----------------------------------------------------------------------------------------------------|----------------------------------------------------------------------------------------------------|-------------|
| 1)                              | То                                                                                                    | perform step 4 of section 12.9.3 use "ibdiagnet -r" from a host defined in                                                                                   | 2           |
|                                 | <ul> <li>the mpi hostfile and look for an "SM - Master" entry in the output</li> <li>To perform step 5 of section 12.9.3 ping the IPoIB address of all host fined in the mpi hostfile from a host defined in said hostfile.</li> </ul> |                                                                                                    | 3           |
| 2)                              |                                                                                                    |                                                                                                    | 4<br>5      |
| 3)                              | To<br>tha<br>the                                                                                                    | perform step 6 of section 12.9.3 use the following command from a host t can access all hosts defined within the hostfile; this host can be part of hostfile | 6<br>7<br>8 |
|                                 | a)                                                                                                    | For InfiniBand & RoCE:                                                                                                    | 9           |
|                                 |                                                                                                    | \$MPIHOME/bin/mpirunmca btl openib,self,smmca pml ob1 -mca<br>btl_openib_flags \ 306 -np \$NP -hostfile \$HOSTFILE \$IMBHOME/IMB-<br>MPI1                    | 10<br>11    |
|                                 | a)                                                                                                    | For <b>iWarp</b> :                                                                                                    | 12          |
|                                 |                                                                                                    | \$MPIHOME/bin/mpirunmca btl openib,self,smmca pml ob1mca                                                                                                    | 13          |
|                                 | btl_openib_flags 306mca btl_openib_receive_queues<br>P,65536,256,192,128 -np \ \$NP -hostfile \$HOSTFILE \$IMBHOME/IMB-<br>MPI1                                                                                                    | 14                                                                                                    |             |
|                                 |                                                                                                    | P,65536,256,192,128 -np \ \$NP -hostfile \$HOSTFILE \$IMBHOME/IMB-                                                                                           | 10          |
|                                 |                                                                                                    |                                                                                                    | 17          |
|                                 |                                                                                                    |                                                                                                    | 18          |
|                                 |                                                                                                    |                                                                                                    | 19          |
|                                 |                                                                                                    |                                                                                                    | 20          |
|                                 |                                                                                                    |                                                                                                    | 21          |
|                                 |                                                                                                    |                                                                                                    | 22          |
|                                 |                                                                                                    |                                                                                                    | 23          |
|                                 |                                                                                                    |                                                                                                    | 24          |
|                                 |                                                                                                    |                                                                                                    | 25          |
|                                 |                                                                                                    |                                                                                                    | 26          |
|                                 |                                                                                                    |                                                                                                    | 27          |
|                                 |                                                                                                    |                                                                                                    | 20          |
|                                 |                                                                                                    |                                                                                                    | 29          |
|                                 |                                                                                                    |                                                                                                    | 31          |
|                                 |                                                                                                    |                                                                                                    | 32          |
|                                 |                                                                                                    |                                                                                                    | 33          |
|                                 |                                                                                                    |                                                                                                    | 34          |
|                                 |                                                                                                    |                                                                                                    | 35          |
|                                 |                                                                                                    |                                                                                                    | 36          |

- 37 38 39 40
- 41
- 42

| 13.8 TI MPI - OHIO STATE UNIVER | SITY USING OFED                                                                                                    | 1                    |
|---------------------------------|----------------------------------------------------------------------------------------------------|----------------------|
| 13.8.1 MVAPICH - SETUP          | Notwerk configuration requirements                                                                                                    | 2                    |
| 1)                              | All evetage must be reachable by each other a common network that                                                                                                    | 4                    |
|                                 | supports TCP (Ethernet, IPoIB, etc.)                                                                                                    | 5                    |
|                                 | <ul> <li>All nodes must agree on the IP addresses for all TCP networks on all<br/>systems (e.g., via /etc/hosts, DNS, or some other mechanism).</li> </ul>                                                                                                    | 6<br>7               |
| 2)                              | The same version of OFED must be installed in the same filesystem location on all systems under test.                                                                                                    | 8<br>9               |
| 3)                              | MVAPICH is included in OFED distributions. The updated versions of MVAPICH can be obtained from OpenFabrics website.                                                                                                    | 10<br>11             |
| 4)                              | The same version of MVAPICH must be available in the same filesystem lo-<br>cation on all systems under test.                                                                                                    | 12<br>13             |
|                                 | <ul> <li>a) MVAPICH can be installed once on a shared network filesystem that is<br/>available on all nodes, or can be individually installed on all systems.<br/>The main requirement is that MVAPICH filesystem location is the same<br/>on all systems under test.</li> </ul>                                                                            | 14<br>15<br>16       |
| 5)                              | All systems must be setup with at least one identical user account. This user<br>must be able to SSH or RSH to all systems under test from the system that<br>will launch the MVAPICH tests with no additional output to stdout or stderr<br>(e.g., all SSH host keys should already be cached, no password/passphrase<br>prompts should be emitted, etc.). | 18<br>19<br>20<br>21 |
| 6)                              | The lockable memory limits on each machine should be set to allow un-<br>limited locked memory per process. This can be achieved by using ulimit<br>command.                                                                                                    | 22<br>23             |
| 7)                              | The underlying IB network(s) used in the test should be stable and reliable.<br>No other fabric interoperability tests should be running during the MVAPICH tests.                                                                                                    | 24<br>25<br>26       |
| 8)                              | Multiple versions of MVAPICH can peacefully co-exist on a system as long<br>as they are installed into separate filesystem locations (i.e., configured with<br>a differentprefix argument). All tests must be built and run with a single in-<br>stallation of MVAPICH.                                                                                     | 27<br>28<br>29<br>30 |
| 9)                              | MVAPICH tests should be run across at least 5 separate systems to force the use of the IB networks (vs. using just shared memory for in-system communication).                                                                                                    | 31<br>32<br>33       |
|                                 | ${\bf Note}:$ MVAPICH is commonly referred to as MVAPICH1 to distinguish it from the new and updated MVAPICH2                                                                                                    | 34<br>35             |
| 13.8.2 MVAPICH - TEST SETUP AND | PROCEDURE                                                                                                    | 36                   |
| 1)                              | Test Setup                                                                                                    | 37                   |
|                                 | a) Create a hostfile listing the hostname of each system that will be used in the test. If a system under test can run more than one MPI process                                                                                                    | 38                   |
|                                 | (such as multiprocessor or multicore systems) list the hostname as                                                                                                    | - 39<br>- 40         |
|                                 | many times as MPI processes are desired. For example, for two 2 pro-<br>cessor systems named host1 and host2                                                                                                    | 41                   |

|     | \$ ca<br>hos<br>hos<br>hos<br>hos                             | at hostfile.txt<br>t1<br>t1<br>t2<br>t2                                                                                                    | 1<br>2<br>3<br>4 |  |  |  |  |  |  |
|-----|---------------------------------------------------------------|----------------------------------------------------------------------------------------------------|------------------|--|--|--|--|--|--|
| b)  | Download and install Intel® MPI Benchmarks on all nodes from: |                                                                                                    |                  |  |  |  |  |  |  |
|     | <u>http</u><br>na/                                            | ://www.intel.com/cd/software/products/asmo-<br>eng/cluster/mpi/219848.htm                                                                                                    | 6<br>7           |  |  |  |  |  |  |
|     | Fol                                                           | low the instructions below to install:                                                                                                    | 8                |  |  |  |  |  |  |
|     | i)                                                            | untar downloaded archive                                                                                                    | 9                |  |  |  |  |  |  |
|     | ii)                                                           | open <natured directory="">/src/make_mpich and fill in the following variables:</natured>                                                                                                | 10<br>11         |  |  |  |  |  |  |
|     |                                                               | <ul> <li>MPI_HOME=<path directory="" mvapich1="" to=""> #mine was<br/>/usr/mpi/gcc/mvapich-1.0.1</path></li> </ul>                                                                       | 12<br>13         |  |  |  |  |  |  |
|     |                                                               | CPPFLAGS= -DCHECK                                                                                                    | 14               |  |  |  |  |  |  |
|     | iii)                                                          | gmake -f make_mpich                                                                                                    | 15               |  |  |  |  |  |  |
|     | Thi                                                           | s will install the benchmarks inside the MPI_HOME/tests directory                                                                                                    | 16               |  |  |  |  |  |  |
|     | <b>No</b> f<br>fau                                            | te: Intel® MPI Benchmarks are installed with OFED installation by det t                                                                                                    | 17<br>18         |  |  |  |  |  |  |
| c)  | Ent                                                           | er all nodes and run the following commands:                                                                                                    | 19               |  |  |  |  |  |  |
|     | i)                                                            | echo "PATH=\\$PATH: <path directory="" mvapich1="" to="">/bin:<path to<br="">mvapich1 directory&gt;/tests/IMB-3.0" &gt;&gt; /<username>/.bashrc # or<br/>.cshrc</username></path></path> | 20<br>21<br>22   |  |  |  |  |  |  |
|     | ii)                                                           | echo "ulimit -l unlimited" >> / <username>/.bashrc # or .cshrc</username>                                                                                                    | 23               |  |  |  |  |  |  |
|     | iii)                                                          | source / <username>/.bashrc # or .cshrc</username>                                                                                                    | 24               |  |  |  |  |  |  |
|     | <b>No</b> t<br>sha                                            | e: these commands may fail or produce unexpected results with a red \$HOME                                                                                                    | 25<br>26         |  |  |  |  |  |  |
| Tes | ting                                                          | Procedure                                                                                                    | 27               |  |  |  |  |  |  |
| a)  | The                                                           | e following values are used in the examples below                                                                                                    | 28               |  |  |  |  |  |  |
|     | i)                                                            | \$MPIHOME - The absolute directory location of the MVAPICH in-<br>stallation that is common to all systems under test                                                                    | 29<br>30         |  |  |  |  |  |  |
|     | ii)                                                           | \$NP - The number of MPI processes that are to be run determined<br>by the number of host entries in the created hostfile.                                                               | 31<br>32         |  |  |  |  |  |  |
|     | iii)                                                          | \$HOSTFILE - The absolute location of the hostfile                                                                                                    | 33               |  |  |  |  |  |  |
| b)  | Ru                                                            | n Intel® MPI Benchmarks:                                                                                                    | 34               |  |  |  |  |  |  |
|     | i)                                                            | Run the PingPong and PingPing point-to-point tests                                                                                                    | 35               |  |  |  |  |  |  |
|     |                                                               | \$MPIHOME/bin/mpirun_rsh -ssh -np \$NP IMB-MPI1 -multi 0 Ping-<br>Pong PingPing -hostfile \$HOSTFILE                                                                                     | 36<br>37         |  |  |  |  |  |  |
|     | ii)                                                           | Run all the tests (PingPong, PingPing, Sendrecv, Exchange, Bcast, Allgather, Allgatherv, Alltoall, Reduce, Reduce_scatter, Allreduce, Barrier), in non-multi mode.                       | 38<br>39<br>40   |  |  |  |  |  |  |
|     |                                                               | \$MPIHOME/bin/mpirun_rsh -ssh -np \$NP IMB-MPI1 -multi 0 -hostfile<br>\$HOSTFILE                                                                                                    | 41<br>42         |  |  |  |  |  |  |

2)

| 13.8.3 MVAPICH2 - SETUP       |     |             |                  |                                                                                                    | 1              |
|-------------------------------|-----|-------------|------------------|----------------------------------------------------------------------------------------------------|----------------|
|                               | 1)  | Do          | wnlo             | ad and install OFED on all nodes from:                                                                                                    | 2              |
|                               |     | <u>http</u> | o://w            | ww.openfabrics.org/downloads/OFED                                                                                                    | 3              |
| 2                             | 2)  | Do          | wnlo             | ad and install Intel® MPI Benchmarks on all nodes from:                                                                                                    | 4              |
|                               |     | <u>http</u> | )://w            | ww.intel.com/cd/software/products/asmo-                                                                                                    | 5<br>6         |
|                               |     | <u>na/</u>  | eng/             | <u>ciuster/mpi/219848.ntm</u>                                                                                                    | 7              |
|                               |     | YOL         | ı will           | have to accept a license. Follow the instructions below to install.                                                                                                    | 8              |
|                               |     | a)          | unt              | ar downloaded archive                                                                                                    | 9              |
|                               |     | b)          | ope<br>abl       | en <untarred directory="">/src/make_mpich and fill in the following vari-<br/>es:</untarred>                                                                                     | 10<br>11       |
|                               |     |             | i)               | MPI_HOME= <path directory="" mvapich2="" to=""> #mine was<br/>/usr/mpi/gcc/mvapich2-1.0.3</path>                                                                                 | 12             |
|                               |     |             | ii)              | CPPFLAGS= -DCHECK                                                                                                    | 13             |
|                               |     | c)          | gm               | ake -f make_mpich                                                                                                    | 14             |
|                               |     | Th          | is w             | ill install the benchmarks inside the MPI_HOME/tests directory                                                                                                    | 16             |
| :                             | 3)  | All         | node             | es should be physically connected.                                                                                                    | 17             |
| 2                             | 4)  | Ent         | er a             | Il nodes and run the following cmds:                                                                                                    | 18             |
|                               |     | a)          | ech<br>mva       | no "PATH=\\$PATH: <path directory="" mvapich2="" to="">/bin:<path to<br="">apich2 directory&gt;/tests/IMB-3.0" &gt;&gt; /<username>/.bashrc # or .cshrc</username></path></path> | 19<br>20       |
|                               |     | b)          | ech              | o "ulimit -l unlimited" >> / <username>/.bashrc;</username>                                                                                                    | 21             |
|                               |     | c)          | SOL              | <pre>irce /<username>/.bashrc # or .cshrc</username></pre>                                                                                                    | 22             |
| Ę                             | 5)  | Cre         | eate             | an mpi ring:                                                                                                    | 23             |
|                               |     | a)          | Coi<br>ma<br>the | nstruct a file called hosts that has the following format. Include as<br>ny lines as you have hosts. Be sure to leave a blank line at the end of<br>file:                        | 24<br>25<br>26 |
|                               |     |             | i)               | <host>ifhn=<infiniband address="" ip=""></infiniband></host>                                                                                                    | 27             |
|                               |     | b)          | Ru               | n the following commands                                                                                                    | 28             |
|                               |     |             | i)               | mpdboot -n `cat hosts wc -l` -f hostsifhn= <localhost address="" infiniband="" ip=""></localhost>                                                                                | 29<br>30       |
|                               |     |             | ii)              | mpdtrace -I #OPTIONAL, shows current ring members.                                                                                                    | 31             |
| 6                             | 6)  | MV          | ΆΡΙ(             | CH tests should be run across at least 5 separate systems to force                                                                                                    | 32             |
|                               |     | the         | use              | of the IB networks (vs. using just shared memory for in-system com-                                                                                                    | 33             |
|                               |     | mu          | nica             | tion).                                                                                                    | 34             |
| 13.8.4 MVAPICH2 - TEST PROCED | UR  | E           |                  |                                                                                                    | 35             |
| Step A:                       | [Fo | r IB        | ] Ru             | n a subnet manager from one node only.                                                                                                    | 30             |
| Step B                        | Rur | n Int       | el®              | MPI Benchmarks:                                                                                                    | 38             |
|                               | 1\  | T           |                  | to of tooto abould be rup with those command lines                                                                                                    | 39             |
|                               | 1)  |             | u se             | is of lesis should be full, with these command lines                                                                                                    | 40             |
|                               |     | [F0         | r IB             | 1                                                                                                    | 41             |

| a) | mpirun_rsh -ssh -np <number node="" nodes="" number="" of="" processors="" x=""></number> | , |
|----|-------------------------------------------------------------------------------------------|---|
|    | IMB-MPI1 -multi 0 PingPong PingPing                                                       | - |

 b) mpirun\_rsh -ssh -np <number of nodes X number of processors/node> IMB-MPI1

#### [For iWARP]

- a) mpirun\_rsh -ssh -np <number of nodes X number of processors/node> MV2\_USE\_IWARP\_MODE=1 MV2\_USE\_RDMA\_CM=1 IMB-MPI1 multi 0 PingPong PingPing
- b) mpirun\_rsh -ssh -np <number of nodes X number of processors/node> MV2\_USE\_IWARP\_MODE=1 MV2\_USE\_RDMA\_CM=1 IMB-MPI1

The first command runs just the PingPong and PingPing point-to-point tests, but makes all tasks active (pairwise).

The second command runs all the tests (PingPong, PingPing, Sendrecv, Exchange, Bcast, Allgather, Allgatherv, Alltoall, Reduce, Reduce\_scatter, Allreduce, Barrier), in non-multi mode.

- 2) [For IB] If the test passes shutdown current subnet manager and start another one on a different node; run both tests again.
- 3) [For IB] Repeat until all nodes have run a subnet manager and passed all tests.

| 14 INFINIBAND SPECIFIC INT   |                           |                                                                                                    | 1                                      |
|------------------------------|---------------------------|----------------------------------------------------------------------------------------------------|----------------------------------------|
| 14.1 IB LINK INITIALIZE USIN | IG WIN                    | OF                                                                                                    | 2                                      |
| 14.1.1 Setup                 |                           |                                                                                                    | 3<br>4                                 |
|                              | <b>No</b> t<br>par<br>Wir | <b>e</b> : The WinOF Subnet Manager and diagnostics are still evolving as com-<br>ed to OFED. Therefore, you must include an OFED Linux node along with the                                                                     | 5<br>6<br>7                            |
|                              | 1)                        | Disconnect the full topology and select a cable whose length should be a maximum of 15 meters for SDR and 10 meters for DDR when using copper cables.OF node to run diagnostics for this test.                                  | 8<br>9<br>10<br>11                     |
|                              | 2)                        | Verify that no SM is running                                                                                                    | 12                                     |
|                              | 3)                        | Connect two devices back to back                                                                                                    | 13                                     |
|                              | 4)                        | ssh to the OFED node.                                                                                                    | 14                                     |
|                              |                           | a) Run "ibdiagnet -lw 4x" to verify portwidth                                                                                                    | 15                                     |
|                              |                           | b) Run "ibdiagnet -ls 2.5" to check link speed. Interpret output and com-<br>pare to advertised speed.                                                                                                    | 17<br>18                               |
|                              |                           | <b>Note</b> : This command will only produce output if the link speed is anything other than SDR. Keep this in mind during your interpretation of the output.                                                                   | 19<br>20                               |
|                              | 5)                        | Repeat steps 1-3 with a different device pairing.                                                                                                    | 21                                     |
|                              |                           | a) All device pairs must be tested except SRP target to SRP target.                                                                                                    | 22                                     |
|                              |                           | i) HCA to HCA                                                                                                    | 23<br>24                               |
|                              |                           | ii) HCA to Switch                                                                                                    | 25                                     |
|                              |                           | iii) HCA to Target                                                                                                    | 26                                     |
|                              |                           | iv) Switch to Switch                                                                                                    | 27<br>20                               |
|                              |                           | v) Switch to Torget                                                                                                    | 20<br>29                               |
|                              |                           | <ul> <li>Note: HCA to Target and HCA to HCA cannot be tested under</li> <li>WinOF 2.0.2 because there are no utilities available. Switches can be tested by using a Linux Host and the OFED Utilities.</li> </ul>               | 30<br>31<br>32                         |
|                              |                           | b) Each device must link to all other devices in order for the device to pass link init over all.                                                                                                    | 33<br>34<br>35                         |
| 14.1.2 Recommendations       |                           |                                                                                                    | 36                                     |
|                              | In c<br>con<br>inte       | rder to determine Switch to Target and Switch to Switch link parameters, run<br>mands from an HCA linked to the switch under test. This does require more<br>rpretation of the output to differentiate the reported parameters. | 37<br>38<br>39<br>40<br>41<br>42<br>28 |
|                              |                           | 2                                                                                                    | 29                                     |
|                              |                           | ,                                                                                                    | ~~                                     |

| 14.2 IB FABRIC INITIALIZATION                  | USIN                        |                                                                                                    | 1                                                        |  |  |
|------------------------------------------------|-----------------------------|----------------------------------------------------------------------------------------------------|----------------------------------------------------------|--|--|
| 14.2.1 Architect the Network we want to build. |                             |                                                                                                    |                                                          |  |  |
|                                                | <b>Not</b><br>pare<br>Win   | e: The WinOF Subnet Manager and diagnostics are still evolving as comed to OFED. Therefore, you must include an OFED Linux node along with the OF node to run diagnostics for this test.                                                                                                    | 3<br>4<br>5                                              |  |  |
|                                                | 1)<br>2)<br>3)              | Design and implement a Cluster Topology.<br>End to end IPoIB connectivity is required between all end points. Therefore<br>you must create and assign IP addresses to each IB end point.<br>See <u>Figure 5- Sample Network Configuration</u> below.                                                                                                    | 6<br>7<br>8<br>9                                         |  |  |
| 14.2.2 Procedure                               |                             |                                                                                                    | 11                                                       |  |  |
|                                                | 1)<br>2)<br>3)<br>4)        | Connect the HCAs and switches as per the Architected Network and make<br>sure that no SM/SA is running on the Fabric.<br>Start an SM on a device and let it initialize (all SMs will need to be tested)<br>Visually verify that all devices are in the active state using LEDs (however<br>the vendor decided to implement it).<br>The following step s must be done using a Linux OFED end point.<br>a) Run "ibdiagnet -pc" to clear all port counters<br>b) Wait 17 seconds as per the specifications requirements.                                                                                                    | 12<br>13<br>14<br>15<br>16<br>17                         |  |  |
|                                                |                             | c) Run "ibdiagnet -c 1000" to send 1000 node descriptions.                                                                                                    | 10                                                       |  |  |
|                                                |                             | <ul> <li>d) Run "ibdiagnet" to generate fabric report and open report to see results. /tmp/ibdiagnet.sm</li> <li>e) Run "ibchecknet" to build guid list.</li> </ul>                                                                                                    | 20<br>21<br>22                                           |  |  |
| 14.2.3 Verification Procedures                 |                             |                                                                                                    | 23<br>24                                                 |  |  |
|                                                | 1)<br>2)<br>3)<br>Res<br>SM | Review "PM Counters" section of the fabric report. There should be no il-<br>legal PM counters. The Specification says there should be no errors in 17<br>seconds.<br>Review "Subnet Manager " section of the fabric report. Verify that the<br>running SM is the one you started and verify number of nodes and switches<br>in the fabric.<br>Review the ibchecknet report and verify that there are no duplicate GUIDs in<br>the fabric<br><b>Note</b> : the reports are located in the /tmp directory<br>tart all devices in the fabric and follow Sections 13.2.2 and 13.2.3. Run the<br>from a different device in the fabric until all SMs present have been used. All | 25<br>26<br>27<br>28<br>29<br>30<br>31<br>32<br>33<br>34 |  |  |
|                                                | SM:<br>Eac<br>Initi         | s on managed switches and one instance of <b>opensm</b> must be used.<br>h device must pass all verification procedures with every SM to pass Fabric<br>alization test.                                                                                                    | 35<br>36<br>37<br>38<br>39<br>40                         |  |  |
|                                                |                             |                                                                                                    | 41                                                       |  |  |

ibdiagnet -wt

| Table 28 - ibdiagnet commands |                              |  |  |  |  |  |
|-------------------------------|------------------------------|--|--|--|--|--|
| Commands                      | Description                  |  |  |  |  |  |
| Ibdiagnet -c 1000             | send 1000 Node Descriptions  |  |  |  |  |  |
| ibdiagnet -h                  | Help                         |  |  |  |  |  |
| Ibdiagnet -lw 4x - ls 2.5     | Specify link width and speed |  |  |  |  |  |
| Ibdiagnet - pc                | Clear Counter                |  |  |  |  |  |
| ibdiagnet -t <file></file>    | Compare current topology to  |  |  |  |  |  |

saved topology

Writes the topology to a file

Note: The topology file is being generated after the SM starts but before any testing has started. The topology comparison is being performed after testing has been completed but before the systems get rebooted. A topology check is performed during every part of every test section that does not specifically state "change the topology". For example Fabric Init only has 1 part so there is only 1 check but RDS has 2 parts so 2 checks are performed. However, IPoIB has 3 parts for each of 2 modes but 1 of those parts specifically says to change the topology so only 4 checks occur.

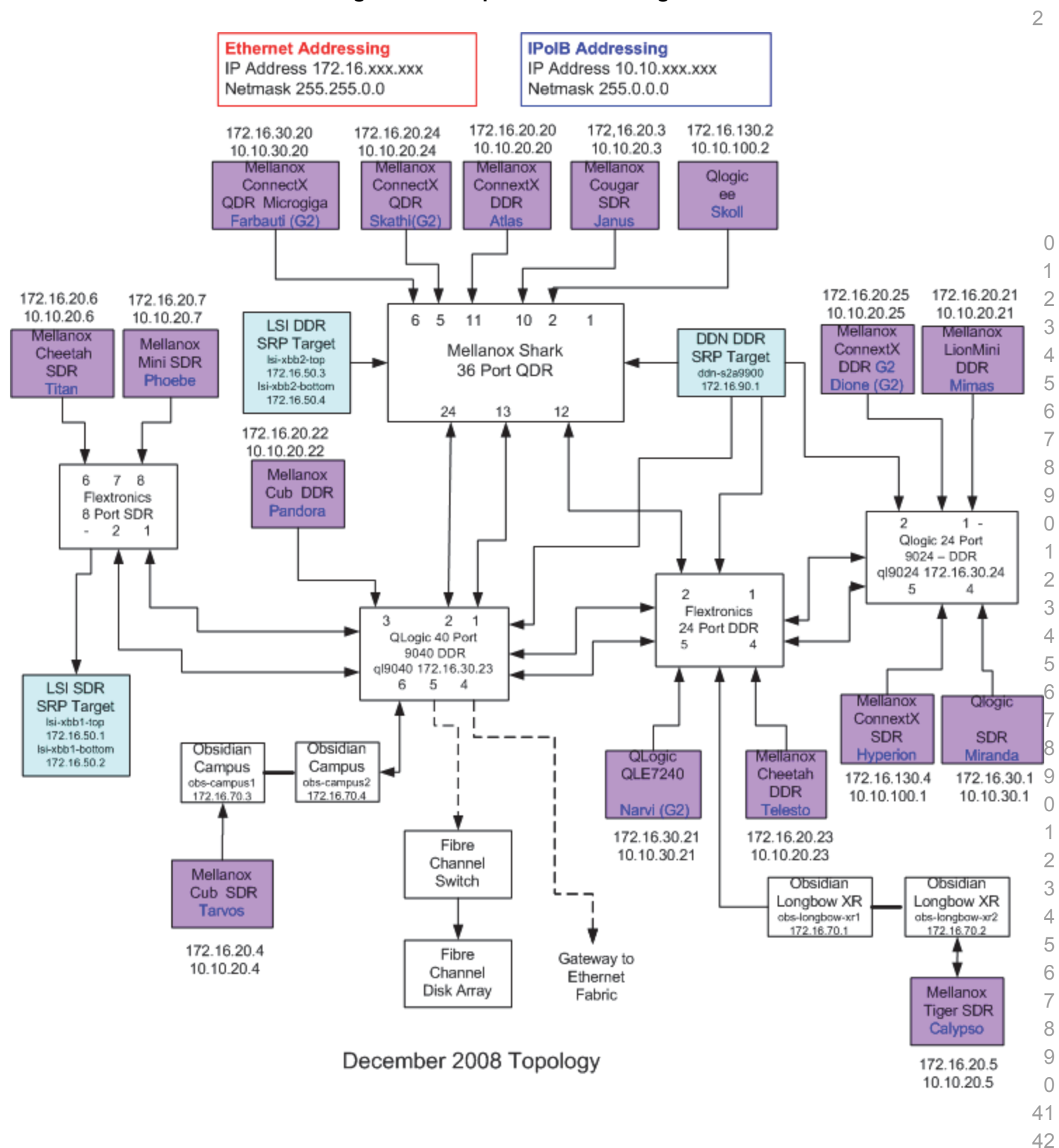

Figure 5 - Sample Network Configuration

| 14.3 IB IPOIB DATAGRAM MODE (DM) USING WINOF |                               |                                        |                                                                                                    |                            |
|----------------------------------------------|-------------------------------|----------------------------------------|----------------------------------------------------------------------------------------------------|----------------------------|
| 14.3.1 SETUP                                 |                               |                                        |                                                                                                    | 2                          |
|                                              | <b>No</b><br>will             | t <b>e</b> : V<br>sup                  | VinOF 2.0.2 only supports IPoIB Datagram Mode. Future WinOF releases port IPoIB Connected-Mode.                                                                                                    | 3<br>4                     |
|                                              | Coi<br>tha                    | nneo<br>t no                           | t the HCAs and switches as per the Architected Network and make sure SM is running on the Fabric.                                                                                                    | 5<br>6<br>7                |
|                                              | Thi<br>An<br>on<br>wou<br>cec | s pro<br>SM/<br>the I<br>uld c<br>lure | bocedure, as the previous ones, will be based on the cluster connectivity.<br>SA which supports IPoIB (sufficient IB multicast support) will be running<br>HCAs, or on a switch with an embedded SM/SA or a third HCA which<br>only run SM/SA for the partner pair (with a switch in the middle). This pro-<br>has been developed for the Windows environment. | 8<br>9<br>10<br>11<br>12   |
|                                              | <b>Op</b><br>pria<br>det      | tion<br>ite li<br>ailec                | <b>al</b> : In the procedures below, an IB analyzer can be inserted in the appro-<br>nk to obtain traces and validate the aspects of the procedures specifically<br>below in subsequent sections.                                                                                                    | 13<br>14<br>15             |
| 14.3.2 IPOIB INTERFACE CREATION              | ON A                          | ND I                                   | POIB SUBNET CREATION                                                                                                    | 16                         |
|                                              | 1)                            | Cor                                    | nfigure IPoIB address. All addresses must reside on the same subnet.                                                                                                    | 17                         |
|                                              | 2)                            | Ver                                    | ify which 'Local Area Connection' the IPoIB interfaces are bound to:                                                                                                    | 10                         |
|                                              |                               | a)                                     | Start   Server Manager   View Network Connections.                                                                                                    | 20                         |
|                                              |                               | b)                                     | Find the OpenFabrics IPoIB interfaces (one per HCA port). If your plat-<br>form has two Ethernet ports, then IPoIB interfaces likely will be assigned<br><b>'Local Area Connection 3'</b> & <b>'Local Area Connection 4'</b> as the Ether-<br>net ports are assigned <b>'Local Area Connection'</b> and <b>'Local Area Con-<br/>nection 2'</b> .               | 20<br>21<br>22<br>23<br>24 |
|                                              | 3)                            | Set<br>low                             | interfaces to 10.0.0.x/24 (10.0.0.x/netmask 255.255.255.0) using the fol-<br>ing commands:                                                                                                    | 25<br>26                   |
|                                              |                               | a)                                     | netsh interface ip set address "Local Area Connection 3" static 10.10.4.x 255.255.255.0                                                                                                    | 27<br>28                   |
|                                              |                               | b)                                     | netsh interface ip set address "Local Area Connection 4" static 10.10.4.y 255.255.255.0                                                                                                    | 29<br>30                   |
|                                              | 4)                            | Vie                                    | w the IPoIB IP address using the following command                                                                                                    | 31                         |
|                                              |                               | a)                                     | netsh interface ip show address "Local Area Connection 3"                                                                                                    | 32                         |
| 14.3.3 PING PROCEDURES                       |                               |                                        |                                                                                                    | 33                         |
| Step A                                       | 1)                            | Sto                                    | p all SM's and verify that none are running                                                                                                    | 34                         |
|                                              | 2)                            | Pov<br>figu                            | wer cycle all switches in the fabric (this insures that the new SM will con-<br>ire all the links and create the multi-cast join).                                                                                                    | 35<br>36                   |
|                                              | 3)                            | Sta                                    | rt an SM (All SM's will need to be tested) and let it initialize                                                                                                    | 37                         |
|                                              | J                             | Not<br>the<br>tion                     | te: For link testing it is recommended to use an OFED Linux OpenSM as Windows version of OpenSM does not support all SA queries and func-<br>ality of the OFED 1.4 OpenSM.                                                                                                    | 38<br>39<br>40             |
|                                              |                               |                                        |                                                                                                    | 41                         |

|                  | No<br>vic<br>Op  | te: All WinOF installed systems contain a disabled OpenSM windows ser-<br>e. A WinOF installation option/feature is to automatically 'start/enable' the<br>benSM service on the local node.                                                                                            | 1<br>2<br>2         |
|------------------|------------------|----------------------------------------------------------------------------------------------------|---------------------|
|                  | •                | Start   Server Manager   Configuration   Services   InfiniBand Subnet<br>Manager   Automatic   apply                                                                                                    | 3<br>4<br>5         |
|                  | •                | Start   Apply will enable the local OpenSM to start and be started upon system boot.                                                                                                    | 6                   |
|                  | a)               | Visually verify that all devices are in the active state. Orange led will be on if the port is active.                                                                                                    | 8                   |
|                  | b)               | From a Linux system, Run "ibdiagnet" and verify that the SM you started<br>is the one that is running and and that it is the master. You will need to<br>know the GUID of the device since the SM will be reassigned on each<br>reboot; the Windows 'vstat' command displays HCA info. | 9<br>10<br>11<br>12 |
|                  | c)               | Verify that all nodes and switches were discovered.                                                                                                    | 13                  |
|                  | d)               | WinOF 2.0.2 does not provide a ibdiagnet utility.                                                                                                    | 14                  |
|                  | ,                | <b>Note</b> : Ibdiagnet may show more switches than indicated by the physical                                                                                                    | 15                  |
|                  |                  | number of switch platforms present. This is because some switches have multiple switch chips.                                                                                                    | 16<br>17            |
| 4)               | Ex<br>dre        | amine the arp table (via arp -a) and remove the destination node's ib0 ad-<br>ess from the sending node's arp table (via arp -d).                                                                                                    | 18<br>19            |
| 5)               | lss              | ue the command: sysctl net.ipv4.neigh.ib0.unres_qlen=18                                                                                                    | 20                  |
|                  | a)               | This sets the qlen variable to 18 which increases the buffer size so that you do not get an initial dropped packet when using ping sizes 8192 and greater.                                                                                                    | 21<br>22            |
| 6)               | Piı<br>of        | ng every IPoIB interface IPv4 address except localhost with packet sizes 511, 1025, 2044, 8192, 32768 and 65500. 'ping /?' displays ping help.                                                                                                    | 23                  |
|                  | a)               | 10 packets of each size will be sent                                                                                                    | 25                  |
|                  | b)               | Every packet size is a new ping command.                                                                                                    | 20                  |
|                  |                  | Note: Windows does not support 65507 so we used 65500.                                                                                                    | 28                  |
|                  |                  | <b>Note</b> : This is done from the Head Node utility "Run a Command" using the following command:                                                                                                    | 29<br>30            |
|                  |                  | for %i in (64, 511, 2044, 8192, 32768 and 65500) DO %d arp -d %d &<br>ping -i 1 -n 10 -l %i %d & arp -d %d                                                                                                    | 31<br>32            |
| 7)               | In<br>Ios<br>clu | order to pass Step A, a reply must be received for every ping sent (without ing a single packet) while using each one of the SMs available in the ster.                                                                                                    | 33<br>34<br>35      |
|                  |                  |                                                                                                    | 36                  |
| <b>Step B</b> 1) | Br               | ng up all HCAs but one.                                                                                                    | 37                  |
| 2)               | Sta              | art an SM (all SMs will need to be tested).                                                                                                    | 38                  |
| 3)               | Cł               | eck for ping response between all node (All to All).                                                                                                    | 39                  |
|                  | a)               | A response from the disconnected HCA should not be returned.                                                                                                    | 40                  |
| 4)               | Di               | sconnect one more HCA from the cluster.                                                                                                    | 41                  |
|                  |                  |                                                                                                    | 42                  |

| OFA Interoperability Working Group<br>OFA-IWG INTEROPERABILITY TEST PLAN | I               | B IPoIB Datagram Mode (DM) using WinOF<br>RELEASE 1.46                                                                                                    | December 17, 2012<br>DRAFT                                                  |                      |
|--------------------------------------------------------------------------|-----------------|----------------------------------------------------------------------------------------------------|-----------------------------------------------------------------------------|----------------------|
|                                                                          | 5)              | Ping to the newly disconnected HCA from all nodes returned).                                                                                                    | (No response should be                                                      | 1<br>2               |
|                                                                          | 6)              | Connect the first machine (the one that was not con<br>ping response from all nodes that are still connected                                                            | nnected) and check for d.                                                   | 3<br>4               |
|                                                                          | 7)              | Connect the disconnected HCA to a different switch change the topology.                                                                                                 | on the subnet which will                                                    | 5                    |
|                                                                          | 8)              | Ping again from all nodes (this time we should get a                                                                                                    | a response).                                                                | 7                    |
|                                                                          | 9)              | Follow Step B, this time bring the interface down ar<br>Server Manager   View Network Connections   IPole<br>disable and enable commands instead of physically<br>HCAs. | nd then back up: Start  <br>3(Local Area connection)<br>/ disconnecting the | 8<br>9<br>10         |
|                                                                          |                 | <b>Note</b> : Each step must exhibit the expected behavio order for the device to pass Step B overall.                                                                  | r while using each SM in                                                    | 11<br>12<br>13       |
| Step C                                                                   | 1)              | Follow Step A and B using a different SM until all S<br>Only one instance of each available SM is required<br>pass in order for the device to pass 13.3.3 overall.      | M's have been used.<br>. Steps A, B, and C must                             | 14<br>15<br>16       |
|                                                                          | 2)              | Issue the command: sysctl net.ipv4.neigh.ib0.unres                                                                                                    | s_qlen=3                                                                    | 17                   |
|                                                                          |                 | a) This sets the glen variable back to the default.                                                                                                    |                                                                             | 18                   |
| 14.3.4 FTP PROCEDURE                                                     |                 |                                                                                                    |                                                                             | 20                   |
|                                                                          | FT<br>pai<br>FT | P procedures requires an FTP server to be configured<br>tner pair. An FTP client needs to be available on eac<br>P client is a standard Windows component.              | d on each machine in the<br>ch machine as well; an                          | 20<br>21<br>22<br>23 |
|                                                                          | An<br>wh        | FTP server is a component of the IIS <b>'Internet Inform</b> ich <b>not</b> a part of a standard Windows installation:                                                  | nation Services' manger                                                     | 24<br>25             |
|                                                                          | Se<br>ag        | e Start   Server Manager   Roles   Add IIS. Configure<br>er.                                                                                                    | FTP server via IIS man-                                                     | 26<br>27<br>28       |
| 14.3.4.1 SETUP                                                           |                 |                                                                                                    |                                                                             | 20                   |
|                                                                          | 1)              | Make sure ftpd is installed on each node for the FT                                                                                                    | P application.                                                              | 30                   |
|                                                                          | 2)              | A special account for this should be created as follo                                                                                                    | DWS:                                                                        | 31                   |
|                                                                          | ,               | b) Username: Interop                                                                                                    |                                                                             | 32                   |
|                                                                          |                 | c) Password: openfabrics                                                                                                    |                                                                             | 33                   |
| 14.3.4.2 PROCEDURE                                                       |                 | -,                                                                                                    |                                                                             | 34                   |
|                                                                          | п               |                                                                                                    |                                                                             | 35                   |
|                                                                          | ĸu              | ITTT Server on all houes.                                                                                                    |                                                                             | 30<br>27             |
|                                                                          | 1)              | Start an SM (all SMs will need to be tested) and let work utilities docs)                                                                                               | it initialize (ref MS Net-                                                  | 38                   |
|                                                                          |                 | a) Verify that the running SM is the one you started                                                                                                    | d.                                                                          | 39<br>70             |
|                                                                          | 2)              | FTP:                                                                                                    |                                                                             |                      |
|                                                                          |                 |                                                                                                    |                                                                             | 42                   |

|    | a)          | Connect an HCA pair via FTP on IPoIB using the specified user name and password.                      | 1        |
|----|-------------|----------------------------------------------------------------------------------------------------|----------|
|    | b)          | Put the 4MB file to the %windir%\temp folder (generally C:\Win-<br>dows\Temp) on the remote host.     | 3        |
|    | C)          | Get the same file to your local dir again.                                                            | 5        |
|    | d)          | Binary compare the file using the Windows command 'fc /B tfile tfile.orig'.                           | 6<br>7   |
|    |             | i) The two must be identical                                                                          | 8        |
| 3) | Re          | peat the procedure with a different SM.                                                               | 9        |
|    | No          | te: Every node must FTP the 4MB file to all others using all SMs and the                              | 10       |
|    | file<br>dev | s must be identical as determined by the binary compare in order for the vice to pass 13.3.4 overall. | 11<br>12 |
|    | No          | te: Sections 13.3.3 and 13.3.4 must pass using the configuration deter-                               | 13       |
|    | mir         | ned by sections 13.3.1 and 13.3.2 for the device to pass IPoIB Datagram                               | 14       |
|    | mo          |                                                                                                    | 15       |
|    |             |                                                                                                    | 16       |
|    |             |                                                                                                    | 17       |
|    |             |                                                                                                    | 18       |
|    |             |                                                                                                    | 19       |
|    |             |                                                                                                    | 20       |
|    |             |                                                                                                    | 21       |
|    |             |                                                                                                    | 22       |
|    |             |                                                                                                    | 23       |
|    |             |                                                                                                    | 25       |
|    |             |                                                                                                    | 26       |
|    |             |                                                                                                    | 27       |
|    |             |                                                                                                    | 28       |
|    |             |                                                                                                    | 29       |
|    |             |                                                                                                    | 30       |
|    |             |                                                                                                    | 31       |
|    |             |                                                                                                    | 32       |
|    |             |                                                                                                    | 33       |
|    |             |                                                                                                    | 34       |
|    |             |                                                                                                    | 35       |
|    |             |                                                                                                    | 37       |
|    |             |                                                                                                    | 38       |
|    |             |                                                                                                    | 39       |
|    |             |                                                                                                    | 40       |
|    |             |                                                                                                    | 41       |

| 14.4 IB SM FAILOVER AND HAND | OV        | ER PROCEDURE USING WINOF                                                                                                    | 1        |
|------------------------------|-----------|----------------------------------------------------------------------------------------------------|----------|
| 14.4.1 SETUP                 |           |                                                                                                    | 2        |
| 1)                           | ) C       | onnect HCAs per the selected topology.                                                                                                    | 3        |
| 2)                           | ) Ir      | this test, all active SMs on the fabric which are going to be tested, must                                                                  | 4        |
| _,                           | b         | e from the same vendor. They will be tested pairwise: two at a time.                                                                        | 5        |
| 14.4.2 PROCEDURE             |           |                                                                                                    | 6        |
| 1)                           | ) C       | isable all SMs in the cluster.                                                                                                    | 7        |
| 2)                           | ) S       | tart a SM on either machine in a chosen pair.                                                                                               | 8        |
|                              | а         | ) Start   Server Manager   Configuration   Services   InfiniBand Subnet<br>Manager   start   apply                                          | 10       |
| 3)                           | ) F       | un "vstat" on all Windows nodes in the fabric.                                                                                              | 12       |
|                              | a         | ) Verify HCA link active in vstat output.                                                                                                   | 12       |
| 4)                           | ) V       | erify IPoIB is active on each node                                                                                                    | 14       |
| ,                            | ,<br>a    | ) Verify Local Area Connection assigned to IPoIB interface:                                                                                 | 15       |
|                              | -         | i) Start   Control Panel   Network and Sharing Center   Manage Net-                                                                         | 16       |
|                              |           | work Connections.                                                                                                    | 17       |
|                              | b         | ) Show IPv4 address assigned to IPoIB Interface(s):                                                                                         | 18       |
|                              |           | i) netsh interface ip show address "Local Area Connection 3"                                                                                | 19       |
|                              |           | ii) netsh interface ip show address "Local Area Connection 4"                                                                               | 20       |
|                              | С         | Verify the IPoIB devices (one per cabled connected HCA port) are visible & operational from a device driver perspective using Device Manag- | 21<br>22 |
|                              |           | er                                                                                                    | 23       |
|                              | -         | i) Start   Run   devmgmt.msc                                                                                                    | 24       |
|                              | d         | Ping the IPoIB interface IPv4 address local and remote, verify traffic is actually going in/out over IPoIB 'local area connection x'.       | 25<br>26 |
| 5)                           | ) S       | tart an Open SM on the second machine in the current pair.                                                                                  | 27       |
| 6)                           | ) V       | erify that the SMs behave according to the SM priority rules.                                                                               | 28       |
|                              | а         | ) The Windows OpenSM log file is located at '%windir%\temp\osm.log'.                                                                        | 29       |
|                              |           | Note: The SM with highest numerical priority value is master and the                                                                        | 30       |
|                              |           | other is in standby. If both SMs have the same priority value then the SM                                                                   | 32       |
|                              |           | with the smallest guid is master and the other is in standby.                                                                               | 33       |
| 7)                           | ) V       | erify that all nodes in the cluster are present - ping all IPoIB interfaces                                                                 | 34       |
| 8)                           | ) S       | hutdown the master SM.                                                                                                    | 35       |
| 9)                           | ) V       | erify the other active SM goes into the master state: see osm.log file.                                                                     | 36       |
| 10                           | 0) V      | erify that all nodes in the cluster are present - ping all IPoIB interfaces                                                                 | 37       |
| 11                           | 1) S      | tart the SM you just shutdown.                                                                                                    | 38       |
| 12                           | 2) V<br>0 | erify that the newly started SM resumes it's position as master while the the the goes into standby again; see '%windir%\temp\osm.log'.     | 39<br>40 |
| 13                           | 3) V      | erify that all nodes in the cluster are present - ping all IPoIB interfaces                                                                 | 41       |
|                              |           |                                                                                                    | 42       |

| 14) Shutdown the standby SM.                                                      | 1        |
|-----------------------------------------------------------------------------------|----------|
| 15) Verify that the previous master SM is still the master; view                  | 2        |
| '%windir%\temp\osm.log'.                                                          | 3        |
| 16) Verify that all nodes in the cluster are present - ping all IPoIB interfaces  | 4        |
| 17) Repeat proceeding steps [1-16] 2 more times with the same node pair, en-      | 5        |
| suring that the below criteria is met (total of 3 tests per pair which can be run | 6        |
| in any order):                                                                    | 7        |
| a) First SM to be started having highest numerical priority value.                | 8        |
| b) Second SM to be started having highest numerical priority value.               | 9        |
| c) Both SMs having equal numerical priority values.                               | 10       |
| 18) Repeat steps 1-17 until all possible SM pairs from identical vendors in the   | 11       |
| cluster have been tested.                                                         | 12       |
|                                                                                   | 17       |
|                                                                                   | 14       |
|                                                                                   | 16       |
|                                                                                   | 17       |
|                                                                                   | 18       |
|                                                                                   | 19       |
|                                                                                   | 20       |
|                                                                                   | 21       |
|                                                                                   | 22       |
|                                                                                   | 23       |
|                                                                                   | 24       |
|                                                                                   | 25       |
|                                                                                   | 26       |
|                                                                                   | 27       |
|                                                                                   | 20<br>20 |
|                                                                                   | 29       |
|                                                                                   | 31       |
|                                                                                   | 32       |
|                                                                                   | 33       |
|                                                                                   | 34       |
|                                                                                   | 35       |
|                                                                                   | 36       |
|                                                                                   | 37       |
|                                                                                   | 38       |
|                                                                                   | 39       |
|                                                                                   | 40       |
|                                                                                   | 41       |
|                                                                                   | 42       |

| 14.5 IB SRP USING WINOF   |                      |                                                                                                    | 1              |
|---------------------------|----------------------|----------------------------------------------------------------------------------------------------|----------------|
| 14.5.1 SETUP              |                      |                                                                                                    | 2              |
| 1                         | 1) (<br>;            | Connect the HCAs and switches as per the Architected Network and make sure that no SM is running on the Fabric.                                                                | 3<br>4         |
| 2                         | 2) (<br>i            | Configure and Start a Linux OFED SRP target - VDISK BLOCKIO mode;<br>some assembly required) - <u>https://wiki.openfabrics.org/tiki-</u><br>ndex.php?page=SRPT+Installation    | 5<br>6<br>7    |
|                           | ä                    | a) assume /dev/sdb1 & /dev/sdc1 are formatted with /sbin/mkfs.msdos                                                                                                    | 8              |
|                           | I                    | <ul> <li>Setting SRPT_LOAD=yes in /etc/infiniband/openib.conf is not good<br/>enough. It only loads ib_srpt module and does not load scst and its<br/>dev_handlers.</li> </ul> | 9<br>10<br>11  |
|                           | (                    | e) modprobe scst                                                                                                    | 12             |
|                           | (                    | I) modprobe scst_vdisk                                                                                                    | 13             |
|                           | (                    | e) echo "open vdisk0 /dev/sdb BLOCKIO" > /proc/scsi_tgt/vdisk/vdisk                                                                                                    | 14             |
|                           | 1                    | ) echo "open vdisk1 /dev/sdc BLOCKIO" > /proc/scsi_tgt/vdisk/vdisk                                                                                                    | 15             |
|                           | ļ                    | g) echo "add vdisk0 0" >/proc/scsi_tgt/groups/Default/devices                                                                                                    | 16             |
|                           | I                    | n) echo "add vdisk1 1" >/proc/scsi tgt/groups/Default/devices                                                                                                    | 17             |
|                           |                      |                                                                                                    | 18             |
| r<br>S<br>t               | Note<br>shou<br>o ru | : For the April 2012 Interop events, the OFILG decided that each target<br>Id only advertise two volumes in order to reduce the amount of time required<br>in the tests        | 19<br>20<br>21 |
| 14.5.2 WINDOWS PROCEDURE  |                      |                                                                                                    | 22             |
| 14.0.2 WINDOWO I ROOLDORE | 1) (                 | Start an SM (all SM's will need to be tested) and let it initialize.                                                                                                    | 23             |
|                           | ., .                 | a) Verify that the running SM is the one that you started                                                                                                    | 24             |
| 2                         | 2) (                 | Choose a node to work with                                                                                                    | 26             |
| -                         | -) '<br>3) '         | /erify the SRP driver loaded correctly: locate the SRP Miniport                                                                                                    | 27             |
|                           | ;                    | a) Start  Control Panel   Device Manager   Storage Controllers [InfiniBand<br>SRP Miniport]                                                                                    | 28<br>29       |
| 4                         | 1) I                 | Discover + Enable (bring online) the SRP drive(s)                                                                                                    | 30             |
|                           | ä                    | a) Start   Server Manager   Storage   Disk Management                                                                                                    | 31             |
| Ę                         | 5) `                 | /ou will find a basic 'unknown' and 'offline' disk; this one of your SRP<br>/olume(s).                                                                                         | 32<br>33       |
| e                         | 5) I                 | Right-click the offline disk and select 'online'.                                                                                                    | 34             |
| 7                         | 7) I                 | Right-click the volume space, assign the drive letter 'T'.                                                                                                    | 35             |
| 3                         | 3) I                 | Right-click the volume space, format the volume.                                                                                                    | 37             |
| ç                         | ) /<br>(             | Access the SRP drive via assigned drive letter. From a Windows/DOS command prompt window, execute the following commands.                                                      | 38             |
|                           | ä                    | a) vol T:                                                                                                    | 40             |
|                           | I                    | b) dir T:\ (should be empty)                                                                                                    | 41             |
|                           |                      |                                                                                                    | 42             |

| OFA Interoperability Working Group |             | IB SRP using WinOF                                                          | December 17, 2012        | _        |
|------------------------------------|-------------|-----------------------------------------------------------------------------|--------------------------|----------|
| OFA-IWG INTEROPERABILITY TEST FLAN |             | RELEASE 1.40                                                                | DRAFT                    | _        |
|                                    | c)          | mkdir T:\tmp                                                                |                          | 1        |
|                                    | d)          | copy /B WinOF_wlh_x64.msi T:\tmp                                            |                          | 2        |
|                                    | e)          | fc /B WinOF_wlh_x64.msi T:\tmp\WinOF_wlh_x6                                 | 64.msi                   | 3        |
|                                    | f)          | copy /B T:\tmp\WinOF_wlh_x64.msi T:\tmp\WOF                                 | 2.msi                    | 4        |
|                                    | g)          | fc /B T:\tmp\WinOF_wlh_x64.msi T:\tmp\WOF2.r                                | nsi                      | 5        |
|                                    | h)          | fc /B WinOF_wlh_x64.msi T:\tmp\WOF2.msi                                     |                          | 0<br>7   |
|                                    | i)          | copy /B T:\tmp\WOF2.msi WOF3.msi                                            |                          | /<br>8   |
|                                    | j)          | fc /B WinOF_wlh_x64.msi WOF3.msi                                            |                          | 9        |
|                                    | k)          | del T:\tmp\WOF2.msi                                                         |                          | 10       |
|                                    | I)          | del T:\tmp\WinOF wlh x64.msi                                                |                          | 11       |
|                                    | m)          | dir T:\tmp (should be empty)                                                |                          | 12       |
|                                    | n)          | rmdir T:\tmp                                                                |                          | 13       |
|                                    | )<br>0)     | dir T:\ (should be empty)                                                   |                          | 14       |
|                                    | (a          | del WOF3.msi                                                                |                          | 15       |
| 1                                  | 0) Fo       | r each SRP target located in Procedure #4                                   |                          | 10       |
|                                    | a)          | Perform step 9 for each volume found for all tard                           | aets as determined by    | 18       |
|                                    | u)          | Windows Procedure step #4 - see <u>Discover + Ei</u><br><u>SRP drive(s)</u> | hable (bring online) the | 19       |
| 1                                  | 1) Tal      | e SRP drive offline                                                         |                          | 20       |
|                                    | a)          | Start   Server Manager   Storage   Disk Manager                             | nent                     | 22       |
|                                    | b)          | Right-click the online disk and select 'offline'                            |                          | 23       |
|                                    | C)          | dir T:\ (should fail).                                                      |                          | 24       |
| 1                                  | 2) Re<br>SM | boot all devices in the fabric and repeat the proce<br>I.                   | dure using a different   | 25<br>26 |
| Ν                                  | lote: /     | An HCA must successfully complete all operations                            | to and from all volumes  | 27       |
| 0                                  | n all ta    | argets using all available SM's in order to pass SR                         | P testing. Two volumes   | 28       |
| p                                  | er tarç     | get are all that is required.                                               |                          | 29       |
|                                    |             |                                                                             |                          | 30       |
|                                    |             |                                                                             |                          | 31       |
|                                    |             |                                                                             |                          | 32       |
|                                    |             |                                                                             |                          | 34       |
|                                    |             |                                                                             |                          | 35       |
|                                    |             |                                                                             |                          | 36       |
|                                    |             |                                                                             |                          | 37       |
|                                    |             |                                                                             |                          | 38       |
|                                    |             |                                                                             |                          | 39       |
|                                    |             |                                                                             |                          | 40       |
|                                    |             |                                                                             |                          | 41       |
|                                    |             |                                                                             |                          | - 42     |

| 14.6 IB UDAPLTEST COMMAND        | S USING WINOF                                                                                                    | 1        |
|----------------------------------|----------------------------------------------------------------------------------------------------|----------|
| S                                | erver Command: dapl2test -T S -D <ia_name></ia_name>                                                                           | 2        |
|                                  |                                                                                                    | 3        |
| 14.0.1 ID SETUP                  | The %SystemDrive%\DAT\dat conf needs to be verified to be sure that the                                                        | 4        |
|                                  | correct interface is used. The DAPL interface for IB is ibnic0v2.                                                              | 6        |
| •                                | It is also important to verify that the desired dat/dapl libraries are available                                               | 7        |
|                                  | %windir%\dat2 dll                                                                                                    | 8        |
|                                  | %windir%\dapl2.dll                                                                                                    | 9        |
| •                                | To run dapl2test on IB, an SM needs to be running.                                                                             | 10       |
| 14 6 2 GROUP 1. POINT-TO-POINT T |                                                                                                    | 11       |
|                                  | 31 1 connection and simple send/recv:                                                                                          | 12       |
| L                                | • dan[2test TT s < server names D < ia names i 100 t 1 w 1 P BE                                                                | 14       |
|                                  | client SR 256 1 server SR 256 1                                                                                                | 15       |
| [1                               | 4) Verification polling and scatter gather list                                                                                | 16       |
| ť                                | <ul> <li>dapl2test -T T -s <sever name=""> -D <ia name=""> -i 100 -t 1 -w 1 -V -P -R</ia></sever></li> </ul>                   | 17       |
|                                  | BE                                                                                                    | 18       |
|                                  | • client SR 1024 3 -f \                                                                                                    | 19       |
|                                  | • server SR 1536 2 -f                                                                                                    | 20       |
| 14.6.3 GROUP 2: SWITCHED TOPOLO  | DGY                                                                                                    | 21       |
| Ir                               | ifiniBand Switch: Any InfiniBand switch                                                                                        | 22       |
| [2                               | 2.5] Verification and private data:                                                                                            | 23       |
|                                  | <ul> <li>dapl2test -T T -s <server_name> -D <ia_name> -i 100 -t 1 -w 1 -V -P -R</ia_name></server_name></li> </ul>             | 25       |
|                                  | BE                                                                                                    | 26       |
|                                  | • client SR 1024 1 \                                                                                                    | 27       |
|                                  | server SR 1024 1                                                                                                    | 28       |
| [2                               | 2.6] Add multiple endpoints, polling, and scatter gather list:                                                                 | 29       |
|                                  | <ul> <li>dapl2test -T T -s <server_name> -D <ia_name> -i 100 -t 1 -w 10 -V -P -R</ia_name></server_name></li> </ul>            | 30       |
|                                  | BE client SR 1024 3 \                                                                                                    | 31       |
|                                  | server SR 1536 2                                                                                                    | 3Z       |
| [2                               | 2.7] Add RDMA Write :                                                                                                    | 34       |
|                                  | <ul> <li>dapl2test -T T -s <server_name> -D <ia_name> -i 100 -t 1 -w 1 -V -P -R<br/>BE</ia_name></server_name></li> </ul>      | 35       |
|                                  | client SR 256 1 \                                                                                                    | 36       |
|                                  | server RW 4096 1 server SR 256 1                                                                                               | 37       |
| [2                               | 2.8] Add RDMA Read:                                                                                                    | 30       |
|                                  | <ul> <li>dapl2test -T T -s <server_name> -D <ia_name> -i 100 -t 1 -w 1 -V -P -R</ia_name></server_name></li> <li>BE</li> </ul> | 40       |
|                                  | client SR 256 1 \                                                                                                    | 41<br>12 |
|                                  |                                                                                                    | 74       |

| OFA Interoperability Working Group<br>OFA-IWG INTEROPERABILITY TEST PLAN | IB uDAPLTEST Commands using WinOF<br>RELEASE 1.46                                                                                                    | December 17, 2012<br>DRAFT                                                                                   |
|--------------------------------------------------------------------------|----------------------------------------------------------------------------------------------------|----------------------------------------------------------------------------------------------------|
|                                                                          | • server RR 4096 1 server SR 256 1                                                                                                    |                                                                                                    |
| 14.6.4 GROUP 3: SWITCHED TOPC                                            | DLOGY WITH MULTIPLE SWITCHES                                                                                                    |                                                                                                    |
|                                                                          | [3.5] Multiple threads, RDMA Read, and RDMA Wr                                                                                                    | rite:                                                                                                    |
|                                                                          | <ul> <li>dapl2test -T T -s <server_name> -D <ia_na<br>BE</ia_na<br></server_name></li> </ul>                                                                                                    | me> -i 100 -t 4 -w 8 -V -P -R                                                                                |
|                                                                          | client SR 256 1 \                                                                                                    |                                                                                                    |
|                                                                          | • server RR 4096 1 server SR 256 1 client SI                                                                                                    | R 256 1 server RR 4096 1 \                                                                                   |
|                                                                          | server SR 256 1                                                                                                    |                                                                                                    |
|                                                                          | [3.6] Pipeline test with RDMA Write and scatter gat                                                                                                    | ther list:                                                                                                   |
|                                                                          | <ul> <li>dapl2test -T P -s <server_name> -D <ia_na<br>8192 2</ia_na<br></server_name></li> </ul>                                                                                                    | ame> -i 1024 -p 64 -m p RW                                                                                   |
|                                                                          | [3.7] Pipeline with RDMA Read:                                                                                                    |                                                                                                    |
|                                                                          | <ul> <li>dapl2test -T P -s <server_name> -D <ia_na<br>4096 2</ia_na<br></server_name></li> </ul>                                                                                                    | ame> -i 1024 -p 64 -m p RR                                                                                   |
|                                                                          | [3.8] Multiple switches:                                                                                                    |                                                                                                    |
|                                                                          | <ul> <li>dapl2test -T T -s <server_name> -D <ia_na< li=""> </ia_na<></server_name></li></ul>                                                                                                    | me> -i 100 -t 1 -w 10 -V -P -R                                                                               |
|                                                                          | BE client SR 1024 3 \                                                                                                    |                                                                                                    |
|                                                                          | • server SR 1536 2                                                                                                    |                                                                                                    |
| 14.6.5 WINOF DAPL2TEST WRAPP                                             | 'ER SCRIPTS                                                                                                    |                                                                                                    |
|                                                                          | All the specified DAPL tests are conveniently locate DAPL test server & client scripts.                                                                                                    | d in the WinOF distributed                                                                                   |
|                                                                          | <ul> <li>%ProgramFiles(x86)%\WinOF\dt-svr.bat</li> </ul>                                                                                                    |                                                                                                    |
|                                                                          | <ul> <li>To run the dapl2test Server, to a Windov<br/>type 'dt-svr'. Only one server is necessa<br/>communicate with a single dapl2test se<br/>different nodes can exist. A single dapl2<br/>with only one dapl2test server at a time</li> </ul> | ws cmd-prompt window<br>ary – multiple clients can<br>rver; multiple servers on<br>2test client communicates |
|                                                                          | <ul> <li>No further server action is required as t<br/>sistent; looping waiting for dapltest clier</li> </ul>                                                                                                    | he dapl2test server is per-<br>nt requests.                                                                  |
|                                                                          | <ul> <li>%ProgramFiles(x86)%\WinOF\dt-cli.bat</li> </ul>                                                                                                    |                                                                                                    |
|                                                                          | <ul> <li>'dt-cli' no arguments, will display dt-cli c</li> </ul>                                                                                                    | command args & options.                                                                                      |
|                                                                          | <ul> <li>Dapl2test client invocation: 'dt-cli IPoIB<br/>cmd'</li> </ul>                                                                                                    | _IPv4_server_address                                                                                         |
|                                                                          | <ul> <li>If the dt-svr command was executed on<br/>interface address is 10.10.4.200 then</li> </ul>                                                                                                    | a system where the IPoIB                                                                                     |
|                                                                          | <ul> <li>'dt-cli 10.10.4.200 interop' would run the tween the client and server.</li> </ul>                                                                                                    | e above dap2tests be-                                                                                        |
|                                                                          | <ul> <li>'dt-cli 10.10.4.200 conn' is a simple, qui<br/>client   server connection is operational</li> </ul>                                                                                                    | ick test to verity dapl2test                                                                                 |

| 14.7 IB MPI - INTEL MPI USING W        |              | F                                                                                                    | 1        |
|----------------------------------------|--------------|----------------------------------------------------------------------------------------------------|----------|
| 14.7.1 Requirements                    |              |                                                                                                    | 2        |
| 1)                                     | Inte<br>fron | I MPI is not part of the WinOF installation; acquire Intel MPI installer file<br>n Intel.                                       | 3<br>4   |
| 2)                                     | Inst<br>x86  | all same O/S version (Windows Server 2008-HPC) on homogenous<br>_64 systems.                                                    | 5<br>6   |
| 3)                                     | MP<br>occ    | testing requires a reliable IB fabric without other fabric interop testing urring.                                              | 7<br>8   |
| 4)                                     | Priv         | ate Ethernet Network configuration                                                                                              | 9        |
|                                        | a)           | DNS names must match hostnames in hosts file.                                                                                   | 10       |
| 5)                                     | Ŵir          | OF Installation requirements                                                                                                    | 11       |
| ,                                      | a)           | Install the latest version of WinOF on all systems (double-click<br>WinOF_wlh_x64.msi); see                                     | 12<br>13 |
|                                        |              | i) http://www.openfabrics.org/downloads/WinOF/README                                                                            | 14       |
|                                        |              | ii) Select the 'default' set of install features; includes uDAPL.                                                               | 15       |
|                                        |              | iii) Run OpenSM either on the headnode OR from one of the IB switches.                                                          | 16<br>17 |
|                                        |              | iv) If OpenSM on the headnode, select WinOF install feature 'OpenSM Started'.                                                   | 18<br>19 |
|                                        | b)           | Once WinOF installation on all nodes has completed, configure IPoIB interfaces.                                                 | 20<br>21 |
|                                        |              | i) %windir%\system32\Drivers\etc\hosts should be setup with IB host-<br>names and static IP addresses.                          | 22<br>23 |
|                                        |              | ii) Assign IPv4 address, from hosts file, to each IPoIB interface; Example: Local Area Connection 3 is the 1st IPoIB interface. | 24       |
|                                        |              | <ul> <li>netsh interface ip set address "Local Area Connection 4" static<br/>10.10.4.v 255.255.255.0</li> </ul>                 | 26       |
|                                        |              | This allows you to <b>set</b> the IPoIB IP address.                                                                             | 21       |
|                                        |              | <ul> <li>netsh interface ip show address "Local Area Connection 3"</li> </ul>                                                   | 20<br>20 |
|                                        |              | This allows you to <b>view</b> the IPoIB IP address.                                                                            | 30       |
|                                        |              | iii) Verify by pinging IPoIB interface addresses on all nodes.                                                                  | 31       |
|                                        |              |                                                                                                    | 32       |
|                                        |              |                                                                                                    | 33       |
| 14.7.2 Setup Information for Intel MPI |              | stal MDL an avery eluster node:                                                                                                 | 34       |
| IIIS                                   | lan n        | itel MPI on every cluster hode.                                                                                                 | 35       |
| 1)                                     | Inte         | I MPI runtime environment kit                                                                                                   | 36       |
|                                        | a)           | http://www.intel.com/cd/software/products/asmo-na/eng/308295.htm                                                                | 37       |
| 2)                                     | Inte         | I MPI Benchmarks,                                                                                                    | 38       |
|                                        | a)           | http://www.intel.com/cd/software/products/asmo-na/eng/clus-<br>ter/mpi/219848.htm                                               | 39<br>40 |
| 3)                                     | Add          | identical user account (%SystemDrive%\users\test) on every node.                                                                | 41<br>42 |

| OFA Interoperability Working Group | IB MPI - Intel MPI using WinOF | December 17, 2012 |
|------------------------------------|--------------------------------|-------------------|
| OFA-IWG INTEROPERABILITY TEST PLAN | RELEASE 1.46                   | DRAFT             |
|                                    |                                |                   |

4) Headnode mount points (%SystemDrive%\test\export) on user accounts.

|                                       |          |     |                                                                                                    | _        |
|---------------------------------------|----------|-----|----------------------------------------------------------------------------------------------------|----------|
| 14.7.3 Additional Information         |          |     |                                                                                                    | 3        |
|                                       | 1)       | Go  | to the individual test directories and follow the steps in the respective                                                                                                    | 4        |
|                                       |          | RE  | ADME-*.txt files.                                                                                                    | 5        |
|                                       | 2)       | For | Intel MPI Support Services go to:                                                                                                    | 6        |
|                                       |          | a)  | http://software.intel.com/en-us/articles/intel-mpi-library-for-win-<br>dows/all/1/                                                                                                    | 7<br>8   |
|                                       |          | b)  | See Intel MPI Reference Manual for Additional information                                                                                                    | 9<br>10  |
| 14 7 4 Intel MPI (MVAPICH 2) - Tes    | t Pr     | 000 | dure                                                                                                    | 11       |
|                                       | 1)       | Ru  | a subnet manager from one node only                                                                                                    | 12       |
|                                       | .,<br>2) | Du  | a latel® MPI Renchmarks from the HPC head node:                                                                                                    | 13       |
|                                       | 2)       | n u | The acts of tests should be run, with these command lines                                                                                                    | 14       |
|                                       |          | a)  | Two sets of tests should be run, with these command lines                                                                                                    | 15       |
|                                       |          |     | <ul> <li>mplexec -np <number nodes="" number="" of="" proces-<br="" x="">sors/node&gt; IMB-MPI1 -multi 0 PingPong PingPing</number></li> </ul>                                                 | 16<br>17 |
|                                       |          |     | <ul> <li>mpiexec -np <number nodes="" number="" of="" proces-<br="" x="">sors/node&gt; IMB-MPI1</number></li> </ul>                                                                            | 18<br>19 |
|                                       |          |     | The first command runs just the PingPong and PingPing point-to-<br>point tests, but makes all tasks active (pairwise).                                                                         | 20<br>21 |
|                                       |          |     | The second command runs all the tests (PingPong, PingPing, Send-<br>recv, Exchange, Bcast, Allgather, Allgatherv, Alltoall, Reduce,<br>Reduce_scatter, Allreduce, Barrier), in non-multi mode. | 22<br>23 |
|                                       |          | b)  | If the test passes shutdown current subnet manager and start another one on a different node; run both tests again.                                                                            | 24<br>25 |
|                                       | 3)       | Re  | beat until all nodes have run a subnet manager and passed all tests.                                                                                                    | 26<br>27 |
| 14.7.5 Interpreting the results       |          |     |                                                                                                    | 28<br>29 |
| · · · · · · · · · · · · · · · · · · · | 1)       | TB. | Α.                                                                                                    | 30       |
|                                       | ,        |     |                                                                                                    | 31       |
|                                       |          |     |                                                                                                    | 32       |
|                                       |          |     |                                                                                                    | 33       |
|                                       |          |     |                                                                                                    | 34       |
|                                       |          |     |                                                                                                    | 35       |

| 15 BUG REPORTING METHODOLOGY DURING PRE-TESTING                                                                                                    | 1                   |
|----------------------------------------------------------------------------------------------------|---------------------|
| The following bug reporting methodology will be followed during the execut interoperability pre-testing at UNH-IOL.                                                      | tion of 2<br>3      |
| <ol> <li>UNH-IOL and the OEMs (e.g. Chelsio, Data Direct, Intel, NetApp, Mella<br/>will assign a focal point of contact to enable fast resolution of problems</li> </ol> | anox) 5<br>s. 6     |
| 2) Bug reports will include:                                                                                                    | 0                   |
| a) Detailed fail report with all relevant detail (Test/Application, Topolo                                                                                               | gy.).               |
| b) [For IB] IB trace if needed.                                                                                                    | 9                   |
| c) [For iWARP] iWARP, TCP and SCTP traces if needed.                                                                                                    | 10                  |
| <ol> <li>Bug reports will be sent via email by UNH-IOL to the focal point assign<br/>the OEM</li> </ol>                                                                  | ed by 11<br>12      |
| 4) Bug reports and suggested fixes will be sent to the OpenFabrics devel                                                                                                 | I- 13               |
| opment community - OFA Bugzilla. When such reports are communica                                                                                                    | ated, <sub>14</sub> |
| UNH-IOL will ensure that confidentiality between UNH-IOL and the OE<br>be maintained. Bug reports will be generalized and not include any corr                           | M will<br>npany 15  |
| specific proprietary information such as product name, software name                                                                                                    | , 16                |
| version etc.                                                                                                    | 17                  |
| 5) All bug fixes/issues that are found during testing will be uploaded to th                                                                                             | ie 18               |
| company specific proprietary information.                                                                                                    | n any 19            |
| <b>Note</b> : This test plan does not cover how bugs will be reported by IBTA/CIV                                                                                        | VG or 21            |
| IETF iWARP during or after interoperability testing at plugfests.                                                                                                    | 22                  |
|                                                                                                    | 23                  |
|                                                                                                    | 24                  |
|                                                                                                    | 25                  |
|                                                                                                    | 26                  |
|                                                                                                    | 27                  |
|                                                                                                    | 28                  |
|                                                                                                    | 29                  |
|                                                                                                    | 30                  |
|                                                                                                    | 32                  |
|                                                                                                    | 33                  |
|                                                                                                    | 34                  |
|                                                                                                    | 35                  |
|                                                                                                    | 36                  |
|                                                                                                    | 37                  |
|                                                                                                    | 38                  |
|                                                                                                    | 39                  |
|                                                                                                    | 40                  |
|                                                                                                    | 41                  |

## **16 RESULTS SUMMARY**

## **16.1 INFINIBAND SPECIFIC TEST RESULTS**

Please add a check mark whenever a test case passes and when the system is behaving according to the criteria mentioned below. Otherwise indicate a failure along with a comment explaining the nature of the failure.

## **Results Table 1 - IB Link Initialize**

| Test # | Test                  | Pass | Fail | Comment |
|--------|-----------------------|------|------|---------|
| 1      | Phy link up all ports |      |      |         |

## **Results Table 2 - IB Fabric Initialization**

| Test # | Test                                                  | Pass | Fail | Comment |  |
|--------|-------------------------------------------------------|------|------|---------|--|
| 1      | Verify that all ports are in Armed or<br>Active state |      |      |         |  |

## **Results Table 3 - IB IPoIB - Connected Mode (CM)**

| Test # | Test                              | Pass | Fail | Comment | 2  |
|--------|-----------------------------------|------|------|---------|----|
| 1      | Ping all to all - Ping using SM 1 |      |      |         | 2  |
| 2      | Ping all to all - Ping using SM 2 |      |      |         | 2  |
| 3      | Ping all to all - Ping using SM 3 |      |      |         | 2  |
| 4      | Ping all to all - Ping using SM 4 |      |      |         | 2  |
| 5      | Ping all to all - Ping using SM 5 |      |      |         | 28 |
| 6      | Ping all to all - Ping using SM 6 |      |      |         | 3  |
| 7      | Ping all to all - Ping using SM x |      |      |         | 3  |
| 8      | Connect/Disconnect Host           |      |      |         | 32 |
| 9      | FTP Procedure                     |      |      |         | 33 |

| Test # | Test                              | Pass | Fail | Comment |
|--------|-----------------------------------|------|------|---------|
| 1      | Ping all to all - Ping using SM 1 |      |      |         |
| 2      | Ping all to all - Ping using SM 2 |      |      |         |
| 3      | Ping all to all - Ping using SM 3 |      |      |         |
| 4      | Ping all to all - Ping using SM 4 |      |      |         |
| 5      | Ping all to all - Ping using SM 5 |      |      |         |
| 6      | Ping all to all - Ping using SM 6 |      |      |         |
| 7      | Ping all to all - Ping using SM x |      |      |         |
| 8      | Connect/Disconnect Host           |      |      |         |
| 9      | FTP Procedure                     |      |      |         |

# **Results Table 4 - IB IPoIB - Datagram Mode (DM)**

# Table 5 - IB SM Failover/Handover

| Test # | Test                        | Pass | Fail | Comment | 19 |
|--------|-----------------------------|------|------|---------|----|
| 1      | Basic sweep test            |      |      |         | 20 |
| 2      | SM Priority test            |      |      |         | 22 |
| 3      | Failover test - Disable SM1 |      |      |         | 23 |
| 4      | Failover test - Disable SM2 |      |      |         | 24 |

# **Results Table 6 - IB SRP**

| Test # | Test                 | Pass | Fail | Comment |  |
|--------|----------------------|------|------|---------|--|
| 1      | Basic dd application |      |      |         |  |
| 2      | IB SM kill           |      |      |         |  |

| Test # | Test                                  | Pass | Fail | Comment |  |
|--------|---------------------------------------|------|------|---------|--|
| 1      | Basic Setup                           |      |      |         |  |
| 2      | Configure Gateway                     |      |      |         |  |
| 3      | Add Storage Device                    |      |      |         |  |
| 4      | Basic dd application                  |      |      |         |  |
| 5      | IB SM kill                            |      |      |         |  |
| 6      | Disconnect Host/Target                |      |      |         |  |
| 7      | Load Host/Target                      |      |      |         |  |
| 8      | dd after SRP Host and Target reloaded |      |      |         |  |
| 9      | Reboot Gateway                        |      |      |         |  |
| 10     | dd after FC Gateway reboot            |      |      |         |  |

# **Results Table 8 - Ethernet Gateway - (IB Specific)**

| Test # | Test                    | Pass | Fail | Comment |
|--------|-------------------------|------|------|---------|
| 1      | Basic Setup             |      |      |         |
| 2      | Start ULP               |      |      |         |
| 3      | Discover Gateway        |      |      |         |
| 4      | SM Failover             |      |      |         |
| 5      | Ethernet gateway reboot |      |      |         |
| 6      | ULP restart             |      |      |         |
| 7      | Unload/load ULP         |      |      |         |

| OFA Interoperability Working Group | Ethernet Specific Test Results | December 17, 2012 |
|------------------------------------|--------------------------------|-------------------|
| OFA-IWG INTEROPERABILITY TEST PLAN | RELEASE 1.46                   | DRAFT             |

#### **16.2 ETHERNET SPECIFIC TEST RESULTS Results Table 9 - iWARP Link Initialize** Test # Test Pass Fail Comment Phy link up all ports Verify basic IP connectivity Table 10 - RoCE Link Initialize Test # Test Pass Fail Comment Phy link up all ports Verify basic IP connectivity

# **16.3 TRANSPORT INDEPENDENT TEST RESULTS**

## **Results Table 11 - TI iSER**

| Test                          | Pass                                                                                                 | Fail                                                                                                    | Comment                                                                                                    |                                                                                                    |
|-------------------------------|----------------------------------------------------------------------------------------------------|----------------------------------------------------------------------------------------------------|----------------------------------------------------------------------------------------------------|----------------------------------------------------------------------------------------------------|
| Basic dd application          |                                                                                                    |                                                                                                    |                                                                                                    |                                                                                                    |
| IB SM kill                    |                                                                                                    |                                                                                                    |                                                                                                    |                                                                                                    |
| Disconnect Initiator          |                                                                                                    |                                                                                                    |                                                                                                    |                                                                                                    |
| Disconnect Target             |                                                                                                    |                                                                                                    |                                                                                                    |                                                                                                    |
| Repeat with previous SM Slave |                                                                                                    |                                                                                                    |                                                                                                    |                                                                                                    |
|                               | TestBasic dd applicationIB SM killDisconnect InitiatorDisconnect TargetRepeat with previous SM Slave | TestPassBasic dd applicationIB SM killDisconnect InitiatorDisconnect TargetRepeat with previous SM Slave | TestPassFailBasic dd applicationIIIB SM killIIDisconnect InitiatorIIDisconnect TargetIIRepeat with previous SM SlaveII | TestPassFailCommentBasic dd applicationIIIIB SM killIIIIDisconnect InitiatorIIIIDisconnect TargetIIIIRepeat with previous SM SlaveIIII |

# Results Table 12 - TI NFS Over RDMA

| Test # | Test                         | Pass | Fail | Comment |
|--------|------------------------------|------|------|---------|
| 1      | File and directory creation  |      |      |         |
| 2      | File and directory removal   |      |      |         |
| 3      | Lookups across mount point   |      |      |         |
| 4      | Setattr, getattr, and lookup |      |      |         |
| 5      | Read and write               |      |      |         |
| 6      | Readdir                      |      |      |         |
| 7      | Link and rename              |      |      |         |
| 8      | Symlink and readlink         |      |      |         |
| 9      | Statfs                       |      |      |         |

## **Results Table 13 - TI RDS**

| Test # | Test                 | Pass | Fail | Comment | 34 |
|--------|----------------------|------|------|---------|----|
| 1      | rds-ping procedure   |      |      |         | 35 |
| 2      | rds-stress procedure |      |      |         | 36 |

Page 107

# **Results Table 14 - TI uDAPL**

| Test # | Test                                                                       | Pass | Fail | Comment |
|--------|----------------------------------------------------------------------------|------|------|---------|
| 1      | P2P - Connection & simple send receive                                     |      |      |         |
| 2      | P2P - Verification, polling & scatter gather list                          |      |      |         |
| 3      | Switched Topology -Verification and private data                           |      |      |         |
| 4      | Switched Topology - Add multiple endpoints, polling, & scatter gather list |      |      |         |
| 5      | Switched Topology - Add RDMA Write                                         |      |      |         |
| 6      | Switched Topology - Add RDMA Read                                          |      |      |         |
| 7      | Multiple Switches - Multiple threads, RDMA Read, & RDMA Write              |      |      |         |
| 8      | Multiple Switches - Pipeline test with RDMA Write & scatter gather list    |      |      |         |
| 9      | Multiple Switches - Pipeline with RDMA Read                                |      |      |         |
| 10     | Multiple Switches - Multiple switches                                      |      |      |         |

# **Results Table 15 - TI RDMA Basic Interop**

| Test # | Test              | Pass | Fail | Comment | 2  |
|--------|-------------------|------|------|---------|----|
| 1      | Small RDMA READ   |      |      |         | 2  |
| 2      | Large RDMA READ   |      |      |         | 2  |
| 3      | Small RDMA Write  |      |      |         | 2  |
| 4      | Large RDMA Write  |      |      |         | 3  |
| 5      | Small RDMA SEND   |      |      |         | 3  |
| 6      | Large RDMA SEND   |      |      |         | 3  |
| 7      | Small RDMA Verify |      |      |         | 34 |
| 8      | Large RDMA Verify |      |      |         | 3: |
| OFA Interoperability Working Group | Transport Independent Test Results |  |
|------------------------------------|------------------------------------|--|
| OFA-IWG INTEROPERABILITY TEST PLAN | Release 1.46                       |  |

#### **Results Table 16 - TI RDMA Stress Tests**

| Test # | Test          | Pass | Fail | Comment |  |
|--------|---------------|------|------|---------|--|
| 1      | Switch Load   |      |      |         |  |
| 2      | Switch Fan In |      |      |         |  |

1

### **16.4 OPEN MPI TEST RESULTS**

|        | Results Table 17 -                            | TI MPI | - Open | MPI     | 2<br>3<br>4 |
|--------|-----------------------------------------------|--------|--------|---------|-------------|
| Test # | Test Suite                                    | Pass   | Fail   | Comment | 5           |
|        | Phase 1: "                                    | Short" | tests  |         | 7           |
| 2      | OMPI built with OpenFabrics support           |        |        |         | 8           |
| 3      | OMPI basic functionality (hostname)           |        |        |         | 10          |
| 4.1    | Simple MPI functionality (hello_c)            |        |        |         | 11          |
| 4.2    | Simple MPI functionality (ring_c)             |        |        |         | 12          |
| 5      | Point-to-point benchmark (NetPIPE)            |        |        |         | 13          |
| 6.1.1  | Point-to-point benchmark (IMB PingPong multi) |        |        |         | 15          |
| 6.1.2  | Point-to-point benchmark (IMB PingPing multi) |        |        |         | 16          |
|        | Phase 2: "                                    | 'Long" | tests  |         | 17<br>18    |
| 6.2.1  | Point-to-point benchmark (IMB PingPong)       |        |        |         | 19          |
| 6.2.2  | Point-to-point benchmark (IMB PingPing)       |        |        |         | 20          |
| 6.2.3  | Point-to-point benchmark (IMB Sendrecv)       |        |        |         | 21          |
| 6.2.4  | Point-to-point benchmark (IMB Exchange)       |        |        |         | 23          |
| 6.2.5  | Collective benchmark (IMB Bcast)              |        |        |         | 24          |
| 6.2.6  | Collective benchmark (IMB Allgather)          |        |        |         | 25          |
| 6.2.7  | Collective benchmark (IMB Allgatherv)         |        |        |         | 20          |
| 6.2.8  | Collective benchmark (IMB Alltoall)           |        |        |         | 28          |
| 6.2.9  | Collective benchmark (IMB Reduce)             |        |        |         | 29          |
| 6.2.10 | Collective benchmark (IMB Reduce_scatter)     |        |        |         | 30          |
| 6.2.11 | Collective benchmark (IMB Allreduce)          |        |        |         | 31          |
| 6.2.12 | Collective benchmark (IMB Barrier)            |        |        |         | 33          |
| 6.3.1  | I/O benchmark (IMB S_Write_Indv)              |        |        |         | 34          |
| 6.3.2  | I/O benchmark (IMB S_IWrite_Indv)             |        |        |         | 35          |
| 6.3.3  | I/O benchmark (IMB S_Write_Expl)              |        |        |         | 37          |
| 6.3.4  | I/O benchmark (IMB S_IWrite_Expl)             |        |        |         | 38          |
| 6.3.5  | I/O benchmark (IMB P_Write_Indv)              |        |        |         | 39          |
| 6.3.6  | I/O benchmark (IMB P_IWrite_Indv)             |        |        |         | 40          |

1

## Results Table 17 - TI MPI - Open MPI

| Test # | Test Suite                          | Pass | Fail | Comment 2 |
|--------|-------------------------------------|------|------|-----------|
| 6.3.7  | I/O benchmark (IMB P_Write_Shared)  |      |      | 4         |
| 6.3.8  | I/O benchmark (IMB P_IWrite_Shared) |      |      | 5         |
| 6.3.9  | I/O benchmark (IMB P_Write_Priv)    |      |      | 6         |
| 6.3.10 | I/O benchmark (IMB P_IWrite_Priv)   |      |      | 8         |
| 6.3.11 | I/O benchmark (IMB P_Write_Expl)    |      |      | 9         |
| 6.3.12 | I/O benchmark (IMB P_IWrite_Expl)   |      |      | 1         |
| 6.3.13 | I/O benchmark (IMB C_Write_Indv)    |      |      | 1         |
| 6.3.14 | I/O benchmark (IMB C_IWrite_Indv)   |      |      | 1         |
| 6.3.15 | I/O benchmark (IMB C_Write_Shared)  |      |      | 1         |
| 6.3.16 | I/O benchmark (IMB C_IWrite_Shared) |      |      | 1         |
| 6.3.17 | I/O benchmark (IMB C_Write_Expl)    |      |      | 1         |
| 6.3.18 | I/O benchmark (IMB C_IWrite_Expl)   |      |      | 1         |
| 6.3.19 | I/O benchmark (IMB S_Read_Indv)     |      |      | 1         |
| 6.3.20 | I/O benchmark (IMB S_IRead_Indv)    |      |      | 2         |
| 6.3.21 | I/O benchmark (IMB S_Read_Expl)     |      |      | 2         |
| 6.3.22 | I/O benchmark (IMB S_IRead_Expl)    |      |      | 2         |
| 6.3.23 | I/O benchmark (IMB P_Read_Indv)     |      |      | 2         |
| 6.3.24 | I/O benchmark (IMB P_IRead_Indv)    |      |      | 2         |
| 6.3.25 | I/O benchmark (IMB P_Read_Shared)   |      |      | 2         |
| 6.3.26 | I/O benchmark (IMB P_IRead_Shared)  |      |      | 2         |
| 6.3.27 | I/O benchmark (IMB P_Read_Priv)     |      |      | 2         |
| 6.3.28 | I/O benchmark (IMB P_IRead_Priv)    |      |      | 3         |
| 6.3.29 | I/O benchmark (IMB P_Read_Expl)     |      |      | 3         |
| 6.3.30 | I/O benchmark (IMB P_IRead_Expl)    |      |      | 3         |
| 6.3.31 | I/O benchmark (IMB C_Read_Indv)     |      |      | 3         |
| 6.3.32 | I/O benchmark (IMB C_IRead_Indv)    |      |      | 3         |
| 6.3.33 | I/O benchmark (IMB C_Read_Shared)   |      |      | 3         |
| 6.3.34 | I/O benchmark (IMB C_IRead_Shared)  |      |      | 3         |
| 6.3.35 | I/O benchmark (IMB C_Read_Expl)     |      |      | 3         |
| 6.3.36 | I/O benchmark (IMB C_IRead_Expl)    |      |      | 4         |

| OFA Interoperability Working Group | Open MPI Test Results | December 17, 2012 |
|------------------------------------|-----------------------|-------------------|
| OFA-IWG INTEROPERABILITY TEST PLAN | RELEASE 1.46          | DRAFT             |

# Results Table 17 - TI MPI - Open MPI

| Test # | Test Suite                     | Pass | Fail | Comment |
|--------|--------------------------------|------|------|---------|
| 6.3.37 | I/O benchmark (IMB Open_Close) |      |      |         |
|        |                                | l    | 1    |         |
|        |                                |      |      |         |
|        |                                |      |      |         |
|        |                                |      |      |         |
|        |                                |      |      |         |
|        |                                |      |      |         |
|        |                                |      |      |         |
|        |                                |      |      |         |
|        |                                |      |      |         |
|        |                                |      |      |         |
|        |                                |      |      |         |
|        |                                |      |      |         |
|        |                                |      |      |         |
|        |                                |      |      |         |
|        |                                |      |      |         |
|        |                                |      |      |         |
|        |                                |      |      |         |
|        |                                |      |      |         |
|        |                                |      |      |         |
|        |                                |      |      |         |
|        |                                |      |      |         |
|        |                                |      |      |         |
|        |                                |      |      |         |
|        |                                |      |      |         |
|        |                                |      |      |         |
|        |                                |      |      |         |
|        |                                |      |      |         |
|        |                                |      |      |         |
|        |                                |      |      |         |
|        |                                |      |      |         |
|        |                                |      |      |         |
|        |                                |      |      |         |
|        |                                |      |      |         |
|        |                                |      |      |         |
|        |                                |      |      |         |

42

1

OSU MPI Test Results RELEASE 1.46

### **16.5 OSU MPI TEST RESULTS**

### **Results Table 18 - TI MPI - OSU**

| Test # | Test                            | Pass | Fail | Comment |
|--------|---------------------------------|------|------|---------|
| 1      | Test 1: PingPong                |      |      |         |
| 2      | Test 1: PingPing point-to-point |      |      |         |
| 3      | Test 2: PingPong                |      |      |         |
| 4      | Test 2: PingPing                |      |      |         |
| 5      | Test 2: Sendrecv                |      |      |         |
| 6      | Test 2: Exchange                |      |      |         |
| 7      | Test 2: Bcast                   |      |      |         |
| 8      | Test 2: Allgather               |      |      |         |
| 9      | Test 2: Allgatherv              |      |      |         |
| 10     | Test 2: Alltoall                |      |      |         |
| 11     | Test 2: Alltoallv               |      |      |         |
| 12     | Test 2: Reduce                  |      |      |         |
| 13     | Test 2: Reduce_scatter          |      |      |         |
| 14     | Test 2: Allreduce               |      |      |         |
| 15     | Test 2: Barrier                 |      |      |         |

### **Results Table 19 Remarks**

General Remarks: Comments about the set-up, required updates to the TD, and any other issues that came up during the testing.